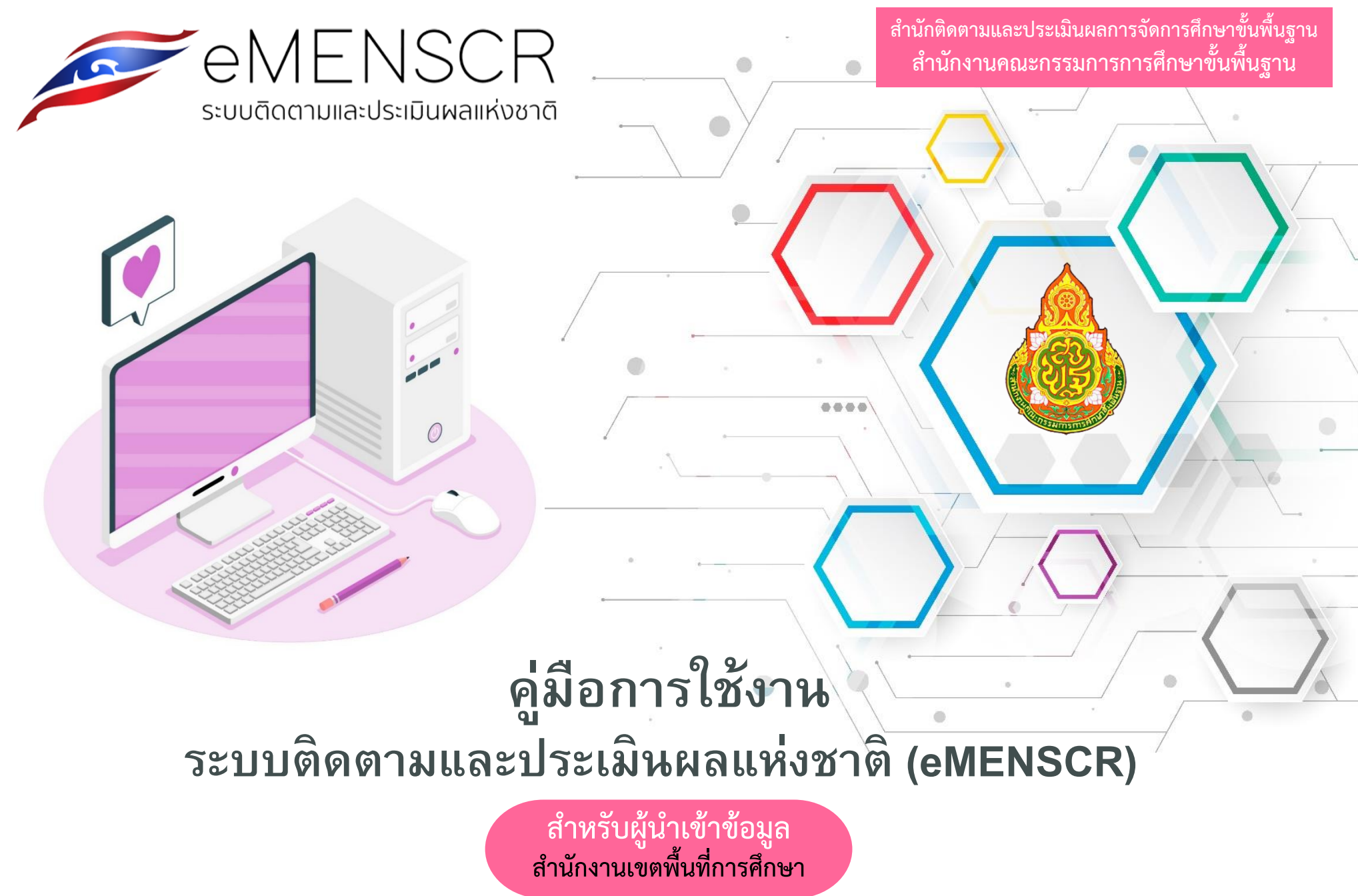

(พฤศจิกายน 2567)

# สารบัญ

|                                                           | หน้า |
|-----------------------------------------------------------|------|
| การขับเคลื่อนการดำเนินงานเพื่อบรรลุเป้าหมายยุทธศาสตร์ชาติ | 4    |
| ลักษณะโครงการและแนวทางการบูรณาการ                         | 9    |
| แนวทางการดำเนินงานของสำนักงานเขตพื้นที่การศึกษา           | 14   |
| າະບບ eMENSCR                                              | 17   |
| โครงสร้างข้อมูลระบบติดตามประเมินผลแห่งชาติ eMENSCR        | 18   |
| การนำเข้าโครงการ                                          | 22   |
| M1 ความเชื่อมโยงกับแผนในระดับต่าง ๆ                       | 23   |
| M2 ข้อมูลทั่วไปของโครงการ                                 | 44   |
| M3 รายละเอียดแผนงาน/โครงการ/การดำเนินการ                  | 46   |
| M4 แนวทางการดำเนินการของโครงการ                           | 50   |
| M5 งบประมาณ                                               | 51   |
| M6 การรายงานความก้าวหน้า                                  | 58   |
| ภาคผนวก                                                   | 65   |
| ยุทธศาสตร์ชาติ 20 ปี                                      | 66   |
| แผนแม่บทภายใต้ยุทธศาสตร์ ที่เกี่ยวข้องกับ สพฐ.            | 74   |
| แผนพัฒนาเศรษฐกิจและสังคมแห่งชาติ ฉบับที่ 13               | 83   |
| เอกสารสำหรับดาวน์โหลดเพิ่มเติม                            | 87   |

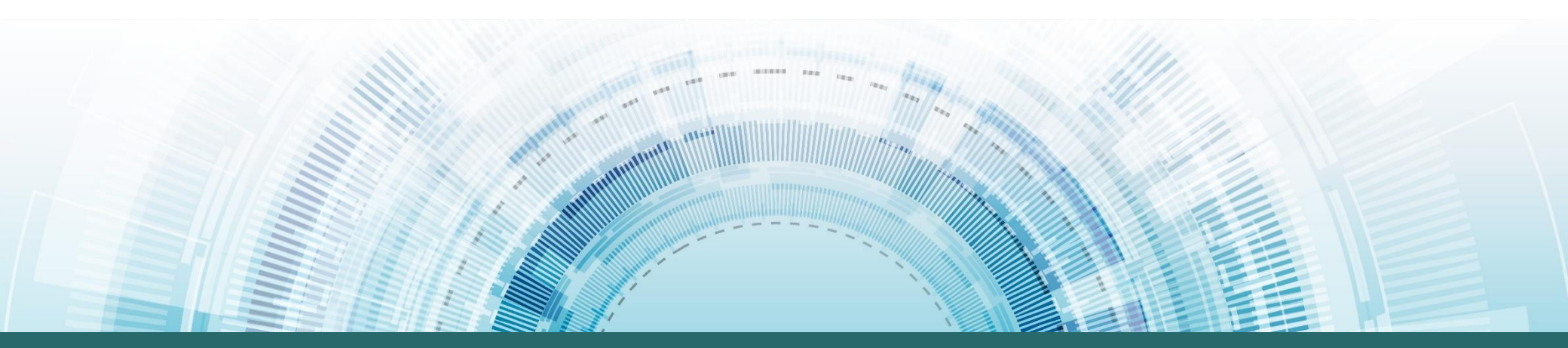

# การขับเคลื่อนการดำเนินงานเพื่อบรรลุเป้าหมายยุทธศาสตร์ชาติ

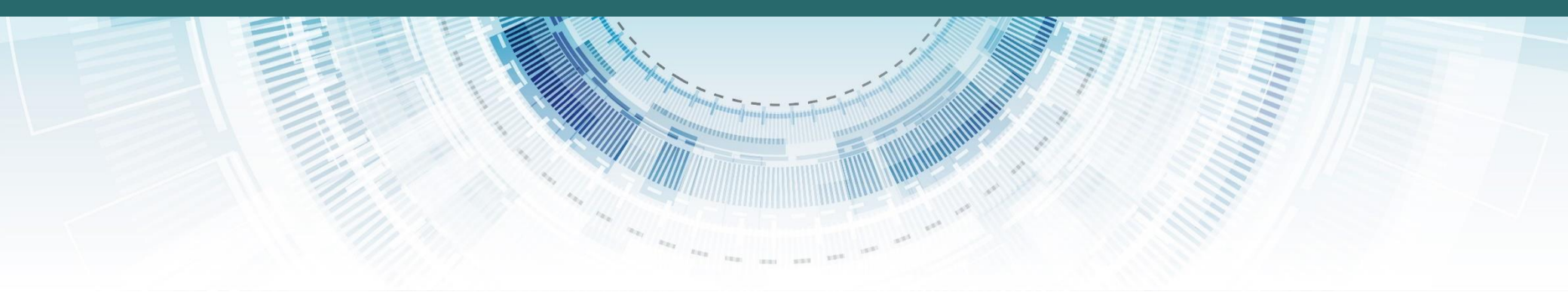

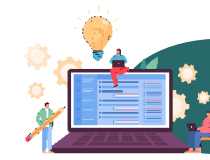

#### การขับเคลื่อนยุทธศาสตร์ชาติไปสู่การปฏิบัติบนหลักการบริหารงานคุณภาพ (Plan-Do-Check-Act : PDCA)

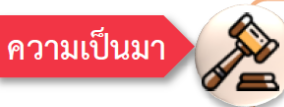

คณะรัฐมนตรีมีมติเมื่อวันที่ 9 พฤศจิกายน 2564 เห็นชอบแนวทางการติดตาม ตรวจสอบ และประเมินผล เพื่อขับเคลื่อน ยุทธศาสตร์ชาติไปสู่การปฏิบัติบนหลักการบริหารงานคุณภาพ (Plan-Do-Check-Act : PDCA) ดังนี้

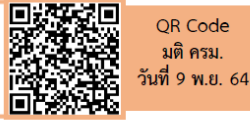

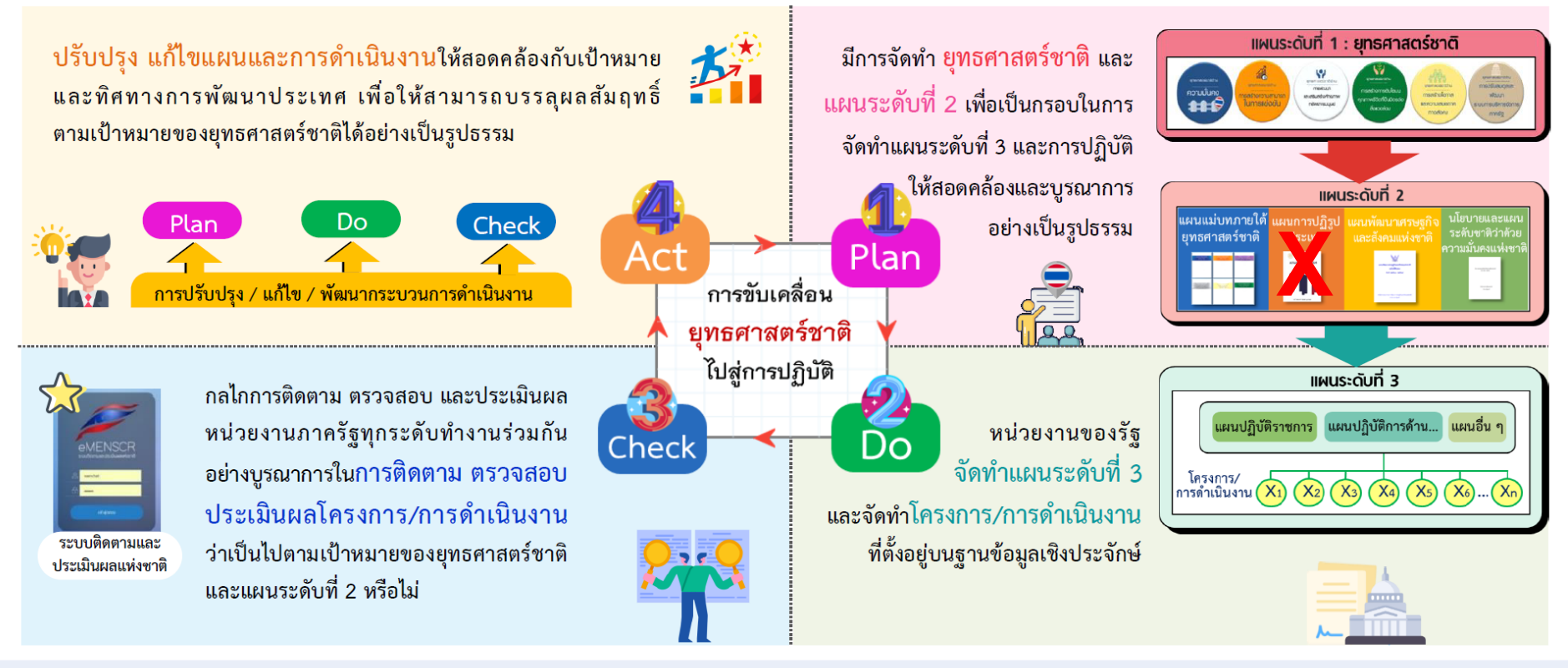

พฤศจิกายน 2565

nscr.nesdc.go.th

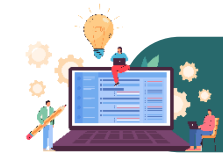

### ระดับของแผนตามมติคณะรัฐมนตรี วันที่ 4 ธันวาคม 2560

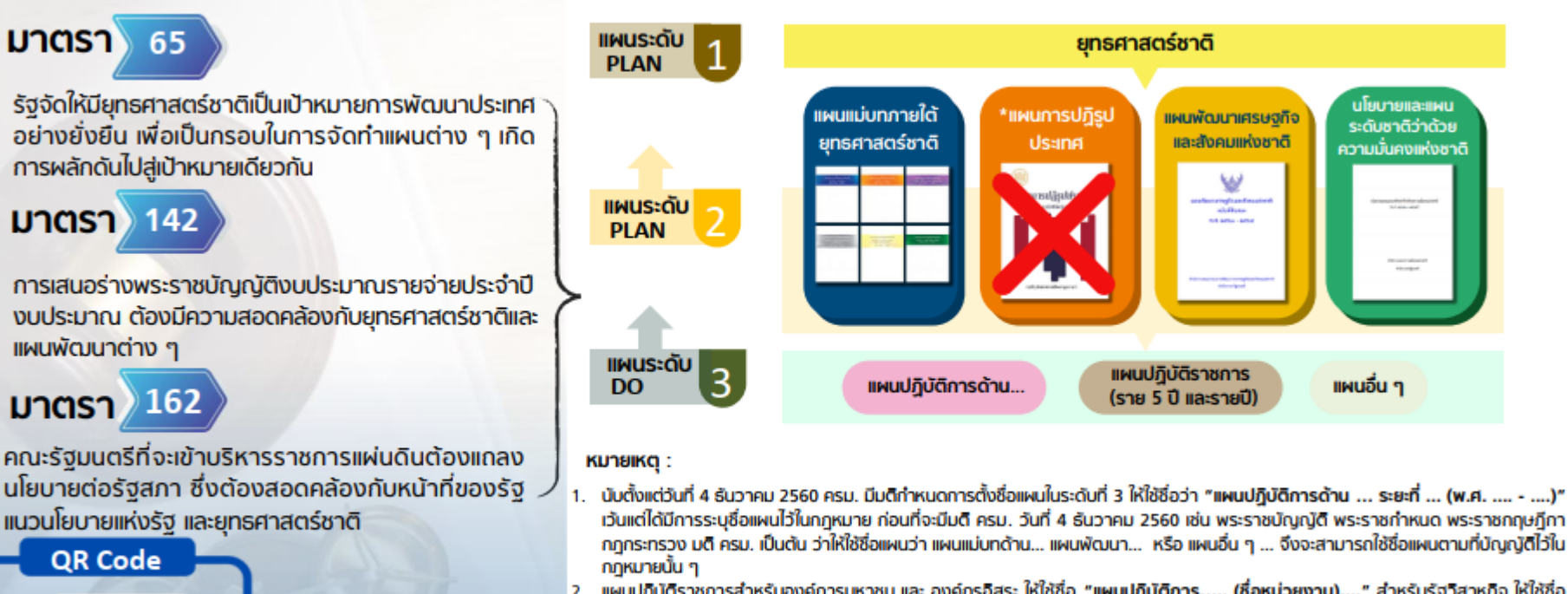

- แผนปฏิบัติราชการสำหรับองค์การมหาชน และ องค์กรอิสระ ให้ใช้ชื่อ "แผนปฏิบัติการ..... (ชื่อหน่วยงาน)...." สำหรับรัฐวิสาหกิจ ให้ใช้ชื่อ "แผนวิสาหกิจ..." เว้นแต่ได้มีการระบุไว้ในกฎหมายให้ใช้ชื่ออื่น และ "แผนปฏิบัติการด้าน..." สำหรับกรณีแผนที่เป็น issue base
- 3. มติ ครม. เกี่ยวข้องกับแผน 3 ระดับเพิ่มเติม ได้แก่ วันที่ 3 ธ.ค. 62 วันที่ 27 เม.ย. 64 และวันที่ 9 พ.ย. 64

\*หมายเหตุ: แผนการปฏิรูปประเทศ สิ้นสุดในวันที่ 31 ธ.ค. 65 โดย สศช. อยู่ระหว่างการขอปรับปรุงแก้ไขมติ ครม. ที่เกี่ยวกับแผน 3 ระดับ

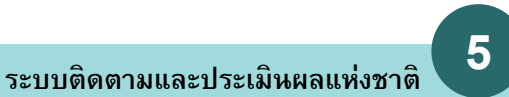

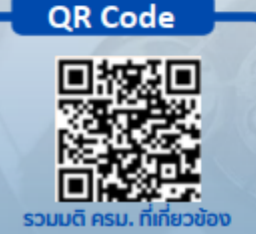

# 💽 การขับเคลื่อนยุทธศาสตร์ชาติในห้วงที่ 2 (พ.ศ. 2566 - 2570)

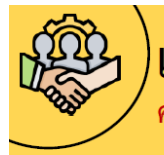

# แนวทางการขับเคลื่อนยุทธศาสตร์ชาติไปสู่การปฏิบัติบนฐานข้อมูลเชิงประจักษ์ คณะรัฐมนตรีได้มีมติรับทราบแนวทาง เมื่อวันที่ 18 พฤษภาคม 2564 เรื่อง การขับเคลื่อนยุทธศาสตร์ชาติในระดับพื้นที่ และการขับเคลื่อน

ยุทธศาสตร์ชาติไปสู่การปฏิบัติบนฐานข้อมูลเชิงประจักษ์

ติดตาม

ตรวจสอบ

ประเมินผล

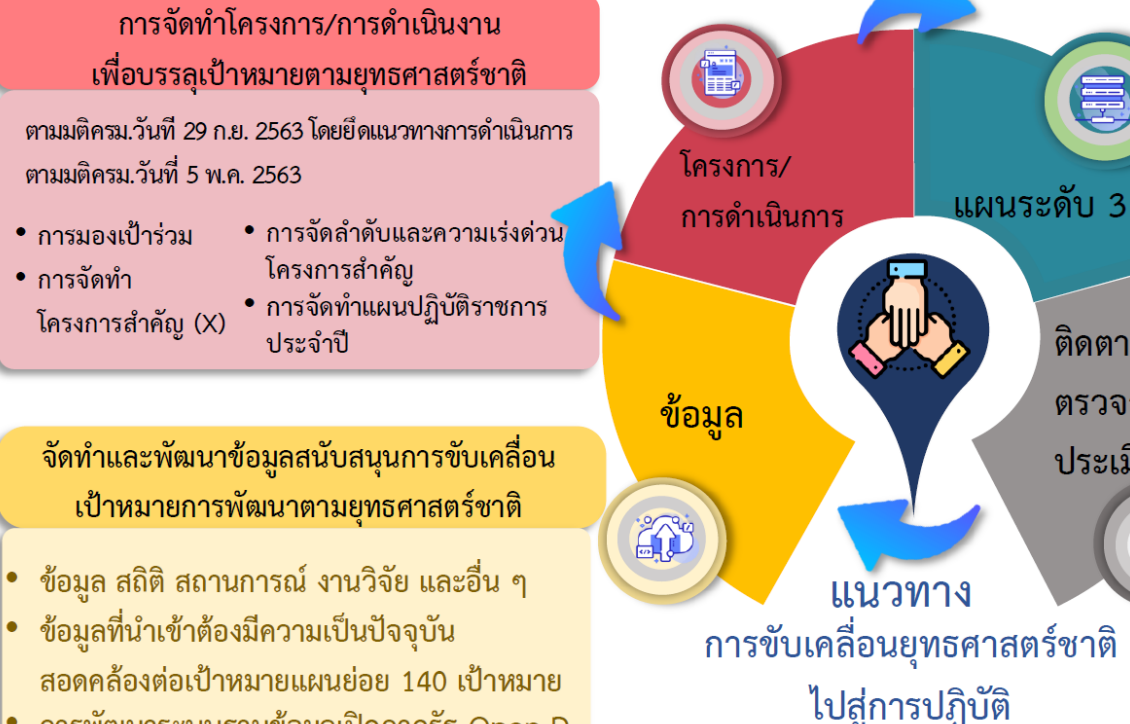

การพัฒนาระบบฐานข้อมูลเปิดภาครัฐ Open-D

บนฐานข้อมูลเชิงประจักษ์ nscr.nesdc.go.th

#### การจัดทำแผนระดับที่ 3 ้เพื่อแปลงยทธศาสตร์ชาติไปส่การปฏิบัติ

ดำเนินการตามหลักการกระบวนการ ของมติ ครม. วันที่ 15 ธันวาคม 2563 และ คู่มือการจัดทำแผนและการเสนอแผนระดับที่ 3 ใ้นส่วนของแผนปฏิบัติการด้าน...ต่อ คณะรัฐมนตรีอย่างเคร่งครัด

การติดตาม ตรวจสอบ และประเมินผลการ ดำเนินการตามยุทธศาสตร์ชาติ (eMENSCR)

- นำเข้าข้อมูลการดำเนินงาน/การดำเนินการ และแผนระดับที่ 3
- •เชื่อมโยงระบบฐานข้อมูลกับ GFMIS และ e-Budgeting เพื่อสนับสนุนการติดตาม ประเมินผล
- พัฒนาระบบติดตาม ตรวจสอบ และประเมินผล ด้วยเทคโนโลยีปัญญาประดิษฐ์ (AI)

242

พฤศจิกายน 2565

## 📑 การขับเคลื่อนยุทธศาสตร์ชาติในห้วงที่ 2 (พ.ศ. 2566 - 2570)

# การติดตาม ตรวจสอบ และประเมินผล เพื่อขับเคลื่อนยุทธศาสตร์ชาติไปสู่การปฏิบัติ

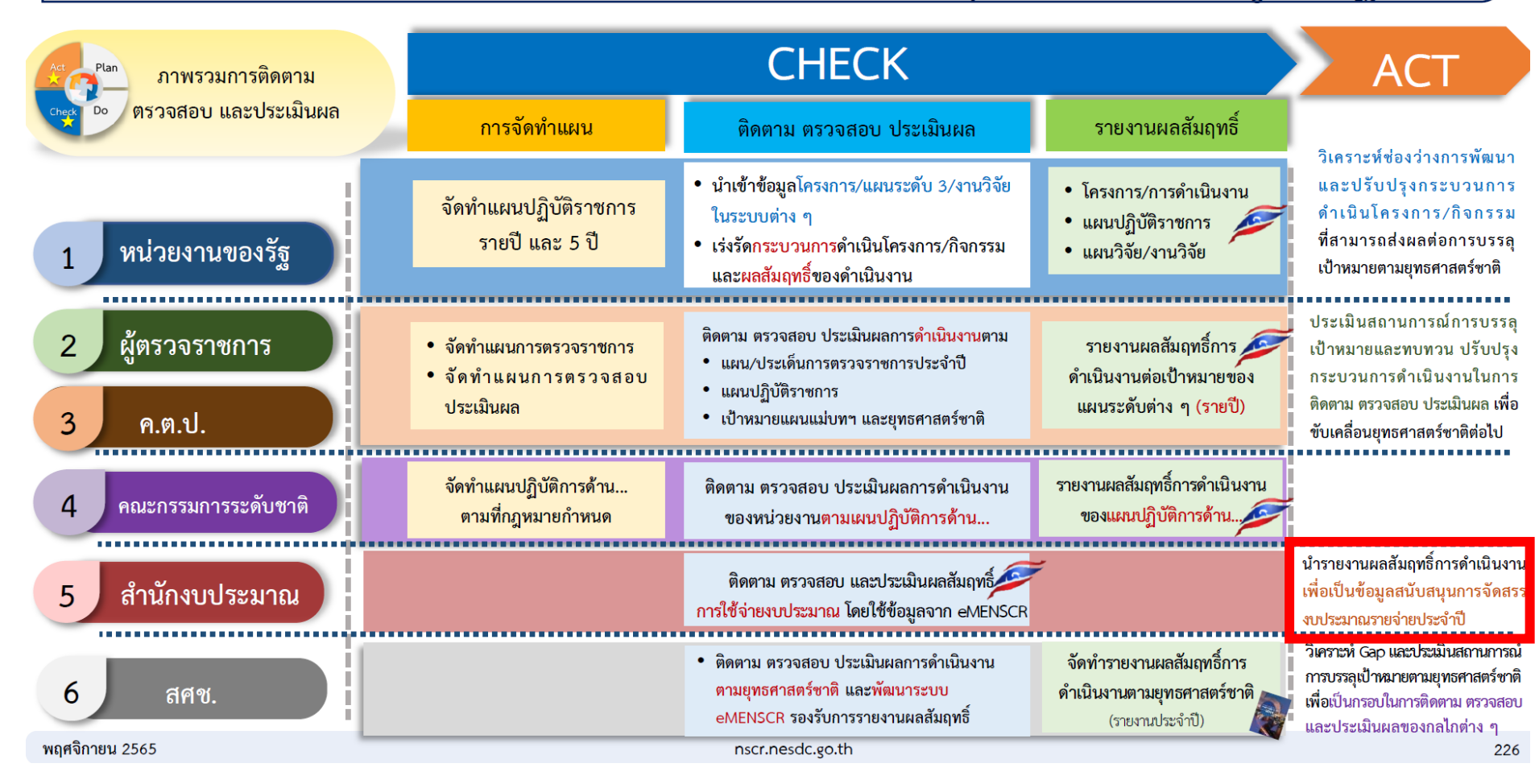

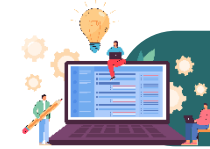

## 🚺 การขับเคลื่อนยุทธศาสตร์ชาติในห้วงที่ 2 (พ.ศ. 2566 - 2570)

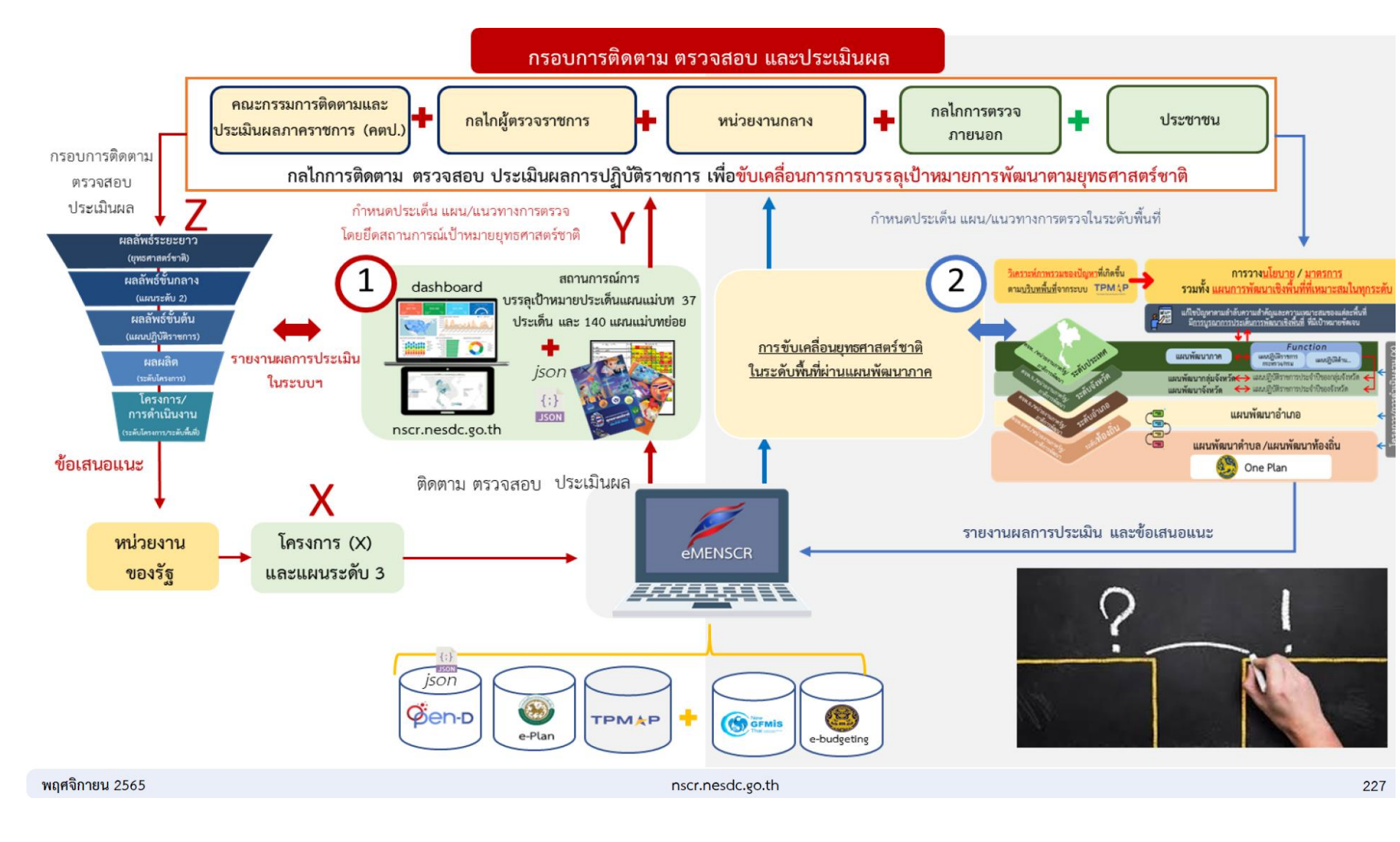

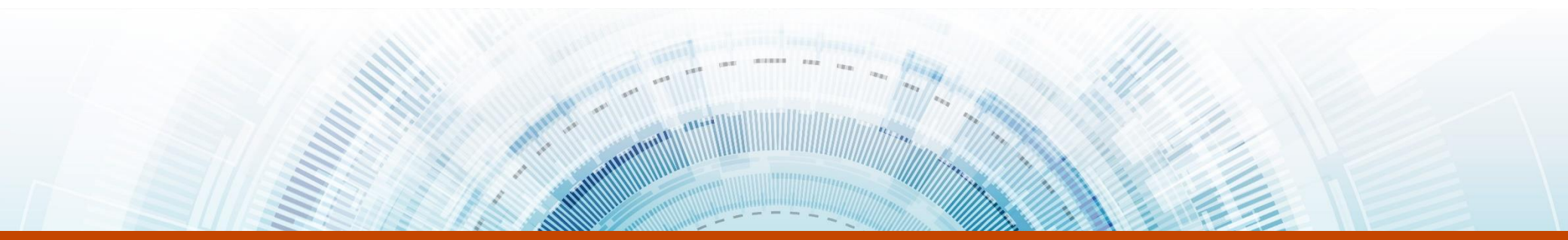

# ลักษณะโดธงกาธและแนวทางการบูรณาการ ของหน่วยงานในสังกัด สำนักงานคณะกรรมการการศึกษาขั้นพื้นฐาน

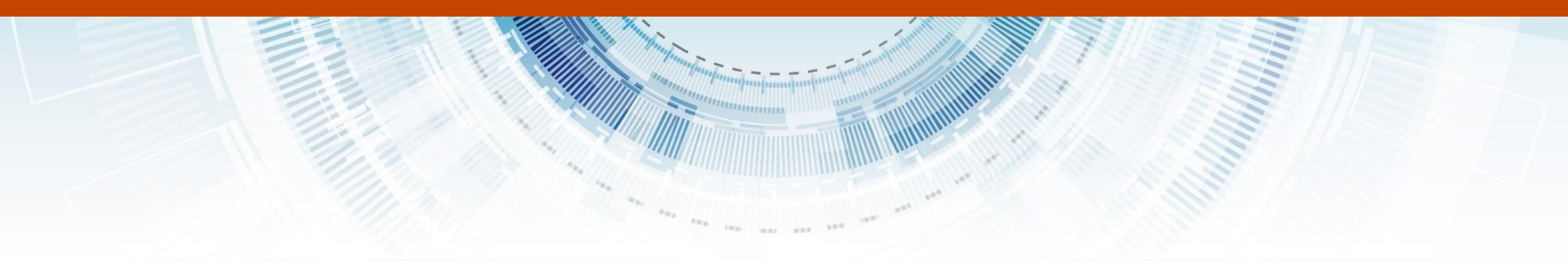

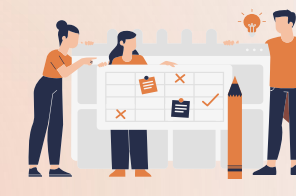

# ลักษณะของโครงการที่ควรจะเป็น

4. โครงการมีวัตถประสงค์ ผลผลิต

ผลลัพธ์และกลุ่มเป้าหมายผู้รับ ประโยชน์ เป็นองค์ประกอบที่ชัดเจน

สามารถส่งผลต่อการบรรลุเป้าหมาย ของโครงการอย่างเป็นรูปธรรม

1. โครงการส่งผลต่อปัจจัยหลักภายใต้ ห่วงโซ่คุณค่าของเป้าหมายแผนแม่บท ย่อย (Y1 ที่เลือกมาตามข้อเท็จจริง) และสามารถส่งผลต่อการบรรลุเป้าหมาย แผนแม่บทและยุทธศาสตร์ชาติ ตามหลักการ XYZ 2. ความจำเป็นต้องมีหรือไม่มีโครงการนี้

โครงการเป็นการจัดทำจากข้อมูล เชิงประจักษ์

5. โครงการมีแผนการดำเนินงานและ กิจกรรมที่ชัดเจน เป็นไปได้จูริง และ ส่งผลโดยตรงต่อการบรรลุเป้าหมาย และวัตถุประสงค์ของโครงการอย่าง แท้จริง

10

6. โครงการมีตัวชี้วัดที่สามารถสะท้อน การบรรลุผลสัมฤทธิ์ตามเป้าหมายของ โครงการได้อย่างเป็นรูปธรรม

7. โครงการเป็นการจัดตั้งกองทุนและ คณะกรรมการ /การจัดตั้งหน่วยงาน/ การปรับปรุง ซ่อมแซมก่อสร้างอาคาร สำนักงาน/การจัดซื้อครุภัณฑ์หรือไม่

8. งบประมาณเทียบกับกิจกรรมการ ดำเนินการและประโยชน์ที่จะได้รับ ของโครงการมีความเหมาะสม

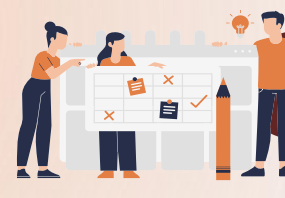

# เป้าหมายของการบูรณาการโครงการ

### ทำไมต้องบูรณาการโครงการ

- 1) โครงการมีความซ้ำซ้อน
- 2) โครงการมีลักษณะเป็นเพียงกิจกรรมเท่านั้น
- 3) โครงการไม่สอดคล้องกับพระราชบัญญัติ การจัดทำยุทธศาสตร์ชาติ และระเบียบว่าด้วย การติดตาม ตรวจสอบ ประเมินผล

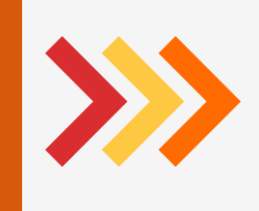

### บูรณาการโครงการแล้วได้อะไร

1) ลดภาระการนำเข้าและการรายงาน 2) ลดจำนวนและความซ้ำซ้อนของโครงการ

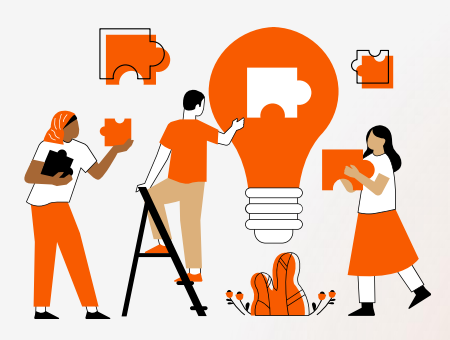

11

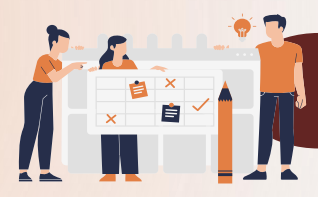

# ขั้นตอนการบูรณาการโครงการ

12

# ขั้นตอน **1**

#### <u>รวบรวมโครงการของ</u> <u>หน่วยงานทั้งหมด</u>

ภาระงาน กลุ่มงาน ลักษณะโครงการ ที่ใช้งบประมาณ/ ที่ไม่ใช้งบประมาณ

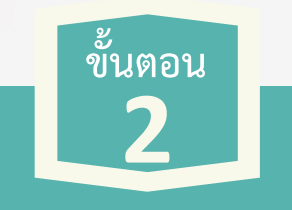

<u>วิเคราะห์และจัดกลุ่ม</u> <u>โครงการ</u>

- สอดคล้องตาม ยุทธศาสตร์ชาติ แผนแม่บท ประเด็น แผนแม่บทย่อย เดียวกัน
- สอดคล้องตามแผนงาน ผลผลิตเดียวกัน
- 3) สอดคล้องตาม กลุ่มเป้าหมาย

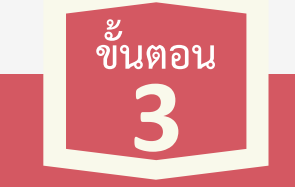

<u>กำหนดชื่อโครงการใหม่</u> <u>ที่มีความชัดเจน เหมาะสม</u> <u>ครอบคลุมเนื้อหา</u> เพื่อบูรณาการกัน

นำหลักการและเหตุผล วัตถุประสงค์ ผลผลิต ผลลัพธ์ และ ตัวซี้วัดความสำเร็จของโครงการเดิม มาหลอมรวมกัน ให้พิจารณาว่าเรื่อง ใดเหมือนกันและเรื่องใดแตกต่างกัน การกำหนดตัวซี้วัดความสำเร็จของ โครงการควรกำหนดเป็นตัวซี้วัด ระดับโครงการไม่ใช่ตัวชี้วัดระดับ กิจกรรมและไม่ควรกำหนดตัวซี้วัด มากจนเกินไป

# ขั้นตอน **4**

#### <u>กำหนดผู้รับผิดชอบ</u>

หารือในกลุ่มของผู้รับผิดชอบ เพื่อมอบหมายเป็นผู้นำเข้า ข้อมูลและรายงาน ความก้าวหน้าในระบบติดตาม และประเมินผลแห่งชาติ (eMENSCR) ภายในระยะเวลา ที่กำหนด

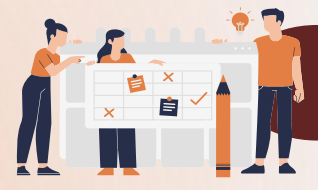

# ตัวอย่างการบูรณาการโครงการ

13

รวบรวมโครงการ ของหน่วยงานทั้งหมด

#### กลุ่มบริหารงานบุคคล

1. โครงการสร้างขวัญและกำลังใจใน การปฏิบัติหน้าที่ของบุคลากรในสังกัด

2. โครงการสรรหา บรรจุ แต่งตั้ง ย้าย และ โอนข้าราชการครู บุคลากรทางการศึกษา และ ผู้บริหารสถานศึกษา

3. โครงการยกย่องเชิดชูเกียรติข้าราชการครู บุคลากรทางการศึกษา และผู้บริหาร สถานศึกษา

4. โครงการเสนอขอพระราชทาน เครื่องราชอิสริยาภรณ์

5. โครงการประเมินบุคคลและผลงานเพื่อ เลื่อนขั้นเงินเดือน

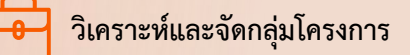

ความสอดคล้องกับยทธศาสตร์ชาติ <u>ยุทธศาสตร์ชาติ</u>ด้านการปรับสมดุลและพัฒนา ระบบการบริหารจัดการภาครัฐ

> <u>ประเด็นของยุทธศาสตร์ชาติที่</u> 3 การปฏิรูปการ เรียนรู้แบบพลิกโฉม จากนั้นเลือกข้อย่อย 3.2 การเปลี่ยนโฉมบทบาท 'ครู'ให้เป็นครูยุคใหม่

<u>เป้าหมายของยุทธศาสตร์ชาติ</u> ข้อ 1 คนไทยเป็นคนดี คนเก่ง มีคุณภาพ พร้อมสำหรับวิถีชีวิตในศตวรรษที่ 21

ความสอดคล้องกับแผนแม่บทภายใต้ ยทธศาสตร์ชาติ

แผนแม่บทประเด็น การพัฒนาการเรียนร้

<u>เป้าหมาย</u> ข้อ 1 คนไทยมีการศึกษาที่มีคุณภาพ ตามมาตรฐานสากลเพิ่มขึ้น มีทักษะที่จำเป็น ของโลกศตวรรษที่ 21ๆ

- ความสอดคล้องกับแผนย่อย <u>แผนย่อย</u>การปฏิรูปกระบวนการเรียนรู้ที่ ตอบสนองต่อการเปลี่ยนแปลงในศตวรรษที่ 21 <u>แนวทางการพัฒนา</u> ข้อ 2) เปลี่ยนโฉมบทบาท "ครู" ให้เป็นครูยุคใหม่ จากนั้นเลือกข้อย่อย ข้อ (3) ส่งเส<sup>ร</sup>ิรม สนับสนุนระบบพัฒนาศักยภาพฯ
  - <u>องค์ประกอบ</u> ผู้สอน (ครู/อาจารย์)
- <u>ปัจจัย</u> อัตรากำลังครู/ผู้สอนสอดคล้อง ้ต่อความต้องการของประเทศ

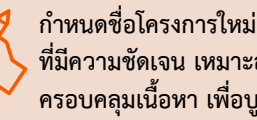

ที่มีความชัดเจน เหมาะสม ครอบคลุมเนื้อหา เพื่อบูรณาการกัน

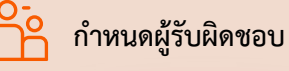

เมื่อวิเคราะห์และจัดกลุ่มโครงการแล้ว ให้กำหนดชื่อโครงการใหม่ ที่มีความชัดเจน เหมาะสม ครอบคูลุมเนื้อหา โดย 5 โครงการนี้ ใช้ชื่อโครงการใหม่ว่า

โครงการพัฒนาประสิทธิภาพ การบริหารบคคลของสำนักงานเขตพื้นที่ การศึกษาประถมศึกษา/มัธยมศึกษา

เมื่อวิเคราะห์และจัดกลุ่มโครงการแล้ว ให้หารือในกลุ่มของผู้รับผิดชอบ เพื่อมอบหมายเป็นผู้นำเข้าข้อมูล และรายงานความก้าวหน้าในระบบติดตาม และประเมินผลแห่งชาติ (eMENSCR) ภายในระยะเวลาที่กำหนด

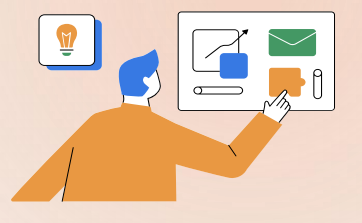

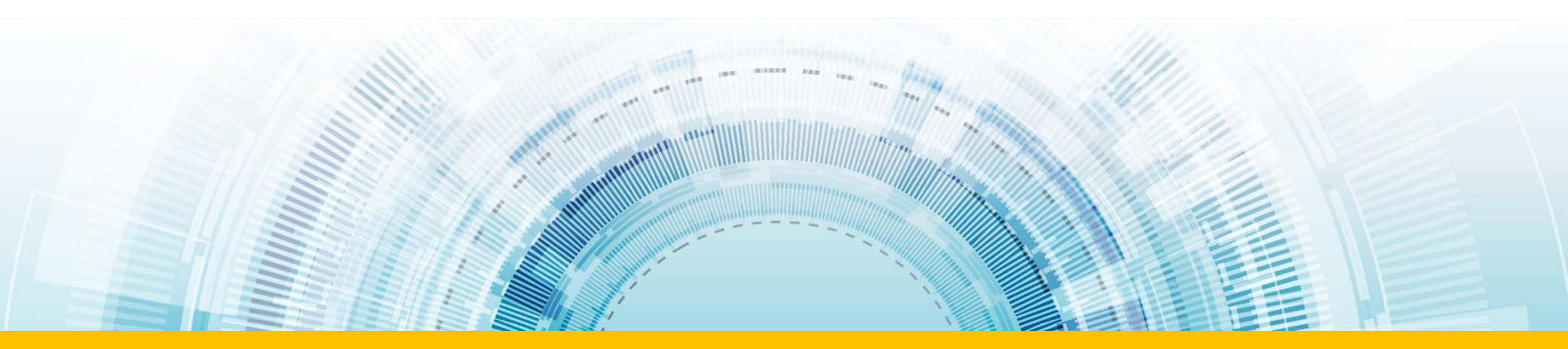

# แนวทางการดำเนินงานของสำนักงานเขตพื้นที่การศึกษา

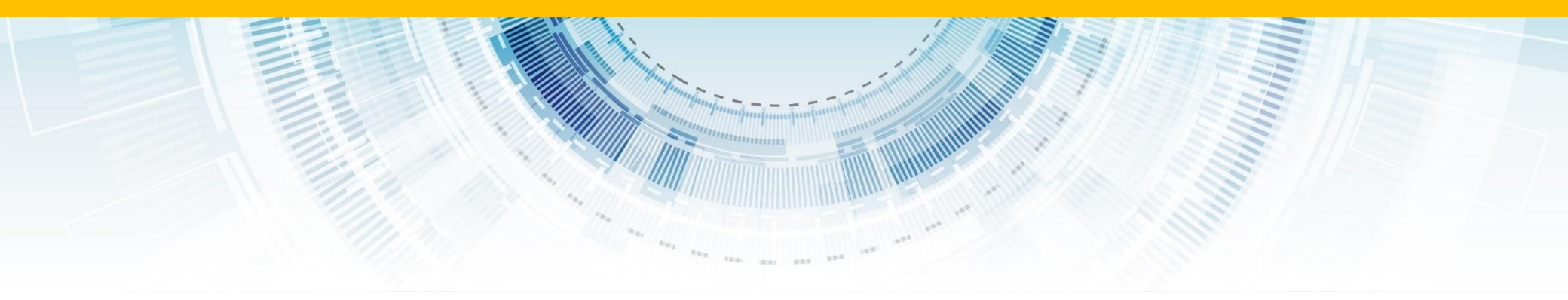

# แนวทางการดำเนินงานของสำนักงานเขตพื้นที่การศึกษา

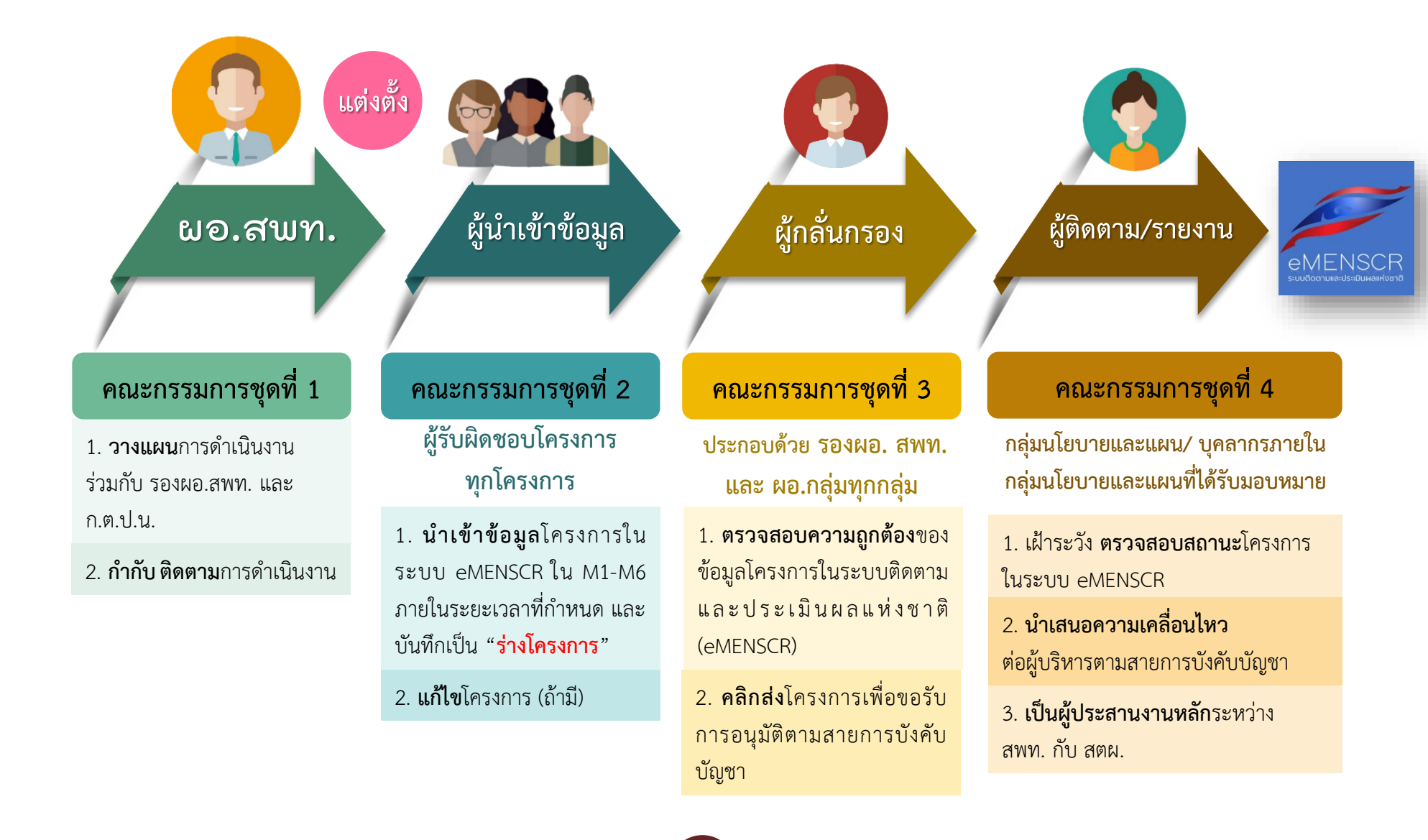

15

รายชื่อแผนงานประจำปีงบประมาณ พ.ศ. 2568 ตาม พ.ร.บ.งบประมาณของ สพฐ.

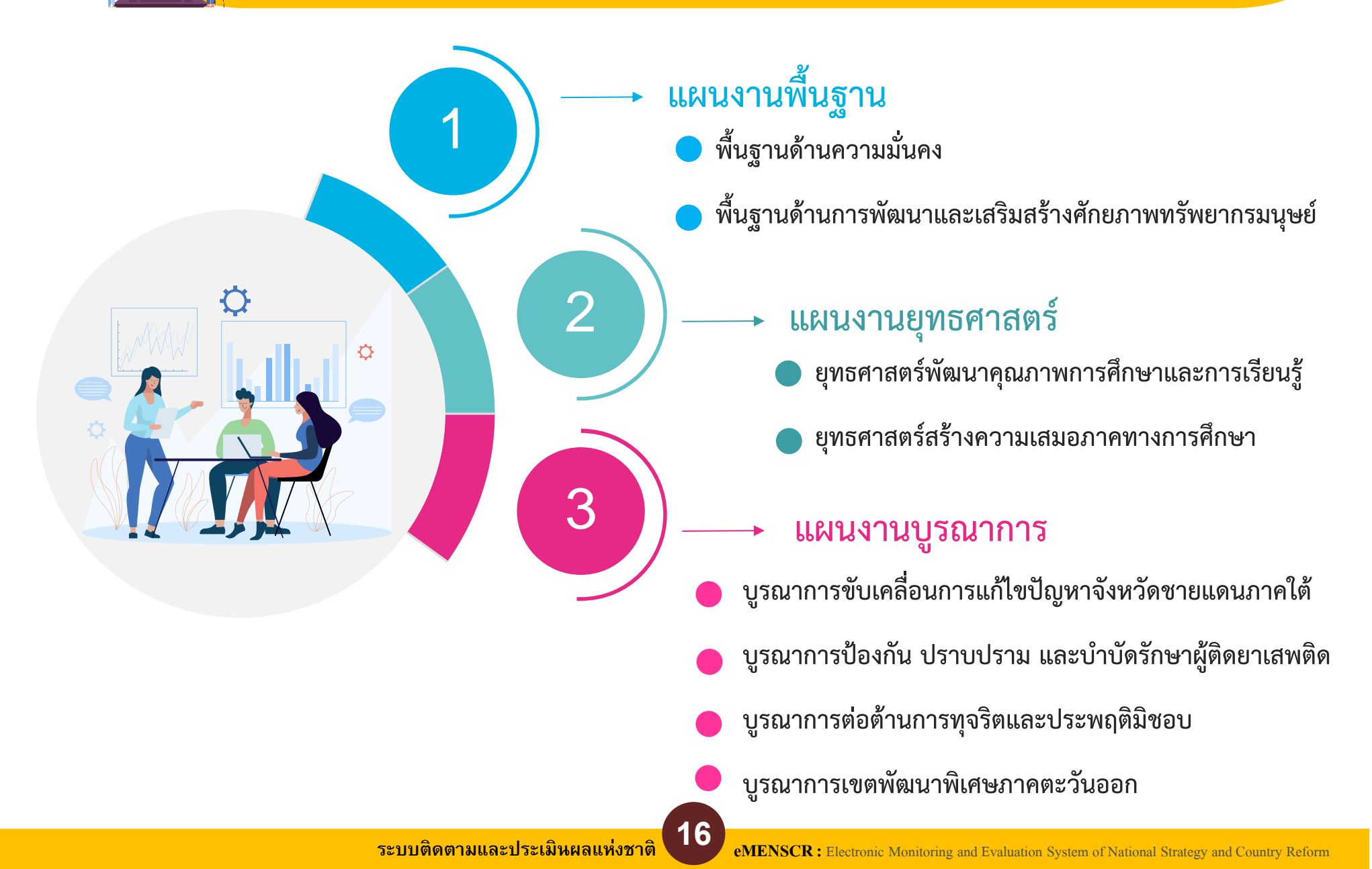

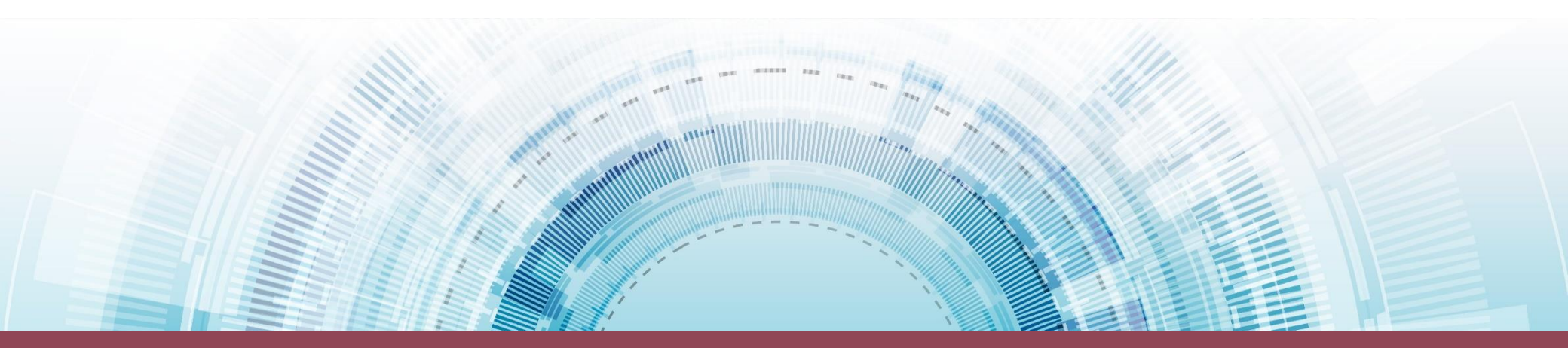

# ระบบ eMENSCR

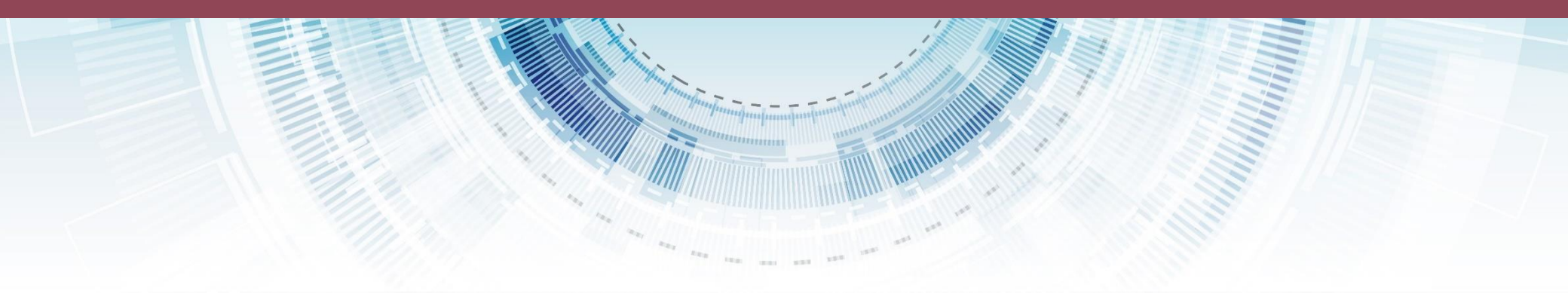

โครงสร้างข้อมูลระบบติดตามประเมินผลแห่งชาติ eMENSCR

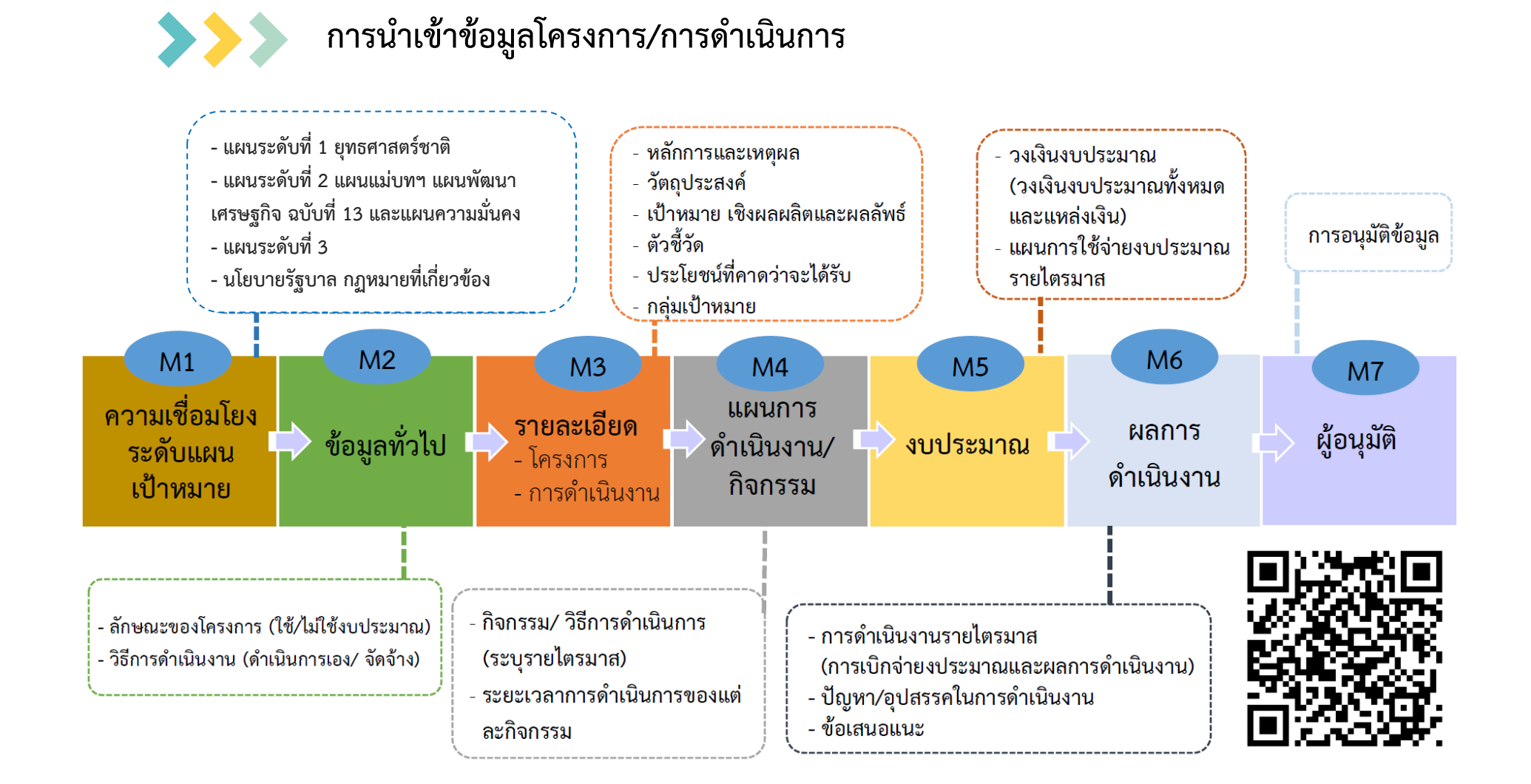

18

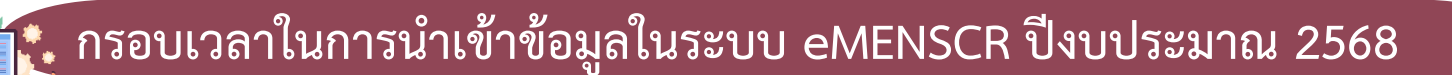

## กรอบเวลาการดำเนินงานในระบบ eMENSCR ปีงบประมาณ พ.ศ. 2568

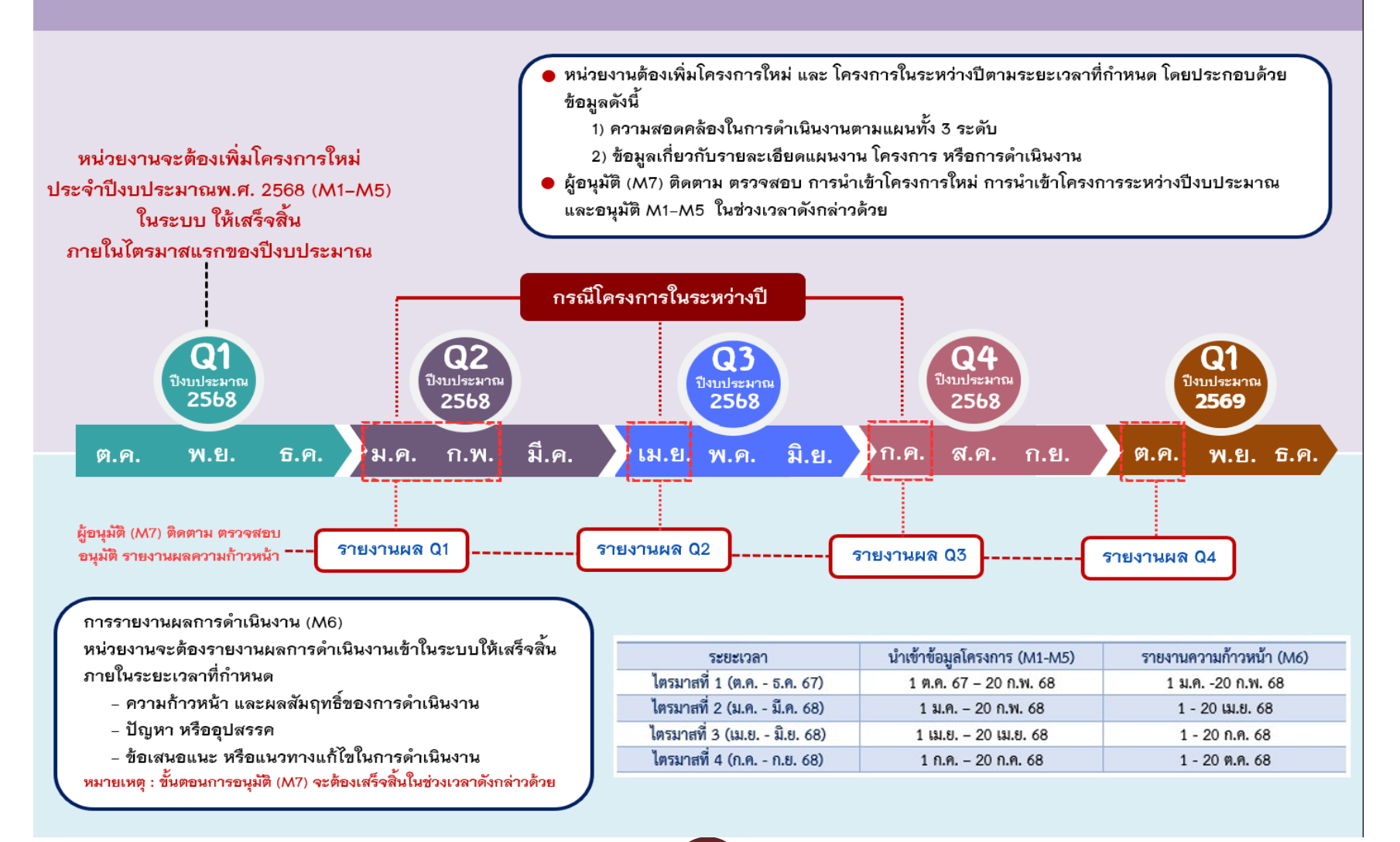

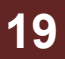

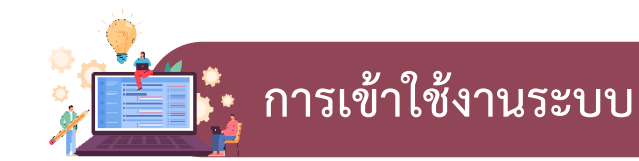

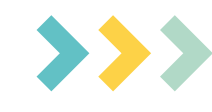

1. เข้า URL: https://emenscr.nesdc.go.th
 2. กรอกชื่อผู้ใช้ และรหัสผ่าน เพื่อเข้าสู่ระบบ

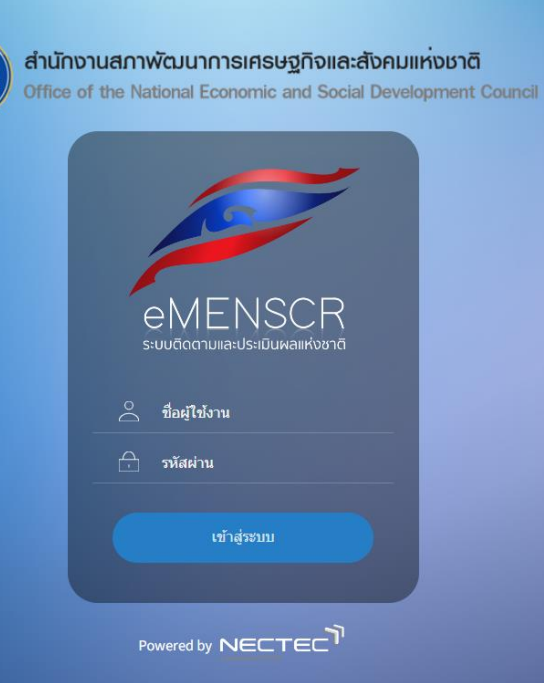

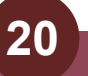

🍢 ส่วนประกอบของหน้าหลัก

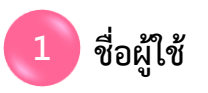

|                                                                                                    | ≡                                                                                              |                                                                                                    |                                                                                                    | E 🌲                  | 💄 สำนักงานเขตพื้นที่การศึกษาป                                                                                              | ระถมศึกษาแพร่ เขต           | 2 (obec_regional_54_31) |
|----------------------------------------------------------------------------------------------------|------------------------------------------------------------------------------------------------|----------------------------------------------------------------------------------------------------|----------------------------------------------------------------------------------------------------|----------------------|----------------------------------------------------------------------------------------------------|-----------------------------|-------------------------|
| สารบัญ                                                                                                    | โครงการทั้งหมด                                                                                 |                                                                                                    |                                                                                                    |                      |                                                                                                    |                             |                         |
| จัดการโครงการ <b>แถบเมนู</b><br>+ เพิ่มโครงการ<br>IIII รายงานความก้าวหน้า<br>โครงการส่วนตัว<br>IIIIIIIIIIIIIIIIIIIIIIIIIIIIIIIIIIII | เลือกยุทธศาสตร์ชาติที่เกี่ยวร<br>ยุทธศาสตร์ชาติที่เกี่ยวขัง<br>สถานะโครงการ<br>โครงการทุกสถานะ | ข้องโดยตรง<br>องโดยตรง <del>-</del><br>-                                                                                           | เลือกแผนปฏิรูปที่เกี่ยวข้องโดยตรง<br>แผนปฏิรูปที่เกี่ยวข้องโดยตรง<br>ค้นหาตามข้อมูลโครงการ<br>กรอกข้อความที่ต้องการค้นหา |                      | ศ้นหาตามระยะเวลาดำเนินโค<br><ul> <li>เลือกระยะเวลาดำเนินโคร</li> <li>ค้นหาโครงการสำคัญ</li> <li>ประจำปังบประมาณ</li> </ul> | รงการ<br>งการที่ต้องการคันห | n                       |
| <ul> <li>ป้า ร่างโครงการ</li> <li>โครงการรออนุมัติ 0</li> <li>โครงการรอแก้ไข 0</li> </ul>                                           | รายชื่อโครงการ / การ<br>แสดงเอกสาร 25 🜩 ร                                                      | เด้าเนินงาน<br>ายการ                                                                                                    |                                                                                                    |                      | ช้อมูลที่แสดง •  🗈 Copy   (                                                                                                | CSV 🛛 Excel 🖪               | PDF – ਓ ਸੇਸ਼ਮ – ਓ Word  |
| 🛃 โครงการผ่านการอนุมัติ                                                                                                    | รหัสโครงการ ↑↓                                                                                 | ชื่อโครงการ / การดำเนินงาน ๅ↓                                                                                                    | ยุทธศาสตร์ชาติที่เกี่ยวข้องโดยตรง ๅ↓                                                                                     | <b>ประเภทโครงการ</b> | วันที่แก้ไขข้อมูลล่าสุด ๅ↓                                                                                                 | สถานะ ↑↓                    | จัดการโครงการ ↑↓        |
| Big Rock                                                                                                    | ศธ 04110-65-0009                                                                               | ร่วมใจพัฒนา สำนักงานน่าอยู่                                                                                                    | 血                                                                                                    |                      | 31 ตุลาคม 2565 เวลา 11:40                                                                                                  | อนุมัติแล้ว                 | ¢                       |
| <ul> <li>ภาพรวมความถ้าวหน้า</li> </ul>                                                                                              | ศธ 04110-65-0016                                                                               | พัฒนาสมรรถนะและศักขภาพข้าราชการครูและ<br>บุคลากรทางการศึกษา สังกัดสำนักงานเขต<br>พื้นที่การศึกษาประถมศึกษาแพร่ เขต ๒               |                                                                                                    |                      | 31 ตุลาคม 2565 เวลา 10:08                                                                                                  | อนุมัติแล้ว                 | ¢ -                     |
| การจัดการโครงการสำคัญ<br>•๋๋๋• Project Idea                                                                                         | ศร 04110-65-0020                                                                               | ส่งเสริมการอ่านตามรอยพระราชจริยวัตร<br>สมเด็จพระกนิษฐาธิราชเจ้ากรมสมเด็จพระเทพ<br>รัตนราชสุดาฯ สยามบรมราชกุมารี<br>ปังบประมาณ 2565 |                                                                                                    |                      | 31 ตุลาคม 2565 เวลา 9:52                                                                                                   | อนุมัติแล้ว                 | ¢ -                     |
| โครงการทั้งหมดในระบบ<br>                                                                                                    | ศธ 04110-65-0011                                                                               | ติดตาม ตรวจสอบ ประเมินผล และนิเทศการ<br>จัดการศึกษา                                                                                | ¢                                                                                                    |                      | 25 ตุลาคม 2565 เวลา 9:42                                                                                                   | อนุมัติแล้ว                 | ¢ -                     |

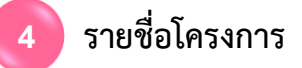

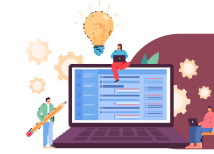

## การนำเข้าโครงการ

>>>

คลิกเมนู "**เพิ่มโครงการ** 

| eMENSCR =             | 1                                      |                                                                                                    |                                      | C 🌲                                         | 💄 สำนักงานเขตพื้นที่การศึกษาป               | ระถมศึกษาแพร่ เขต 2 ( | (obec_regional_54_31) ~ |
|-----------------------|----------------------------------------|----------------------------------------------------------------------------------------------------|--------------------------------------|---------------------------------------------|---------------------------------------------|-----------------------|-------------------------|
| 🔳 สารบัญ              | โครงการทั้งหมด                         |                                                                                                    |                                      |                                             |                                             |                       |                         |
| จัดการโครงการ         |                                        |                                                                                                    |                                      |                                             |                                             |                       |                         |
| + เพิ่มโครงการ        | เลือกยุทธศาสตร์ชาติที่เกี่ยวข้องโดยตรง |                                                                                                    | เลือกแผนปฏิรูปที่เกี่ยวข้องโดยตรง    |                                             | ค้นหาตามระยะเวลาดำเนินโค                    | รงการ                 |                         |
| · ······              | ยุทธศาสตร์ชาติที่เกี่ยวข้องโดยตรง      | <b>.</b>                                                                                                    | แผนปฏิรูปที่เกี่ยวข้องโดยตรง         |                                             | <ul> <li>เลือกระยะเวลาดำเนินโครง</li> </ul> | งการที่ต้องการค้นหา   |                         |
| ≔ รายงานความการทนา    | สถานะโครงการ                           |                                                                                                    | ค้นหาตามข้อมูลโครงการ                |                                             | ค้นหาโครงการสำคัญ                           |                       |                         |
| โครงการส่วนตัว        | โครงการทุกสถานะ                        | •                                                                                                    | กรอกข้อความที่ต้องการค้นหา           |                                             | ประจำปีงบประมาณ                             |                       | ~                       |
| 📗 โครงการทุกสถานะ     |                                        |                                                                                                    |                                      |                                             |                                             |                       |                         |
| 🕒 ร่างโครงการ         |                                        |                                                                                                    |                                      |                                             |                                             |                       |                         |
| โครงการรออนุมัติ 0    | รายชื่อโครงการ / การดำเนินงาน          | i i i i i i i i i i i i i i i i i i i                                                                                    |                                      |                                             |                                             |                       |                         |
| โครงการรอแก้ไข        | แสดงเอกสาร 25 💠 รายการ                 |                                                                                                    |                                      |                                             | ข้อมูลที่แสดง 🗸 🗈 Copy 🖪 C                  | SV 🛛 Excel 🔹 PD       | DF 🖶 พิมพ์ 🖶 Word       |
| โครงการผ่านการอนุมัติ | รทัสโครงการ ๅ↓ ชื่อโค                  | รงการ / การดำเนินงาน ๅ↓                                                                                                  | ยุทธศาสตร์ชาติที่เกี่ยวข้องโดยตรง †↓ | ประเภทโครงการ ↑ุ)                           | วันที่แก้ไขข้อมูลล่าสุด ↑↓                  | สถานะ ↑ุ⊥             | จัดการโครงการ           |
| Big Rock              | ศธ 04110-65-0009 ร่วมใจพัฒนา           | สำนักงานน่าอยู่                                                                                                    | 盉                                    |                                             | 31 ตุลาคม 2565 เวลา 11:40                   | อนุมัติแล้ว           | ¢ -                     |
| ผู้ใช้จะพบกับ pop     | ษ-up ดังนี้<br>[™                      | <ul> <li>โครงการปิงบประมาณ พ</li> <li>โครงการปิงบประมาณ พ</li> <li>ปรับปรุงรายละเอียดโครง<br/>ประจำปิงบประมาณ</li> </ul> | .ศ. 2567<br>.ศ. 2568<br>2568<br>ปิด  | คลิกเมนู " <b>โคร</b> ง<br>เพื่อเพิ่มโครงกา | <b>งการปีงบประมาณ พ</b><br>เร/การดำเนินงาน  | .ศ. 2568"             |                         |

eMENSCR : Electronic Monitoring and Evaluation System of National Strategy and Country Reform

|                                                                      |                                                                                                    | 👤 สำนักงานเขตพื้นที่การศึกษาประณะศึกษาแพร่ เขต 2 (obec_regional_54_31) 🂙 |
|----------------------------------------------------------------------|----------------------------------------------------------------------------------------------------|--------------------------------------------------------------------------|
| ชื่อโครงการ / ชื่อการคำเนินงาม •                                     | พัฒนาการขับเคลื่อนการแก้ปัญหาภาวะถดถอยทางการเรียนรู้ของผู้เรียน (Learning Loss) ผ่านสื่อพัฒนาการอ่านและการเขียนภาษาไห                 | nul                                                                      |
| <ol> <li>ความเชื่อมโยงกับแผนระดับต่างๆ 2. ข้อมูลทั่วไป 3.</li> </ol> | . รายละเอียด 4. กิจกรรม 5. งบประมาณ                                                                                                   |                                                                          |
| เลือกความเชื่อมโยงกับแผนทั้งสามระดับ                                 |                                                                                                    |                                                                          |
|                                                                      | แผนระดับที่ 1 ★<br>(ยุทธศาสตร์ชาติจะถูกเชื่อมโยงผ่านแผนแม่บทภายได้ยุทธศาสตร์ชาติให้โดยอัตโนมัติ ผู้ใช้ไม่จำเป็นต้องเลือกแผนในส่วนปั้) |                                                                          |
|                                                                      | ยุทธศาสตร์ชาติ                                                                                                    | 2                                                                        |
| 3                                                                    | แผนระดับที่ 2 <b>↓</b><br>(เลือกแผนระดับที่ 2 อย่างน้อยต้องสอดคล้องกับแผนแม่บทภายใต้ยุทธศาสตร์ชาติ)                                   |                                                                          |
| แผนแม่บทภายใต้ยุทธศาสตร์ชาติ                                         | แผนทัฒนาเศรษฐกิจ<br>และสังคมแห่งชาติ ฉบับที่ 13                                                                                       | แผนความมั่นคงแห่งชาติ                                                    |
|                                                                      | แผนระดับที่ 3<br>(หากสามารถระบุได้)                                                                                                   |                                                                          |
|                                                                      | แผนระดับที่ 3 ตามมติ ครม. วันที่ 4 ธันวาคม 2560                                                                                       | 5                                                                        |

### >>> การนำเข้าโครงการ มีขั้นตอนในการดำเนินการ ดังนี้

- **ขั้นที่ 1** กรอกชื่อโครงการ/การดำเนินงาน (1)
- ขั้นที่ 2 ในส่วนของ "ยุทธศาสตร์ชาติ" (2) ซึ่งเป็นแผนระดับ 1 จะถูกเชื่อมโยงผ่าน "แผนแม่บทภายใต้ยุทธศาสตร์ชาติ" ให้โดยอัตโนมัติ ดังนั้น กรุณาเลือกแผนแม่บท ภายใต้ยุทธศาสตร์ชาติ ด้านล่าง (3)
- **ขั้นที่ 3** คลิกที่ "แผนแม่บทภายใต้ยุทธศาสตร์ชาติ" (3) เพื่อเลือกความสอดคล้อง โดยผู้รับผิดชอบโครงการจะต้องวิเคราะห์ ความสอดคล้องระหว่างโครงการ กับแผนแม่บทภายใต้ยุทธศาสตร์ชาติ
- ขั้นที่ 4 คลิกที่ "แผนพัฒนาเศรษฐกิจและสังคมแห่งชาติ ฉบับที่ 13" เพื่อเลือกความสอดคล้อง โดยผู้รับผิดชอบโครงการจะต้องวิเคราะห์ ความสอดคล้อง ระหว่างโครงการกับแผนพัฒนาเศรษฐกิจและสังคมแห่งชาติ ฉบับที่ 13 หากโครงการมีความสอดคล้อง "แผนความมั่นคงแห่งชาติ" ท่านสามารถเลือกเพิ่มเติมได้
- ข**ั้นที่ 5** คลิกที่ "แผนระดับที่ 3 ตามมติ ครม. วันที่ 4 ธันวาคม 2560"

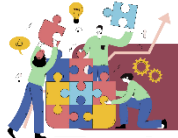

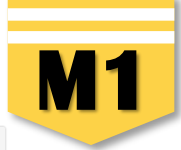

# 1. คลิก "แผนแม่บทภายใต้ยุทธศาสตร์ชาติ" แหนระดับที่ 2 • (เสียกแผนระดับที่ 2 อย่างน้อยค้องสอดคล่องกับแผนแม่บทภายใต้ยุทธศาสตร์ชาติ) แหนแม่บทภายใต้ยุทธศาสตร์ชาติ แหนทัดหนาเศรษฐกิจ และสังคมแห่งชาติ ฉบับที่ 13 แนนทางการทัดแนของแผนแม่บทภายใต้ยุทธศาสตร์ชาติที่เกี่ยวข้องโดยศรง (เลือกได้เพียง 1 แนวทางการทัดแน) กรุกากตปุ่น \*เลือกครามสอดคล้องโดยศรง\* เพื่อเพิ่มแนวทางการพัฒนาของแผนแม่บทภายใต้ยุทธศาสตร์ชาติที่เกี่ยวร้องโดยศรง (เลือกได้เพียง 1 แนวทางการพัฒนาของแผนแม่บทภายใต้ยุทธศาสตร์ชาติที่เกี่ยวร้องโดยศรง ที่สอดคล้องกับโครงการ เมื่อกครามสอดคล้องโดยศรง\* เพื่อเพิ่มแนวทางการพัฒนาของแผนแม่บทภายใต้ยุทธศาสตร์ชาติที่เกี่ยวร้องโดยศรง ที่สอดคล้องกับโครงการ

| เลือกความเชื่อมโยงของโครงการ/การดำเนินงาน ต่อแผนแม่บท และยุทธศาสตร์ชาติ (เลือกเพียง 1 แผน) |                                              |  |  |
|--------------------------------------------------------------------------------------------|----------------------------------------------|--|--|
| แผนแม่บทภายใต้ยุทธศาสตร์ชาติ *                                                             | เลือกแผนแม่บทภายใต้ยุทธศาสตร์ชาติ            |  |  |
| แผนข่อย •                                                                                  | เลือกแผนย่อย                                 |  |  |
| เป้าหมายแผนย่อย •                                                                          | เลือกเป้าหมายแผนย่อย                         |  |  |
| องศ์ประกอบ •                                                                               | เลือกองค์ประกอบ                              |  |  |
| ปัจจัย ◆                                                                                   | เลือกปัจจัย                                  |  |  |
| แนวทางการพัฒนาภายใต้แผนย่อย ◆                                                              | เลือกแนวทางการพัฒนาภายใต้แผนย่อย             |  |  |
| เป้าหมายของแผนแม่บทภายใต้ยุทธศาสตร์ชาติ •                                                  | เลือกเป้าหมายของแผนแม่บทภายใต้ยุทธศาสตร์ชาติ |  |  |
| เป้าหมายหลัก SDGs (Goals) เลือกเพียง 1 เป้าหมายหลัก                                        | เลือกเป้าหมายหลัก SDGs (Goals)               |  |  |
| เป้าหมายข่อย SDGs (Targets) เลือกได้มากกว่า 1 เป้าหมายข่อย                                 | เลือกเป้าหมายย่อย SDGs (Targets)             |  |  |

#### 3. คลิก เลือกความเชื่อมโยงโครงการกับแผนแม่บทประเด็น และยุทธศาสตร์ชาติ ให้ครบทุกหัวข้อดังต่อไปนี้

แผนแม่บทภายใต้ยุทธศาสตร์ชาติ > แผนย่อย > เป้าหมายแผนย่อย > องค์ประกอบ > ปัจจัย > แนวทางการพัฒนาภายใต้แผนย่อย > เป้าหมายของแผนแม่บทฯ

- \*\* โปรดศึกษาเอกสารประกอบการเพื่อเลือกความเชื่อมโยง (ดาวน์โหลดเอกสารจากไลน์กลุ่ม eMENSCR ภูมิภาค) **ได้แก่** 
  - ยุทธศาสตร์ชาติ / แผนแม่บทภายใต้ยุทธศาสตร์ชาติ / ห่วงโซ่คุณค่าของประเทศไทย (Final Value Chain Thailand)

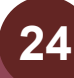

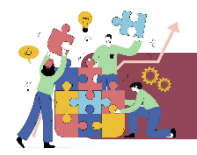

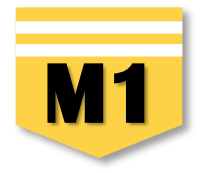

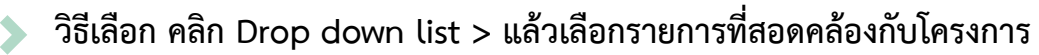

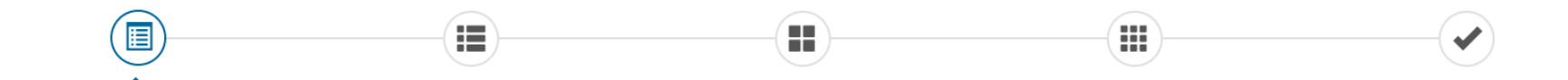

#### เลือกความเชื่อมโยงของโครงการ/การดำเนินงาน ต่อแผนแม่บท และยุทธศาสตร์ชาติ (เลือกเพียง 1 แผน)

|                                                            | · · · · · · · · · · · · · · · · · · ·                                                                                |
|------------------------------------------------------------|----------------------------------------------------------------------------------------------------|
| แผนแม่บทภายใต้ยุทธศาสตร์ชาติ 🔸                             | เลือกแผนแม่บทภายใต้ยุทธศาสตร์ชาติ                                                                                    |
| แพนย่อย •                                                  | เลือกแผนแม่บทภายใต้ยุทธศาสตร์ชาติ<br>ประเด็น ความมั่นคง<br>ประเด็น ความมั่นคง                                        |
| เป้าหมายแผนย่อย *                                          | ประเดิน การแหลง<br>ประเด็น การเกษตร<br>ประเด็น อุตสาหกรรมและบริการแห่งอนาคต                                          |
| องค์ประกอบ *                                               | ประเด็น การท่องเทียว<br>ประเด็น พื้นที่และเมืองน่าอยู่อัจฉริยะ<br>ประเด็น โครงสร้างพื้นฐาน ระบบโลจิสติกส์ และติจิทัล |
| ปัจจัย •                                                   | ประเด็น ผู้ประกอบการและวิสาทกิจขนาดกลางและขนาดย่อมยุคใหม่<br>ประเด็น เขตเศรษฐกิจพิเศษ                                |
| แนวทางการพัฒนาภายใต้แผนย่อย •                              | ประเดิม การปรบเปลยนศานยมและวฒนธรรม<br>ประเดิม การพัฒนาศักยภาพคนตลอดช่วงชีวิต<br>ประเดิม การพัฒนาการเรียนร้           |
| เป้าหมายของแผนแม่บทภายใต้ยุทธศาสตร์ชาติ 🔸                  | ประเด็น การเสริมสร้างให้คนไทยมีสุขภาวะที่ดี<br>ประเด็น ศักยุภาพการกีฬา                                               |
| เป้าหมายหลัก SDGs (Goals) เลือกเพียง 1 เป้าหมายหลัก        | บระเดน พลงทางสงคม<br>ประเด็น เศรษฐกิจฐานราก<br>ประเด็น ความเสมอภาคและหลักประกันทางสังคม                              |
| เป้าหมายย่อย SDGs (Targets) เลือกได้มากกว่า 1 เป้าหมายย่อย | ประเด็น การเติบโตอย่างยั่งยืน<br>ประเด็น การบริหารจัดการน้ำทั้งระบบ                                                  |
|                                                            |                                                                                                    |

<u>หมายเหตุ:</u> หน่วยงานพิจารณาความเกี่ยวข้องของโครงการกับเป้าหมาย SDGs (ถ้ามี) ทาง สศช.ได้กำหนดความเชื่อมโยงระหว่างเป้าหมายย่อยของแผนแม่บทภายใต้ยุทธศาสตร์ชาติและเป้าหมายย่อยของ SDGs เพื่ออำนวยความสะอวดให้กับหน่วยงานไว้แล้ว

#### อกสารที่เกี่ยวข้อง

ถัดไป

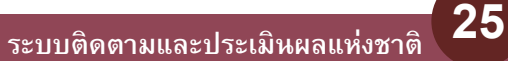

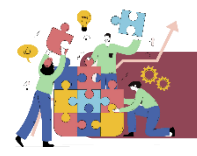

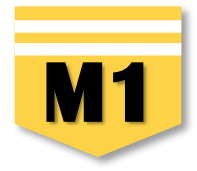

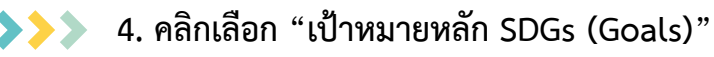

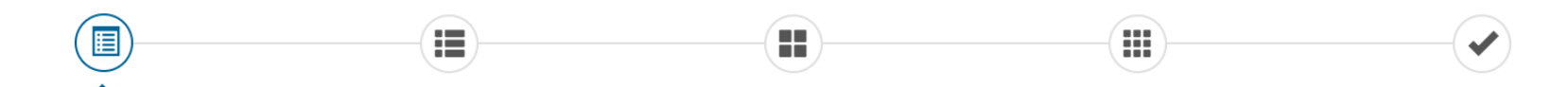

#### เลือกความเชื่อมโยงของโครงการ/การดำเนินงาน ต่อแผนแม่บท และยุทธศาสตร์ชาติ (เลือกเพียง 1 แผน)

| แผนแม่บทภายใต้ยุทธศาสตร์ชาติ •                                                                 | ประเด็น การพัฒนาการเรียนรู้                                                                                                    | ~            |
|------------------------------------------------------------------------------------------------|----------------------------------------------------------------------------------------------------|--------------|
| แผนข่อย *                                                                                      | แผนย่อยการปฏิรูปกระบวนการเรียนรู้ที่ตอบสนองต่อการเปลี่ยนแปลงในศตวรรษที่ 21                                                                                                    | ~            |
| เป้าหมายแผนย่อย •                                                                              | คนไทยได้รับการศึกษาที่มีคุณภาพตามมาตรฐาน มีทักษะการเรียนรู้ และทักษะที่จำเป็นของโลกศตวรรษที่ 21 สามารถเข้าถึงการเรียนรู้อย่างต่อเนื่องตลอดชีวิตดีขึ้น                                 | ~            |
| องค์ประกอบ •                                                                                   | รูปแบบและระบบการเรียนรู้                                                                                                    | ~            |
| ปัจจัย •                                                                                       | กิจกรรมพัฒนาผู้เรียนที่หลากหลาย และสอดคล้องกับการเรียนรู้ของผู้เรียนในแต่ละช่วงวัย                                                                                                    | ~            |
| แนวทางการพัฒนาภายใต้แผนย่อย •                                                                  | (2) พัฒนากระบวนการเรียนรู้ของผู้เรียนทุกระดับการศึกษา รวมถึงจัดกิจกรรมเสริมทักษะเพื่อพัฒนาทักษะสำหรับศตวรรษที่ 21 มีการผสมผสานเทคโนโลยีเข้ากับเ                                       | ~            |
| เป้าหมายของแผนแม่บทภายใต้ยุทธศาสตร์ชาติ •                                                      | 1.คนไทยมีการศึกษาที่มีคุณภาพตามมาตรฐานสากลเพิ่มขึ้น มีทักษะที่จำเป็นของโลกศตวรรษที่ 21 สามารถในการแก้ปัญหา ปรับตัว สื่อสาร และทำงานร่วมกับผู้อื่                                      | ~            |
| เป้าหมายหลัก SDGs (Goals) เลือกเพียง 1 เป้าหมายหลัก 4                                          | เลือกเป้าหมายหลัก SDGs (Goals)                                                                                                    | ~            |
| เป้าหมายช่อย SDGs (Targets) เลือกได้มากกว่า 1 เป้าหมายช่อย                                     | เลือกเป้าหมายหลัก SDGs (Goals)<br>SDG04 เป้าหมายที่ 4 สร้างหลักประกันว่าทุกคนมีการศึกษาที่มีคุณภาพอย่างครอบคลุมและเท่าเทียม และสนับสนุนโอกาสในการเรียนรู้ตลอดชีวิต                    |              |
| <u>หมายเหตุ:</u> หน่วยงานพิจารณาความเกี่ยวข้องของโครงการกับเป้าหมาย SDGs (ถ้ามี) ทาง สศช.ได้กำ | หนดความเชื่อมโยงระหว่างเป้าหมายย่อยของแผนแม่บทภายใต้ยุทธศาสตร์ชาติและเป้าหมายย่อยของ SDGs เพื่ออำนวยควาย 1 เป้าหมายที่ 4 สร้างหลักประกันว่าหุกคนมีการศึกษาที่มีคุณภาพอย่างครอบคลุมและ | เท่าเทียม แล |

- \* ศึกษาจากเอกสารในกลุ่มไลน์ เลือกให้สอดคล้องกับกิจกรรมที่ดำเนินการให้มากที่สุด (ระบบไม่บังคับเลือก)
- \* \* กระทรวงศึกษาธิการเป็นเจ้าภาพในการขับเคลื่อน เป้าหมายที่ 4

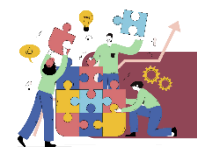

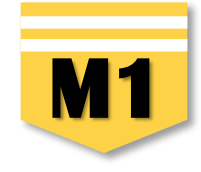

5. เมื่อเลือก "เป้าหมายหลัก SDGs" แล้วระบบจะเชื่อมโยงไปยัง "เป้าหมายย่อย SDGs" ให้โดยอัตโนมัติ
 คลิกเลือก "เป้าหมายย่อย SDGs (Targets)" โดยท่านสามารถเลือกได้มากกว่า 1 เป้าหมายย่อย
 (ทุกเป้าหมายย่อยมีตัวซี้วัดกำกับ) ให้เลือกให้สอดคล้องกับกิจกรรมภายใต้โครงการให้มากที่สุด

| เลือกความเชื่อมโยงของโครงการ/การดำเนินงาน ต่อแผนแม่บท และยุทธศาสตร์ชาติ (เลือก                                                   | เพียง 1 แหน)                                                                                                    |                                                                                                    |   |
|----------------------------------------------------------------------------------------------------|----------------------------------------------------------------------------------------------------|----------------------------------------------------------------------------------------------------|---|
| แผนแม่บทภายใต้ยุทธศาสตร์ชาติ •                                                                                                   | ประเด็น การพัฒนาการเรียนรู้                                                                                                    |                                                                                                    | ~ |
| แพลกุอถ +                                                                                                    | แผนย่อยการปฏิรูปกระบวนการเรียนรู้ที่ตอบสนองต่อการเปลี่ยนแปลงในศตวรรษท์                                                                                                    | n <sup>†</sup> 21                                                                                                    | ~ |
| เป้าหมายแผนย่อย •                                                                                                    | คนไทยได้รับการศึกษาที่มีคุณภาพตามมาตรฐาน มีทักษะการเรียนรู้ และทักษะที่จำ                                                                                                    | เป็นของโลกศตวรรษที่ 21 สามารถเข้าถึงการเรียนรู้อย่างต่อเนื่องตลอดซีวิตดีขึ้น                                                                                                    | ~ |
| องค์ประกอบ •                                                                                                    | รูปแบบและระบบการเรียนรู้                                                                                                    |                                                                                                    | ~ |
| ປັຈຈັຍ ∗                                                                                                    | กิจกรรมพัฒนาผู้เรียนที่หลากหลาย และสอดคล้องกับการเรียนรู้ของผู้เรียนในแต่ล                                                                                                    | ະຈໍາຈັຍ                                                                                                    | ~ |
| แนวทางการพัฒนาภายใต้แผนย่อย •                                                                                                    | (2) พัฒนากระบวนการเรียนรู้ของผู้เรียนทุกระดับการศึกษา รวมถึงจัดกิจกรรมเสริม                                                                                                    | มทักษะเพื่อพัฒนาทักษะสำหรับศตวรรษที่ 21 มีการผสมผสานเทคโนโลยีเข้ากับเ                                                                                                    | ~ |
| เป้าหมายของแผนแม่บทภายใต้ยุทธศาสตร์ชาติ 🔹                                                                                        | 1.คนไทยมีการศึกษาที่มีคุณภาพตามมาตรฐานสากลเพิ่มขึ้น มีทักษะที่จำเป็นของโ                                                                                                    | ลกศตวรรษที่ 21 สามารถในการแก้ปัญหา ปรับตัว สื่อสาร และทำงานร่วมกับผู้อื่                                                                                                    | ~ |
| เป้าหมายหลัก SDGs (Goals) เลือกเพียง 1 เป้าหมายหลัก                                                                              | SDG04 เป้าหมายที่ 4 สร้างหลักประกันว่าทุกคนมีการศึกษาที่มีคุณภาพอย่างครอ                                                                                                    | บคลุมและเท่าเทียม และสนับสนุนโอกาสในการเรียนรู้ตลอดชีวิต                                                                                                    | ~ |
| เป้าหมายช่อย SDGs (Targets) เลือกได้มากกว่า 1 เป้าหมายช่อย                                                                       | SDG0407 สร้างหลักประกันว่าผู้เรียนทุกคนได้รับความรู้และทักษะที่จำเป็นสำหรับ                                                                                                    | ส่งเสริมการพัฒนาที่ยั่งยืน รวมถึงการศึกษาสำหรับการพัฒนาที่ยั่งยืน การมีวิถีชีวิเ                                                                                                 |   |
| <u>ทมายเหตุ:</u> หน่วยงานพิจารณาความเกี่ยวข้องของโครงการกับเป้าหมาย SDGs (ถ้าม่ 5 กำ                                             | Select All                                                                                                    | Deselect All                                                                                                    |   |
| แนวทางการพัฒนาภายใต้แผนย่อยได้ถกเชื่อมโยงกับยทธศาสตร์ชาติ และประเด็นยทธศ                                                         | SDG0401 สร้างหลักประกันว่าเด็กชายและเด็กหญิงทุกคนสำเร็จการศึกษาระดับบ<br>สู่ผลลัพธ์ทางการเรียนที่มีประสิทธิผล ภายในปี พ.ศ. 2573                                                                                                  | ประถมศึกษาและมัธยมศึกษาที่มีคุณภาพ เท่าเทียม และไม่มีค่าใช้จ่าย นำไป                                                                                                    |   |
| นั้นเมื่อท่านเลือกแนวทางการพัฒนา ระบบจะแสดงยุทธศาสตร์ชาติ และประเด็นยุทธศาล<br>พัฒนาที่ท่านเลือก                                 | SDG0402 สร้างหลักประกันว่าเด็กชายและเด็กหญิงทุกคนเข้าถึงการพัฒนา การดู<br>คุณภาพ เพื่อให้เด็กเหล่านั้นมีความพร้อมสำหรับการศึกษาระดับประถมศึกษา ภา                                                                                | แล และการจัดการศึกษาระดับก่อนประถมศึกษา สำหรับเด็กปฐมวัยที่มี<br>ยในปี พ.ศ. 2573                                                                                                 |   |
| ยทธศาสตร์ชาติ ●                                                                                                    | SDG0403 สร้างหลักประกันให้ชายและหญิงทุกคนเข้าถึงการศึกษา อาชีวศึกษา อุ<br>ปี พ.ศ. 2573                                                                                                    | ดมศึกษา รวมถึงมหาวิทยาลัยที่มีคุณภาพ ในราคาที่สามารถจ่ายได้ ภายใน                                                                                                    |   |
| <ul> <li>ยุทธศาสตร์ด้านการพัฒนาและเสริมสร้างศักยภาพมนุษย์</li> </ul>                                                             | SDG0407 สร้างหลักประกันว่าผู้เรียนทุกคนได้รับความรู้และทักษะที่จำเป็นสำหรั<br>มีวิถีชีวิตที่ชั่งยืน สิทธิมนุษชชน ความเสมอากระหว่างเพศ การส่งเสริมวัฒนธรรม<br>ชื่นชมในความหลากหลายทางวัฒนธรรมและการที่วัฒนธรรมมีส่วนช่วยให้เกิดกา | บส่งเสริมการพัฒนาที่ยั่งยืน รวมถึงการศึกษาสำหรับการพัฒนาที่ยั่งยืน การ 🔹<br>งแห่งความสงบสุขและการไม่ใช้ความรุนแรง การเป็นพลเมืองของโลก การ<br>รพัฒนาที่ยั่งยืน ภายในปี พ.ศ. 2573 | ~ |
| <ul> <li>3. การปฏิรูปการเรียนรู้แบบพลิกโฉม</li> </ul>                                                                            | SDG040A สร้างและยกระดับสถานศึกษา ตลอดจนเครื่องมือและอุปกรณ์การศึกษ<br>ให้มีสภาพแวดล้อมทางการเรียนรู้ที่ปลอดภัย ปราศจากความรุนแรง ครอบคลุมแ                                                                                       | าที่ตอบสนองความละเอียดอ่อนของเด็ก ความพิการ และเพศภาวะ และจัด<br>ละมีประสิทธิผลสำหรับทุกคน                                                                                       |   |
| <ul> <li>3.1การปรับเปลี่ยนระบบการเรียนรู้ให้เอื้อต่อการพัฒนาทักษะส</li> <li>3.2การเปลี่ยนโฉมบทบาท 'คร"ให้เป็นครยคใหม่</li> </ul> | SDG040C เพิ่มจำนวนครที่มีคุณวุฒิ รวมถึงการดำเนินการผ่านความร่วมมือระหว่<br>ประเทศพัฒนาน้อยที่สุด และรัฐกำลังพัฒนาที่เป็นเกาะชนาดเล็ก ภายในปี พ.ศ. 2                                                                              | างประเทศในการฝึกอบรมครูในประเทศกำลังพัฒนา โดยเฉพาะอย่างยิ่งใน<br>573                                                                                                    |   |

- \* ศึกษาจากเอกสารในกลุ่มไลน์ เลือกให้สอดคล้องกับกิจกรรมที่ดำเนินการให้มากที่สุด (ระบบไม่บังคับเลือก)
- \* \* กระทรวงศึกษาธิการเป็นเจ้าภาพในการขับเคลื่อน เป้าหมายที่ 4

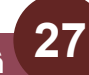

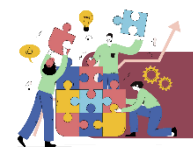

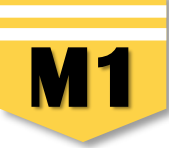

ถัดไป

6. คลิกเลือกความเชื่อมโยงกับยุทธศาสตร์ชาติในส่วนของ "ประเด็นยุทธศาสตร์" โดยระบบจะแสดงเฉพาะยุทธศาสตร์ชาติและประเด็นยุทธศาสตร์ฯ ที่สอดคล้องกับแนวทางการพัฒนาที่ท่านเลือกเท่านั้น

| าสตร์ชาติ•                                                                                                    | เป้าหมายยุทธศาสตร์ชาติ •                                              |
|----------------------------------------------------------------------------------------------------|-----------------------------------------------------------------------|
| ยุทธศาสตร์ด้านการพัฒนาและเสริมสร้างศักยภาพมนุษย์                                                                                                    | <ul> <li>ยุทธศาสตร์ด้านการพัฒนาและเสริมสร้างศักยภาพมนุษย์</li> </ul>  |
| <ul> <li>3. การปฏิรูปการเรียนรู้แบบพลิกโฉม</li> </ul>                                                                                                | ▶ 1. คนไทยเป็นคนดี คนเก่ง มีคุณภาพ พร้อมสำหรับวิถีชีวิตในศตวรรษที่ 21 |
| 3.1การปรับเปลี่ยนระบบการเรียนรู้ให้เอื้อต่อการพัฒนาทักษะสำหรับศตวรรษที่ 21                                                                           | 2. สังคมไทยมีสภาพแวดล้อมที่เอื้อและสนับสนุนต่อการพัฒนาคนตลอดช่วงชีวิต |
| 3.2การเปลี่ยนโฉมบทบาท 'ครู้ให้เป็นครูยุคใหม่                                                                                                    |                                                                       |
| ▶ 3.3การเพิ่มประสิทธิภาพระบบบริหารจัดการศึกษาในทุกระดับ ทุกประเภท                                                                                    |                                                                       |
| ▶ 3.4การพัฒนาระบบการเรียนรู้ตลอดชีวิต                                                                                                    |                                                                       |
| <ul> <li>3.5การสร้างความตื่นตัวให้คนไทยตระหนักถึงบทบาท ความรับผิดชอบ และการวางตำแหน่งของ<br/>ประเทศไทยในภูมิภาคเอเชียอาคเนย์และประชาคมโลก</li> </ul> |                                                                       |
| 3.6การวางพื้นฐานระบบรองรับการเรียนรู้โดยใช้ดิจิทัลแพลตฟอร์ม                                                                                          |                                                                       |
| 3.7การสร้างระบบการศึกษาเพื่อเป็นเลิศทางวิชาการระดับนานาชาติ                                                                                          |                                                                       |
| <ul> <li>4. การตระหนักถึงพหุปัญญาของมนุษย์ที่หลากหลาย</li> </ul>                                                                                     |                                                                       |
| 4.1การพัฒนาและส่งเสริมพหุปัญญาผ่านครอบครัว ระบบสถานศึกษา สภาพแวดล้อม รวมทั้งสื่อ                                                                     |                                                                       |
| <ul> <li>4.2การสร้างเส้นทางอาชีพ สภาพแวดล้อมการทำงาน และระบบสนับสนุน ที่เหมาะสมสำหรับผู้ที่<br/>มีความสามารถพิเศษผ่านกลไกต่าง ๆ</li> </ul>           |                                                                       |

เอกสารที่เกี่ยวข้อง

7. คลิกเลือกความเชื่อมโยงกับ "เป้าหมายยุทธศาสตร์ชาติ" > คลิก "ถัดไป" ทั้งนี้ เป้าหมายยุทธศาสตร์ชาติที่เกี่ยวข้องจะปรากฏขึ้น เมื่อท่านเลือกยุทธศาสตร์ชาติและประเด็นยุทธศาสตร์ที่เกี่ยวข้องแล้ว

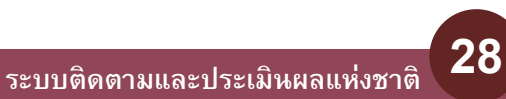

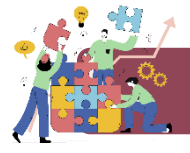

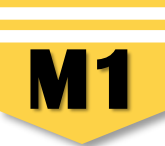

 กรอกข้อมูลเพื่ออธิบายว่า โครงการของท่านสอดคล้องกับยุทธศาสตร์ชาติด้านที่ท่านเลือกอย่างไร และมีส่วนในการสนับสนุนให้บรรลุเป้าหมาย ของยุทธศาสตร์ชาติได้อย่างไร

| ความสอดคล้องของโครงการกับยุทธศาสตร์ชาติ                                                                                     |                                                                                                    |  |  |  |  |
|----------------------------------------------------------------------------------------------------|----------------------------------------------------------------------------------------------------|--|--|--|--|
| สรุปข้อมูลยุทธศาสตร์ชาติที่ท่านเลือก                                                                                        | สรุปข้อมูลยุทธศาสตร์ชาติที่ท่านเลือก                                                                                                    |  |  |  |  |
| ยุทธศาสตร์ด้านการพัฒนาและเสริมสร้างศักยภาพมนุษย์                                                                            |                                                                                                    |  |  |  |  |
| ยุทธศาสตร์ด้านการพัฒนาและเสริมสร้างศักย<br>└ เป้าหมาย<br>└ 1. คนไทยเป็นคนดี คนเก่ง มีคุณภ<br>อธิบายความสอดคล้องของโครงการก้ | ภาพมนุษย์<br>กพ พร้อมสำหรับวิถีชีวิตในศตวรรษที่ 21<br>บยุทธศาสตร์ชาติที่ท่านเลือก                                                                                                    |  |  |  |  |
| รายละเอียด •                                                                                                    | ทรัพยากรมนุษย์เป็นปัจจัยขับเคลื่อนสำคัญในการยกระดับการพัฒนาประเทศในทุกมิติ ไปสู่เป้าหมาย ดังนั้น จึงจำเป็นต้องมีการวางรากฐานการพัฒนาทรัพยากรมนุษย์ของประเทศอย่างเป็นระบบ โดยจำเป็น<br>ต้องมุ่งเน้นการพัฒนาและยกระดับคนในทุกมิติและในทุกช่วงวัยไห้เป็นทรัพยากรมนุษย์ที่ดี เก่ง และมีคุณภาพหร้อมขับเคลื่อนการพัฒนาประเทศไปข้างหน้าได้อย่างเต็มศักยภาพ ซึ่งทรัพยากรมนุษย์ จะต้องมี<br>ความพร้อมทั้งกาย ใจ สติปัญญา มีพัฒนาการที่ดีรอบด้านในทุกช่วงวัย มีทักษะที่จำเป็นในศตวรรษที่ ๒๑ มินิสัยรักการเรียนรู้และการพัฒนาประเทศไปข้างหน้าได้อย่างเต็มศักยภาพ ซึ่งทรัพยากรมนุษย์ จะต้องมี<br>ความพร้อมทั้งกาย ใจ สติปัญญา มีพัฒนาการที่ดีรอบด้านในทุกช่วงวัย มีทักษะที่จำเป็นในศตวรรษที่ ๒๑ มินิสัยรักการเรียนรู้และการพัฒนาตนเองอย่างต่อเนื่องตลอดชีวิต ดังนั้น เพื่อให้กรัพยากรมนุษย์<br>มิติและในทุกช่วงวัยสามารถได้รับการพัฒนาแระยกระดับได้เด็มศักยภาพและเหมาะสม สำนักงานเขตนันที่การศึกษาประถมศึกษาแทร เขต 2 จึงให้ความสำคัญกับการพัฒนาการเขยนภาษาไทย รวมทั้ง<br>การพัฒนาครูผู้สอนกลุ่มสาระการเรียนรู้ภาษาไทยเพื่อการเรียนรูกของผู้เรียน (Learning Loss) ผ่านสื่อพัฒนาการอ่านและการเขียนภาษาไทย โดยการจัดการเรียนรู้ด้วยรูปแบบที่หลาก<br>หลาย สามารถส่งผลให้นักเรียนอ่านออกเขียนได้ ใช้ภาษาไทยเพื่อการสื่อสารและการเรียนรู้ได้อย่างมีประสิทธิภาพมากยิ่งขึ้น |  |  |  |  |

9. กรอกข้อมูลเพื่ออธิบายว่า โครงการสอดคล้องกับเป้าหมายของแผนแม่บทประเด็นที่ท่านเลือกอย่างไร และมีส่วนในการสนับสนุนให้บรรลุเป้าหมาย ได้อย่างไร

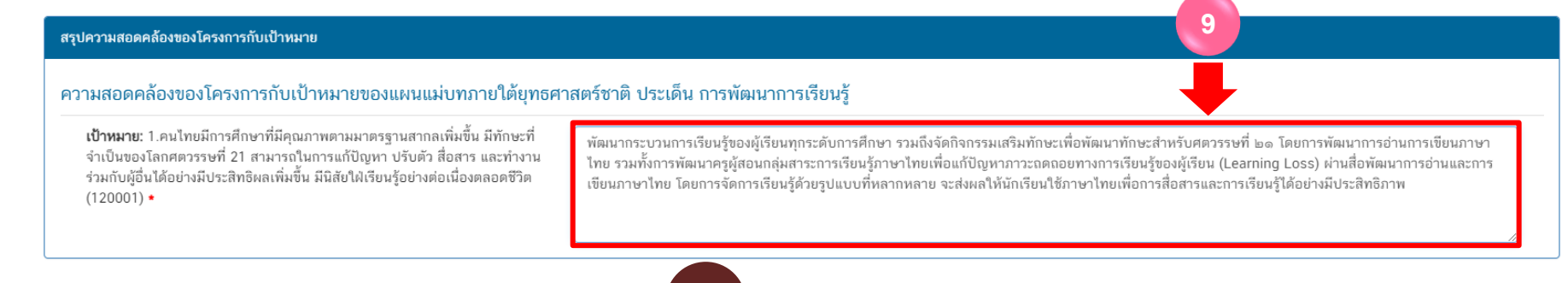

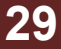

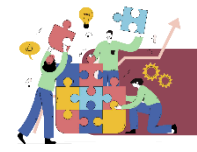

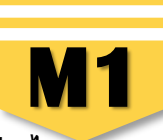

ข้อนกลับ

10. กรอกข้อมูลเพื่ออธิบายว่า โครงการสอดคล้องกับเป้าหมายแผนย่อยที่ท่านเลือกอย่างไร และมีส่วนในการสนับสนุนให้บรรลุเป้าหมายได้อย่างไร

#### สรุปความสอดคล้องของโครงการกับเป้าหมายของแผนย่อย

ความสอดคล้องของโครงการกับเป้าหมายของแผนย่อยการปฏิรูปกระบวนการเรียนรู้ที่ตอบสนองต่อการเปลี่ยนแปลงในศตวรรษที่ 21

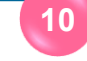

เป้าหมาย: คนไทยได้รับการศึกษาที่มีคุณภาพตามมาตรฐาน มีทักษะการเรียนรู้ และทักษะที่จำเป็นของโลกศตวรรษที่ 21 สามารถเข้าถึงการเรียนรู้อย่างต่อเนื่อง ตลอดชีวิตตีขึ้น (120101) ◆

นักเรียนชั้น ป.1 -ป.6 ทุกคน ทุกโรงเรียนในสังกัด ได้รับการประเมินการอ่านเขียนและพัฒนาการอ่านเขียนภาษาไทยอย่างมีประสิทธิภาพ ตามจุดมุ่งหมายของ หลักสูตร และครูผู้สอนภาษาไทย ได้รับการส่งเสริมพัฒนาสื่อการเรียนการสอนภาษาไทยที่มีประสิทธิภาพ ส่งผลให้เกิดการพัฒนากระบวนการเรียนรู้ของผู้เรียนทุก ระดับการศึกษาให้เกิดทักษะการเรียนรู้ และทักษะที่จำเป็นของโลกศตวรรษที่ 21

#### อกสารที่เกี่ยวข้อ

> 11. คลิก "ถัดไป" จะปรากฏ "สรุปข้อมูลการเลือกแผนแม่บทภายใต้ยุทธศาสตร์ชาติที่สอดคล้องกับโครงการ"

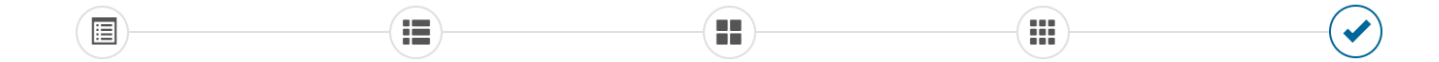

| สรุปข้อมูลการเลือกแผนแม่บทภายใต้ยุทธศาสตร์ชาติที่สอดคล้องกับโครงการ |                                                                                                    |
|---------------------------------------------------------------------|----------------------------------------------------------------------------------------------------|
|                                                                     | สรุปความสอดคล้องของโครงการกับยุทธศาสตร์ชาติ                                                                                                    |
| ความสอดคล้องของโครงการกับยุทธศาสตร์ชาติที่ท่านเลือก                 | ยุทธศาสตร์ด้านการพัฒนาและเสริมสร้างศักยภาพมนุษย์<br>└ ประเด็น<br>└ 3. การปฏิรูปการเรียนรู้แบบพลิกโฉม<br>└ <b>3.1การปรับเปลี่ยนระบบการเรียนรู้ให้เอื้อต่อการพัฒนาทักษะสำหรับศตวรรษที่ 21</b>                                                                                                    |
| เป้าหมายของยุทธศาสตร์ชาติ                                           | ยุทธศาสตร์ด้านการพัฒนาและเสริมสร้างศักยภาพมนุษย์<br>└ เป้าหมาย<br>└ 1. คนไทยเป็นคนดี คนเก่ง มีคุณภาพ พร้อมสำหรับวิถีชีวิตในศตวรรษที่ 21                                                                                                    |
| อธิบายความสอดคล้องของโครงการกับบุทธศาสตร์ชาติที่ท่านเลือก           | ทรัพยากรมนุษย์เป็นปัจจัยขับเคลื่อนสำคัญในการขกระดับการพัฒนาประเทศในทุกมิติ ไปสู่เป้าหมาย ดังนั้น จึงจำเป็นต้องมีการวางรากฐานการพัฒนาทรัพยากรมนุษย์ของประเทศอย่าง<br>เป็นระบบ โดยจำเป็นต้องมุ่งเน้นการพัฒนาและยกระดับคนในทุกมิติและในทุกช่วงวัยให้เป็นทรัพยากรมนุษย์ที่ดี เก่ง และมีคุณภาพหร้อมขับเคลื่อนการพัฒนาประเทศไปข้างหน้าได้อย่าง<br>เด็มศักยภาพ ซึ่งทรัพยากรมนุษย์ จะต้องมีความพร้อมทั้งกาย ใจ สติปัญญา มีพัฒนาการที่ศีรอบด้านในทุกช่วงวัย มีทักษะที่จำเป็นในศตวรรษที่ ๒๑ มีนิสัยรักการเรียนรู้และการพัฒนา<br>แตมด้อย่างต่อเนื่องตลอดชีวิต ดังนั้น เพื่อให้ทรัพยากรมนุษย์ในทุกชับการทัฒนาและยกระดับได้เต็มศักยภาพและเหมาะสม สำนักงานเขตพื้นที่การศึกษา<br>ประถมศึกษาแพร่ เขต 2 จึงให้ความสำคัญกับการพัฒนาการถ่งนารเของวัยสามารถได้รับการพัฒนาและยกระดับได้เต็มศักยภาพและเหมาะสม สำนักงานเขตพื้นที่การศึกษา<br>ประถมศึกษาแพร่ เขต 2 จึงให้ความสำคัญกับการพัฒนาการเขียนภาษาไทย รวมทั้งการพัฒนาและยกระดับได้เต็มศักยภาพและเหมาะสม<br>ของผู้เรียน (Learning Loss) ผ่านสื่อพัฒนาการเขียนกาษาไทย โดยการจัดการเรียนรู้ด้วยรูปแบบที่หลากหลาย จะส่งผลให้นักเรียนอ่านออกเขียนได้ลายมือสวยสามารถ ใช้<br>ภาษาไทยเพื่อการสื่อศรและการเรียนรูไหมองมีประสิทธิงกับการข้องมีการที่ดารเรียนรู้ด้วยรูปแบบที่หลากหลาย จะส่งผลให้นักเรียนอ่านออกเขียนได้ลายมือสวยสามารถ ใช้ |

30

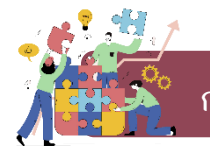

>>>

การเลือกความสอดคล้องกับแผนแม่บทภายใต้ยุทธศาสตร์ชาติและยุทธศาสตร์ชาติ

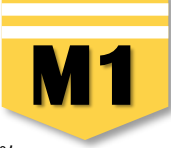

ย้อนกลับ

 คลิก บันทึก เพื่อบันทึกความสอดคล้องกับแผนแม่บทภายใต้ยุทธศาสตร์ชาติและยุทธศาสตร์ชาติที่เลือก (เป็นการบันทึกความสอดคล้องกับ แผนแม่บทภายใต้ยุทธศาสตร์ชาติเท่านั้น) \*\* ท่านจำเป็นต้องเลือก แผนระดับที่ 2 แผนระดับที่ 3 และความสอดคล้องกับส่วนที่เกี่ยวข้องอื่น ๆ เพิ่มเติมด้วย

| สรุปความสอดคล้องของโครงการกับเป้าหมาย 12            |                                                                                                    |  |  |  |
|-----------------------------------------------------|----------------------------------------------------------------------------------------------------|--|--|--|
| แผนแม่บทภายใต้ยุทธศาสตร์ชาติ                        | แผนแม่บทภายใต้ยุทธศาสตร์ชาติ ประเด็น การพัฒนาการเรียนรู้                                                                                                    |  |  |  |
| เป้าหมาย                                            | 1.คนไทยมีการศึกษาที่มีคุณภาพตามมาตรฐานสากลเพิ่มขึ้น มีทักษะที่จำเป็นของโลกศตวรรษที่ 21 สามารถในการแก้ปัญหา ปรับตัว สื่อสาร และทำงานร่วมกับผู้อื่นได้อย่างมีประสิทธิผล<br>เพิ่มขึ้น มีนิสัยใฝ่เรียนรู้อย่างต่อเนื่องตลอดชีวิต                                                                                                    |  |  |  |
| ความสอดคล้องของโครงการกับเป้าหมายของแผนแม่บทประเด็น | พัฒนากระบวนการเรียนรู้ของผู้เรียนทุกระดับการศึกษา รวมถึงจัดกิจกรรมเสริมทักษะเพื่อพัฒนาทักษะสำหรับศตวรรษที่ ๒๑ โดยการพัฒนาการอ่านการเขียนภาษาไทย รวมทั้งการพัฒนา<br>ครูผู้สอนกลุ่มสาระการเรียนรู้ภาษาไทยเพื่อแก้ปัญหาภาวะถดถอยทางการเรียนรู้ของผู้เรียน (Learning Loss) ผ่านสื่อพัฒนาการอ่านและการเขียนภาษาไทย โดยการจัดการเรียนรู้ด้วยรูป<br>แบบที่หลากหลาย จะส่งผลให้นักเรียนใช้ภาษาไทยเพื่อการสื่อสารและการเรียนรู้ได้อย่างมีประสิทธิภาพ |  |  |  |
|                                                     | สรุปความสอดคล้องของโครงการกับเป้าหมาย                                                                                                    |  |  |  |
| แพ่งคุออ                                            | แผนย่อยการปฏิรูปกระบวนการเรียนรู้ที่ตอบสนองต่อการเปลี่ยนแปลงในศตวรรษที่ 21                                                                                                    |  |  |  |
| แนวทางการพัฒนา                                      | (2) พัฒนากระบวนการเรียนรู้ของผู้เรียนทุกระดับการศึกษา รวมถึงจัดกิจกรรมเสริมทักษะเพื่อพัฒนาทักษะสำหรับศตวรรษที่ 21 มีการผสมผสานเทคโนโลยีเข้ากับเนื้อหาและวิธีการสอน<br>โดยใช้เทคโนโลยีสนับสนุมทฤษฎีการเรียนรู้แบบใหม่ในการพัฒนาเนื้อหาและทักษะแบบใหม่ เทคโนโลยีเพื่อการเรียนรู้ในศตวรรษที่ 21 ควรมีคุณลักษณะที่มีชีวิต มีพลวัต มีปฏิสัมพันธ์<br>การเชื่อมต่อและมีส่วนร่วม                                                                   |  |  |  |
| เป้าหมาย                                            | คนไทยได้รับการศึกษาที่มีคุณภาพตามมาตรฐาน มีทักษะการเรียนรู้ และทักษะที่จำเป็นของโลกศตวรรษที่ 21 สามารถเข้าถึงการเรียนรู้อย่างต่อเนื่องตลอดชีวิตดีขึ้น                                                                                                    |  |  |  |
| ความสอดคล้องของโครงการกับเป้าหมายของแผนย่อย         | นักเรียนชั้น ป.1 -ป.6 ทุกคน ทุกโรงเรียนในสังกัด ได้รับการประเมินการอ่านเขียนและพัฒนาการอ่านเขียนภาษาไทยอย่างมีประสิทธิภาพ ตามจุดมุ่งหมายของหลักสูตร และครูผู้สอนภาษา<br>ไทย ได้รับการส่งเสริมพัฒนาสื่อการเรียนการสอนภาษาไทยที่มีประสิทธิภาพ ส่งผลให้เกิดการพัฒนากระบวนการเรียนรู้ของผู้เรียนทุกระดับการศึกษาให้เกิดทักษะการเรียนรู้ และทักษะที่<br>จำเป็นของโลกศตวรรษที่ 21                                                                |  |  |  |
|                                                     | สรุปความสอดคล้องของโครงการกับองค์ประกอบกับปัจจัย                                                                                                    |  |  |  |
| องค์ประกอบ                                          | รูปแบบและระบบการเรียนรู้                                                                                                    |  |  |  |
| ปัจจัย                                              | กิจกรรมพัฒนาผู้เรียนที่หลากหลาย และสอดคล้องกับการเรียนรู้ของผู้เรียนในแต่ละช่วงวัย                                                                                                    |  |  |  |
| สรุปความสอดคล้องของโครงการกับเป้าหมาย SDGs          |                                                                                                    |  |  |  |
| เป้าหมายหลัก SDGs (Goals)                           | เป้าหมายที่ 4 สร้างหลักประกันว่าทุกคนมีการศึกษาที่มีคุณภาพอย่างครอบคลุมและเท่าเทียม และสนับสนุนโอกาสในการเรียนรู้ตลอดชีวิต                                                                                                    |  |  |  |
| เป้าหมายย่อย SDGs (Targets)                         | <ul> <li>สร้างหลักประกันว่าผู้เรียนทุกคนได้รับความรู้และทักษะที่จำเป็นสำหรับส่งเสริมการพัฒนาที่ยั่งยืน รวมถึงการศึกษาสำหรับการพัฒนาที่ยั่งยืน การมีวิถีชีวิตที่ยั่งยืน สิทธิมนุษยชน<br/>ความเสมอภาคระหว่างเพศ การส่งเสริมวัฒนธรรมแห่งความสงบสุขและการไม่ใช้ความรุนแรง การเป็นพลเมืองของโลก การชื่นชมในความหลากหลายทางวัฒนธรรมและการที่<br/>วัฒนธรรมมีส่วนช่วยให้เกิดการพัฒนาที่ยั่งยืน ภายในปี พ.ศ. 2573 (SDG0407)</li> </ul>              |  |  |  |

เอกสารที่เกี่ยวข้อง

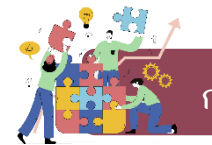

**12.** คลิก

บันทึก

การเลือกความสอดคล้องกับแผนแม่บทภายใต้ยุทธศาสตร์ชาติและยุทธศาสตร์ชาติ

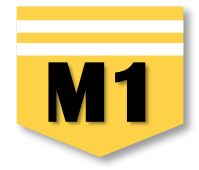

ຍ້อนกลับ

เพื่อบันทึกความสอดคล้องกับแผนแม่บทภายใต้ยุทธศาสตร์ชาติและยุทธศาสตร์ชาติที่ได้เลือกไว้

| สรุปความสอดคล้องของโครงการกับองค์ประกอบกับปัจจัย                                                                                                    |                                                                                                |  |
|----------------------------------------------------------------------------------------------------|------------------------------------------------------------------------------------------------|--|
| องค์ประกอบ                                                                                                    | บ รูปแบบและระบบการเรียนรู้                                                                     |  |
| ปัจจัย                                                                                                    | <b>งจัย</b> กิจกรรมพัฒนาผู้เรียนที่หลากหลาย และสอดคล้องกับการเรียนรู้ของผู้เรียนในแต่ละช่วงวัย |  |
| สรุปความสอดคล้องของโครงการกับเป้าหมาย SDGs                                                                                                    |                                                                                                |  |
| เป้าหมายหลัก SDGs (Goals) เป้าหมายที่ 4 สร้างหลักประกันว่าทุกคนมีการศึกษาที่มีคุณภาพอย่างครอบคลุมและเท่าเทียม และสนับสนุนโอกาสในการเรียนรู้ตลอดชีวิต                                                                                                    |                                                                                                |  |
| เป้าหมายย่อย SDGs (Targets)<br>• สร้างหลักประกันว่าผู้เรียนทุกคนใด้รับความรู้และทักษะที่จำเป็นสำหรับส่งเสริมการพัฒนาที่ยั่งยืน รวมถึงการศึกษาสำหรับการพัฒนาที่ยั่งยืน การมีวิถีชีวิตที่ยั่งยืน สิทธิ<br>ความเสมอภาคระหว่างเพศ การส่งเสริมวัฒนธรรมแห่งความสงบสุขและการไม่ใช้ความรุนแรง การเป็นพลเมืองของโลก การชื่นชมในความหลากหลายทางวัฒนธรรมแ<br>วัฒนธรรมมีส่วนช่วยให้เกิดการพัฒนาที่ยั่งยืน ภายในปี พ.ศ. 2573 (SDG0407) |                                                                                                |  |

เอกสารที่เกี่ยวข้อง

>>> 13. หลังจากบันทึกเรียบร้อยแล้ว ระบบจะปรากฏ "แนวทางการพัฒนาแผนแม่บทภายใต้ยุทธศาสตร์ชาติที่เกี่ยวข้องโดยตรง" \*\* ท่านจำเป็นต้องเลือก แผนระดับที่ 2 แผนระดับที่ 3 และความสอดคล้องกับส่วนที่เกี่ยวข้องอื่น ๆ เพิ่มเติมด้วย

| 13 แผนแม่บทภายใต้ยุทธศาสตร์ชาติ                                                                                                 | แผนพัฒนาเศรษฐกิจ<br>และสังคมแห่งชาติ ฉบับที่ 13                                        | แผนความมั่นคงแห่งชาติ |  |
|----------------------------------------------------------------------------------------------------|----------------------------------------------------------------------------------------|-----------------------|--|
| ทางการพัฒนาของแผนแม่บทภายใต้ยุทธศาสตร์ชาติที่เกี่ยวข้องโดยตรง (เลือกได้เพียง 1 แนวทางการพัฒนา)                                  |                                                                                        |                       |  |
| ມວດຄຸເປັນ <b>"ເອັດດອວວນເອັດອອລ໌ດນໄລຍອຣນ</b> " ເພີ່ວເພີ່ນແນວທວນວວຮພັຫນາວພວນແນນແນ່ນທວງ                                            | ພໃຫ້ພາຍສາງສຸດສັງຕິທີ່ເດີຍເວນັດ ໂດຍທູຮູ້ນີ້ສາດດູດດ້ານດັບໂດຮນວວຮ                         |                       |  |
| นากดบุ่ม <b>"เลอกความสอดคลองโดยตรง"</b> เพื่อเพิ่มแนวทางการพัฒนาของแผนแม่บทภ<br>มู <mark>ลแนวทางการพัฒนาหลักที่ท่านเลือก</mark> | ยใต้ยุทธศาสตร์ชาติที่เกี่ยวข้องโดยตรง ที่สอดคล้องกับโครงการ                            |                       |  |
| ณากดปุ่ม <b>*เลอกความสอดคลองเดยตรง*</b> เพื่อเพิ่มแนวทางการพัฒนาของแผนแม่บทภา<br>มูลแนวทางการพัฒนาหลักที่ท่านเลือก              | ยใต้ยุทธศาสตร์ชาติที่เกี่ยวข้องโดยตรง ที่สอดคล้องกับโครงการ<br><b>รายละเอียดแผนงาน</b> | จัดการ                |  |

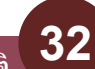

| <ul> <li>งงงงงงงงงงงงงงงงงงงงงงงงงงงงงงงงงงงง</li></ul> | มสอดคล้องกับแผนพัฒนาเศรษ<br>ัฒนาเศรษฐกิจและสังคมแห่งชาติ จ | มฐกิจและสังคมแห่งชาติ ฉบับที่ 13<br>ฉบับที่ 13"<br>1                                       | M1                                                        |
|---------------------------------------------------------|------------------------------------------------------------|--------------------------------------------------------------------------------------------|-----------------------------------------------------------|
|                                                         | (เลือกแผน                                                  | แผนระดับที่ 2 <b>∗</b><br>ระดับที่ 2 อย่างน้อยต้องสอดคล้องกับแผนแม่บทภายใต้ยุทธศาสตร์ชาติ) |                                                           |
| แผนแม่บทร                                               | ายใต้ยุทธศาสตร์ชาติ                                        | แผนพัฒนาเศรษฐกิจ<br>และสังคมแห่งชาติ ฉบับที่ 13                                            | แผนความมั่นคงแห่งชาติ                                     |
| แผนพัฒนาเศรษฐกิจและสังคมแห่งชาติ ฉบับร                  | 113                                                        |                                                                                            |                                                           |
| ระบุความเชื่อมโยง เลือกหมุ                              | คหมาย 🔹                                                    | เลือกเป้าหมายระดับหมุดหมาย 👻                                                               | เลือกเป้าหมายหลักของแผน 13 🔹                              |
|                                                         |                                                            |                                                                                            | + เพิ่มความเชื่อมโยงกับแผน 13<br>ลบความเชื่อมโยงกับแผน 13 |

### >>> 2. คลิก "เลือกหมุดหมาย" โดยระบบจะเชื่อมโยงหมุดหมายที่มีความเกี่ยวข้องกับยุทธศาสตร์ที่ท่านเลือกไว้ให้โดยอัตโนมัติ

| แผนพัฒนาเศรษฐกิจและสังคมแห่งชาติ ฉบับที่ 13 |                                                                                                    |                            |                                                        |
|---------------------------------------------|----------------------------------------------------------------------------------------------------|----------------------------|--------------------------------------------------------|
| ระบุความเชื่อมโยง                           | เลือกหมุดหมาย                                                                                        | เลือกเป้าหมายระดับหมุดหมาย | เลือกเป้าหมายหลักของแผน 13 🔹                           |
|                                             | <br>เลือกหมุดหมาย<br>ไทยมีกำลังคนสมรรถนะสูง มุ่งเรียนรู้อย่างต่อเนื่อง ตอบโจทย์การพัฒนาแห่ง<br>อนาคต | <b>4</b> 2                 | + เพิ่มความเชื่อมโยงกับแผน 13 ลบความเชื่อมโยงกับแผน 13 |

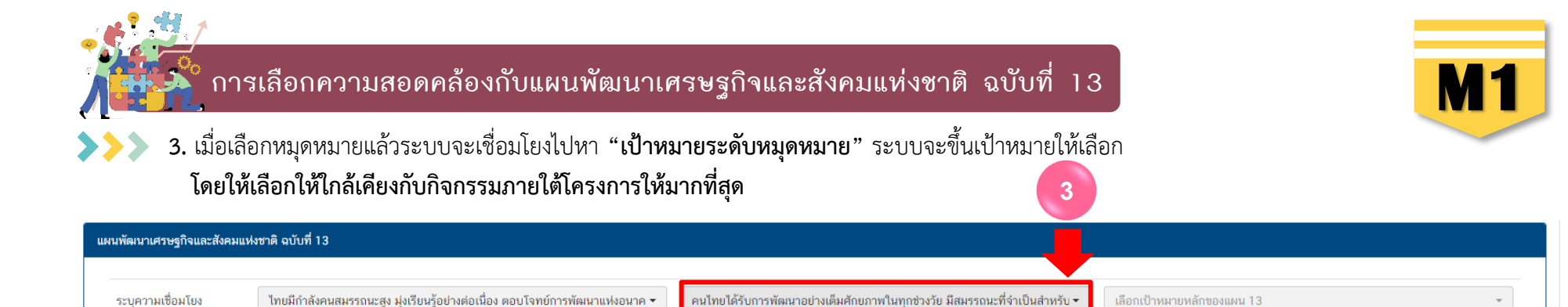

📏 4. เมื่อเลือก "เป้าหมายระดับหมุดหมาย" ให้เลือก"**เป้าหมายหลักของแผน 13**" โดยให้ท่าน เลือกให้ใกล้เคียงกับกิจกรรมภายใต้โครงการให้มากที่สุด

ประชาชนทกกลุ่มเข้าถึงการเรียนรัตลอดชีวิต

และสามารถสร้างงานอนาคต

สามารถดำรงชีวิตร่วมกันในสังคมได้อย่างสงบสข

| แผนพัฒนาเศรษฐกิจและสังคมแห่งชาติ ฉบับที่ 13 |                                                                              |                                                                            |                              |
|---------------------------------------------|------------------------------------------------------------------------------|----------------------------------------------------------------------------|------------------------------|
|                                             | ·                                                                            | · · · · · · · · · · · · · · · · · · ·                                      |                              |
| ระบุความเชื่อมโยง                           | ไทยมีกำลังคนสมรรถนะสูง มุ่งเรียนรู้อย่างต่อเนื่อง ตอบโจทย์การพัฒนาแห่งอนาค 🔻 | คนไทยได้รับการพัฒนาอย่างเต็มศักยภาพในทุกช่วงวัย มีสมรรถนะที่จำเป็นสำหรับ 🔻 | เลือกเป้าหมายหลักของแผน 13 👻 |
|                                             |                                                                              |                                                                            |                              |
|                                             |                                                                              |                                                                            | การพัฒนาคนสำหรับโลกยุคใหม่   |
|                                             |                                                                              |                                                                            |                              |

ระบบจะปรากฏความเชื่อมโยง ของโครงการกับ "แผนพัฒนาเศรษฐกิจและสังคมแห่งชาติ ฉบับที่ 13" ดังนี้

คนไทยได้รับการพัฒนาอย่างเต็มศักยภาพในทุกช่วงวัย มีสมรรถนะที่จำเป็น สำหรับโลกยุคใหม่ มีคุณลักษณะตามบรรทัดฐานที่ดีของสังคม มีคุณธรรม จริยธรรม และมีภูมิคุ้มกันต่อการเปลี่ยนแปลงอย่างพลิกโฉมฉับพลันของโลก

กำลังคนมีสมรรถนะสง สอดคล้องกับความต้องการของภาคการผลิตเป้าหมาย

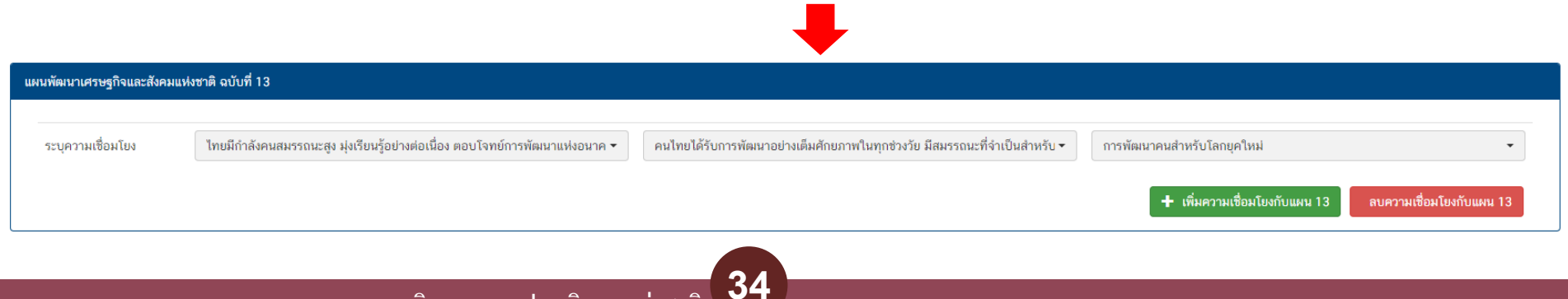

🕂 เพิ่มความเชื่อมโยงกับแผน 13

ลบความเชื่อมโยงกับแผน 13

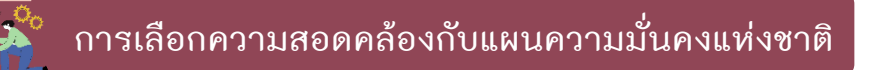

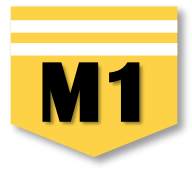

| ≻ | > | คลิกเลือก | "แผนความมั่นค | <b>งแห่งชาติ</b> " |
|---|---|-----------|---------------|--------------------|
|   |   |           |               |                    |

|                                                | แผนระดับที่ 2 ★<br>(เลือกแผนระดับที่ 2 อย่างน้อยต้องสอดคล้องกับแผนแม่บท: | ทภายใต้ยุทธศาสตร์ชาติ)                                                         |
|------------------------------------------------|--------------------------------------------------------------------------|--------------------------------------------------------------------------------|
| แผนแม่บทภายใต้ยุทธศาสตร์ชาติ                   | แผนพัฒนาเศรษฐกิจ<br>และสังคมแห่งชาติ ฉบับที่ 1                           | แผนความมั่นคงแห่งชาติ                                                          |
| แผนความมั่นคงแห่งชาติ (เลือกได้มากกว่า 1 ด้าน) |                                                                          |                                                                                |
| รายละเอียดแผนความมั่นคงแห่งชาติ                |                                                                          |                                                                                |
| ระบุความเชื่อมโยง                              | เลือกแผนความมั่นคงแห่งชาติ                                               | •                                                                              |
|                                                | + เพิ่มส                                                                 | มความเชื่อมโยงกับแผนความมั่นคงแห่งชาติ ลบความเชื่อมโยงกับแผนความมั่นคงแห่งชาติ |

หากโครงการไม่มีความสอดคล้องก็ไม่มีความจำเป็นต้องเลือก ขึ้นอยู่กับบริบทของโครงการเป็นหลัก โครงการที่สอดคล้องกับแผนความมั่งคงแห่งชาติ เช่น โครงการป้องกันและไขปัญหายาเสพติด ภัยคุกคามรูปแบบใหม่ โครงการบางโครงการของสพท. ในเขตจังหวัดชายแดนภาคใต้ หรือตะเข็บชายแดนไทย

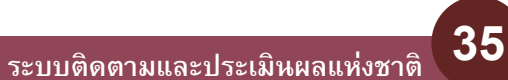

การเลือกแผนระดับที่ 3 ตามมติ ครม. วันที่ 4 ธันวาคม 2560

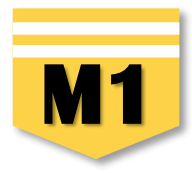

#### >>>> 1. คลิกเลือก "แผนปฏิบัติราชการของหน่วยงาน"

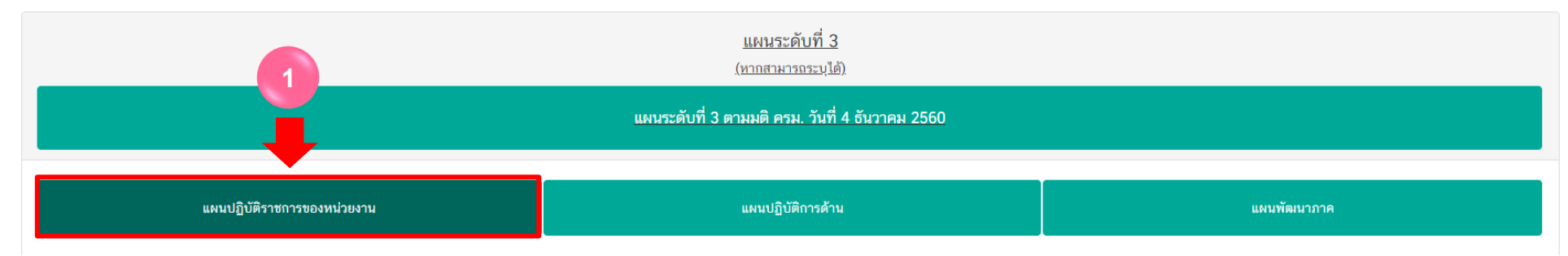

### >>>> 2. คลิกเลือก "หน่วยงานระดับกรมหรือเทียบเท่า"

#### หน่วยงานระดับกระทรวงหรือเทียบเท่า หน่วยงานระดับกรมหรือเทียบเท่า กระทรวงศึกษาธิการ เลือกหน่วยงานระดับกรมหรือเทียบเท่า -แผนปฏิบัติราชการเ ทั้งหมด กองทุนสงเคราะห์ กระทรวงศึกษาธิการ แผนปฏิบัติราชการระยะ 5 ปี เลือกแผนปฏิบัติราชการระยะ 5 ปี สถาบันทดสอบทางการศึกษาแห่งชาติ (องค์การมหาชน) สถาบันส่งเสริมการสอนวิทยาศาสตร์และเทคโนโลยี สถาบันส่งเสริมการสอนวิทยาศาสตร์และเทคโนโลยี (สสวท.) แผนปฏิบัติราชการระย สำนักงานคณะกรรมการการศึกษาขั้นพื้นฐาน สำนักงานคณะกรรมการการอาชีวศึกษา สำนักงานคณะกรรมการส่งเสริมสวัสดิการและสวัสดิภาพครูและบุคลากรทางการศึกษา สำนักงานปลัดกระทรวงศึกษาธิการ แผนปฏิบัติราชการประจำปี • 2567 ٠ สำนักงานรัธมนตรี
การเลือกแผนระดับที่ 3 ตามมติ ครม. วันที่ 4 ธันวาคม 2560

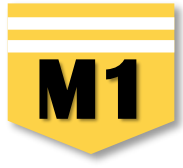

### >>>> 3. คลิกเลือก "แผนปฏิบัติราชการระยะ 5 ปี" โดยเลือกแผนของหน่วยงานต้นสังกัด

| แผนปฏิบัติราชการของหน่วยงาน           |                                 |                                                                                                    |  |
|---------------------------------------|---------------------------------|----------------------------------------------------------------------------------------------------|--|
| แผนปฏิบัติราชการระยะ 5 ปี             | 3 🗭                             | แผนปฏิบัติราชการระยะ 5 ปี (พ.ศ. 2566 - 2570) ของสำนักงานคณะกรรมการการศึกษาขั้นพื้นฐาน (ผ.ศธ04006-66-0002) - |  |
| แผนปฏิบัติราชการระยะ 5 ปีที่ท่านเลือก |                                 |                                                                                                    |  |
| แผนปฏิบัติราชการระยะ 5 ปี (พ.ศ. 2     | 566 - 2570) ของสำนักงานคณะกรรมก | ารการศึกษาขั้นพื้นฐาน (ผ.ศธ04006-66-0002) ณ แผนปฏิบัติการระยะ 5 ปี (พ.ศ. 2566 – 2570) ของ สพฐ.              |  |

### >>>> 4. ในส่วน "แผนปฏิบัติราชการประจำปี" คลิกเลือก "ปีงบประมาณ"

| 5                                                   |  |  |  |  |  |
|-----------------------------------------------------|--|--|--|--|--|
| คณะกรรมการการศึกษาขั้นพื้นฐาน (ผ.ศร04006-68-0001) 🔹 |  |  |  |  |  |
| แผนปฏิบัติราชการประจำปีที่ท่านเลือก                 |  |  |  |  |  |
| ระมาณ พ.ศ. 2568 ของ สพฐ.                            |  |  |  |  |  |
| Ĩ                                                   |  |  |  |  |  |

ວ*1* 

การเลือกแผนระดับที่ 3 ตามมติ ครม. วันที่ 4 ธันวาคม 2560

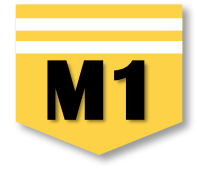

## >>> จะปรากฏ "แผนปฏิบัติราชการของหน่วยงาน" ที่ท่านได้เลือกไว้ ดังนี้

| แหนปฏิบัติราชการของหน่วยงาน                                                                         | แหนปฏิบัติการด้าน                                    |                                                                               | เป้าหมายและแนวทางการพัฒนาภาค                            |  |
|----------------------------------------------------------------------------------------------------|------------------------------------------------------|-------------------------------------------------------------------------------|---------------------------------------------------------|--|
| หน่วยงานระดับกระทรวงหรือเทียบเท่า<br>กระทรวงศึกษาอิการ                                              | •                                                    | <b>หน่วยงานระดับกรมหรือเทียบเท่า</b><br>สำนักงานคณะกรรมการการศึกษาชั้นพื้นฐาน |                                                         |  |
|                                                                                                    | แผนปฏิบัติราชก                                       | ารของหม่วยงาม                                                                 |                                                         |  |
| แผนปฏิบัติราชการระยะ 5 ปี                                                                           | แผนปฏิบัติราชการระยะ 5 ปี (พ.ศ. 2566 - 2570) ของสำนั | กงานคณะกรรมการการศึกษาชั้นพื้นฐาน (พ.ศะ04006-66-0002)                         | •                                                       |  |
| แผนปฏิบัติราชการระยะ 5 ปีที่ท่านเลือก                                                               |                                                      |                                                                               |                                                         |  |
| แผนปฏิบัติราชการระยะ 5 ปี (พ.ศ. 2566 - 2570) ของสำนักงานคณะกรรมการการศึกษาขั้นพื้นฐาน (ผ.ศธ04006-66 | 5-0002) ลบ                                           |                                                                               |                                                         |  |
| แผมปฏิบัติราชการประจำปี •                                                                           | 2568 •                                               | แผนปฏิบัติราชการประจำปึงบประมาณ พ.ศ. 2568 ของสำนัก                            | งงานคณะกรรมการการศึกษาขั้นพื้นฐาน (พ.ศะ04006-68-0001) 👻 |  |
|                                                                                                    | แผมปฏิบัติราชการเ                                    | ประจำปีที่ท่ามเลือก                                                           |                                                         |  |
| แผนปฏิบัติราชการประจำปีงบประมาณ พ.ศ. 2568 ของสำนักงานคณะกรรมการการศึกษาขั้นพื้นฐาน (พ.ศธ04006-61    | 8-0001) <b>RU</b>                                    |                                                                               |                                                         |  |

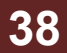

้การเลือกแผนระดับที่ 3 ตามมติ ครม. วันที่ 4 ธันวาคม 2560

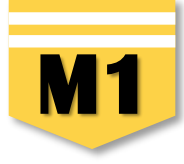

**เป้าหมายและแนวทางการพัฒนาภาค :** เป็นเมนูที่เพิ่มเติมในระบบ eMENSCR ในปีงบประมาณ พ.ศ. 2566 ซึ่งผู้รับผิดชอบโครงการ จะต้องตรวจสอบว่าท่านอยู่ภูมิภาคใด และศึกษาในแผนพัฒนาภาคของภูมิภาคที่สำนักงานเขตพื้นที่การศึกษาตั้งอยู่ จากนั้นดำเนินการดังนี้

### >>>> 1. คลิกเลือก "เ**ป้าหมายและแนวทางการพัฒนาภาค"**

| แหนปฏิบัติราชการของหน่วยงาน                         |                                                       | แหนปฏิบัติการด้าน |                        | เป้าหมายและแนวทางการพัฒนาภาค |  |  |  |
|-----------------------------------------------------|-------------------------------------------------------|-------------------|------------------------|------------------------------|--|--|--|
|                                                     | ความสวกกลัง กับแบบ <b>1</b> . เชาะ มีนเต็มที่         |                   |                        |                              |  |  |  |
| 🗋 ไม่ใช่โครงการที่มีการดำเนินการในระดับพื้นที่ และ/ | หรือ ไม่มีความสอดคล้องกับเป้าหมายและแนวทางการพัฒนาภาค |                   |                        |                              |  |  |  |
| ภาคเหนือ                                            | เลือกแนวทางการพัฒนาหลัก                               | *                 | เลือกแนวทางการพัฒนารอง | *                            |  |  |  |
| ภาคตะวันออกเฉียงเหนือ                               | เลือกแนวทางการพัฒนาหลัก                               | Ŧ                 | เลือกแนวทางการพัฒนารอง | •                            |  |  |  |
| ภาคกลาง                                             | เลือกแนวทางการพัฒนาหลัก                               | *                 | เลือกแนวทางการพัฒนารอง | •                            |  |  |  |
| ภาคตะวันออก                                         | เลือกแนวทางการพัฒนาหลัก                               | •                 | เลือกแนวทางการพัฒนารอง | •                            |  |  |  |
| ภาคใต้                                              | เลือกแนวทางการพัฒนาหลัก                               | •                 | เลือกแนวทางการพัฒนารอง | •                            |  |  |  |
| ภาคใด้ชายแดน                                        | เลือกแนวทางการพัฒนาหลัก 🔹                             |                   | เลือกแนวทางการพัฒนารอง | •                            |  |  |  |

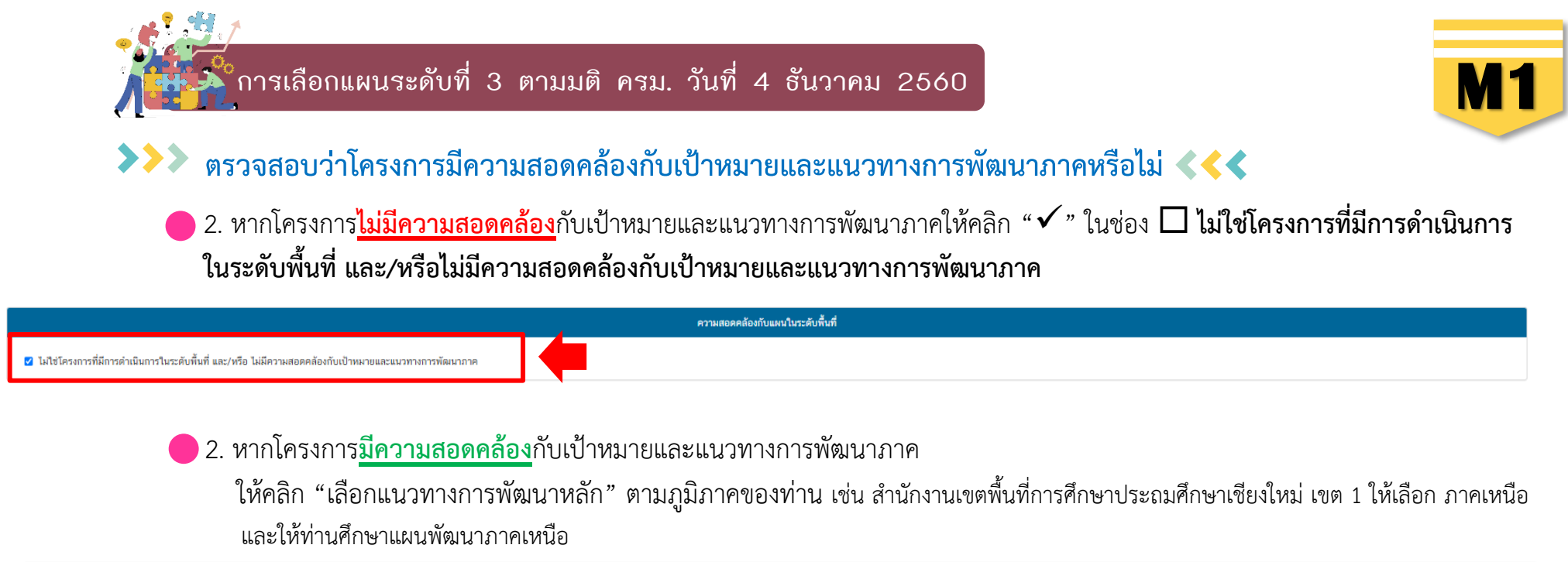

| ความสอดคล้องกับแหนในระดับพื้นที่                                                                         |                                                                                                    |                             |  |  |  |
|----------------------------------------------------------------------------------------------------|----------------------------------------------------------------------------------------------------|-----------------------------|--|--|--|
| 🗌 ไม่ใช่โครงการที่มีการดำเนินการในระดับพื้นที่ และ/หรือ ไม่มีความสอดคล้องกับเป้าหมายและแนวทางการพัฒนาภาค |                                                                                                    |                             |  |  |  |
| ภาคเหนือ                                                                                                 | เลือกแนวทางการพัฒนาหลัก                                                                                                    | เลือกแนวทางการพัฒนารอง      |  |  |  |
| ภาคตะวันออกเฉียงเหนือ                                                                                    |                                                                                                    | เลือกแนวทางการทัฒนารอง 🔹    |  |  |  |
| ภาคกลาง                                                                                                  | เลือกแนวทางการพัฒนาหลัก<br>1. ส่งเสริมการพัฒนาพื้นที่ระเบียงเศรษฐกิจพิเศษภาคเหนือ (NEC-Creative LANNA) ในจังหวัด เชียงใหม่ เชียงราย ลำพุน ลำปาง ให้เป็นพื้นที่เศรษฐกิจหลัก                                                                     | เลือกแนวทางการพัฒนารอง →    |  |  |  |
| ภาคตะวันออก                                                                                              | ของภาคและฐานเศรษฐกิจสร้างสรรค์ของประเทศ<br>2. ยกระดับการท่องเที่ยวและบริการที่มีศักยภาพของภาคให้มีคุณภาพ สนับสนุนเศรษฐกิจสร้างสรรค์ และกระจายประโยชน์สู่ชุมชน                                                                                  | เลือกแนวทางการพัฒนารอง<br>• |  |  |  |
| ภาคใต้                                                                                                   | <ol> <li>พัฒนาการผลิตตามระบบเกษตรกรรมยั่งขึ้น เชื่อมโยงสู่อุดสาทกรรมแปรรูปมูลค่าสูง</li> <li>เสริมศักยภาพของเมือง พื้นที่เขตพัฒนาเศรษฐกิจพิเศษชายแดนและระบบโครงสร้างพื้นฐานโลจิสติกส์สำคัญของภาคเพื่อสร้างโอกาสทางเศรษฐกิจ และเอื้อ</li> </ol> | เลือกแนวทางการพัฒนารอง<br>• |  |  |  |
| ภาคใด้ชายแดน                                                                                             | ต่อการอยู่อาศัย<br>5. พัฒนาและยกระดับคุณภาพชีวิต เพื่อแก้ไขปัญหาความยากจน พัฒนาผู้สูงอายุสู่การเป็นผู้สูงอายุที่มีศักยภาพ (Active Aging) และพัฒนาทักษาฟีมือแรงงาน<br>เพื่อระดับควอรังแหนดระดีอ                                                 | เลือกแนวทางการพัฒนารอง<br>• |  |  |  |
|                                                                                                    | เทยวองรบบเราพผมแหรขฐบงสรรงกรรค<br>6. บริหารจัดการทรัพยากรธรรมชาติ สิ่งแวดล้อม อย่างมีประสิทธิภาพ เพื่อให้เกิดความยั่งขึ้น                                                                                                    |                             |  |  |  |

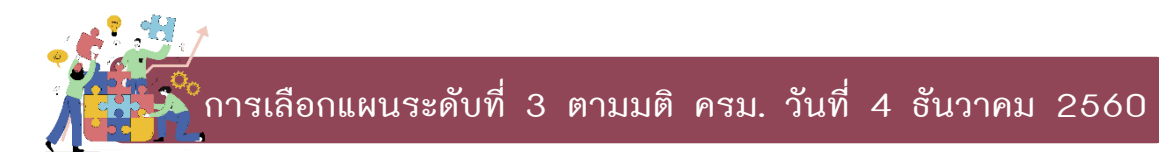

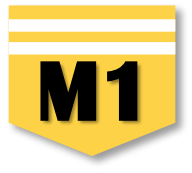

 พิจารณาว่าโครงการที่ท่านดำเนินการสอดคล้องกับแนวทางการพัฒนารองข้อใด คลิกเลือก "แนวทางการพัฒนารอง" โดยใช้แนวทางเดียวกันกับข้อ 2

| แหนปฏิบัติราชการของหน่วยงาน                                                                 |                                                                | แผนปฏิบัติการด้าน                                                                      |                                                                                     | เป้าหมายและแนวทางการพัฒนาภาค                |  |
|---------------------------------------------------------------------------------------------|----------------------------------------------------------------|----------------------------------------------------------------------------------------|-------------------------------------------------------------------------------------|---------------------------------------------|--|
|                                                                                             |                                                                | ความสอดออังเข้าแหน่ใน <del>จะ</del> อับพื้นที่                                         |                                                                                     | 3                                           |  |
| ความสอดคลองกับเนิลนานระดับสั้นที่ และ/หรือ ไม่มีความสอดคล้องกับเป้าหมายและแนวทางการพัฒนาภาค |                                                                |                                                                                        |                                                                                     |                                             |  |
| ภาคเหนือ                                                                                    | 1. ส่งเสริมการพัฒนาพื้นที่ระเบียงเศรษฐกิจพิเศษภาคเหนือ (NEC-Cr | eative LANNA) ในจังหวัด เขียงใหม่ เขียงราย ล่าทุน ล่าปาง ให้เป็นพื้นที่เศรษฐกิจหลักข 🕶 | เลือกแนวทางการพัฒนารอง                                                              | *                                           |  |
| ภาคตะวันออกเฉียงเหนือ                                                                       | เลือกแนวทางการพัฒนาหลัก 🔹                                      |                                                                                        |                                                                                     |                                             |  |
| ภาคกลาง                                                                                     | เลือกแนวทางการหัฒนาหลัก                                        |                                                                                        | 1.1 สมับสมุนการทัฒนา Creative Ecosystem<br>1.2 ส่งเสริมการทัฒนาอุตสาหกรรมสร้างสรรค์ |                                             |  |
| ภาคตะวันออก                                                                                 | เลือกแนวทางการพัฒนาหลัก                                        |                                                                                        | <ol> <li>1.3 สร้างแบรนด์ ส่งเสริมการดลา<br/>เดอกแนวทางการพฒนารอง</li> </ol>         | ดและประชาสัมพันธ์ และการสร้างการรับรู้<br>* |  |
| ภาคได้                                                                                      | เลือกแนวทางการพัฒนาหลัก                                        |                                                                                        | เลือกแนวทางการพัฒนารอง                                                              | •                                           |  |
| ภาคได้ชายแดน                                                                                | เลือกแนวทางการพัฒนาหลัก                                        |                                                                                        | เลือกแนวทางการพัฒนารอง                                                              | •                                           |  |
|                                                                                             |                                                                |                                                                                        |                                                                                     |                                             |  |

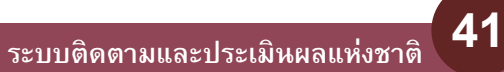

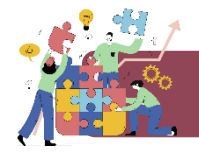

### การเลือกความสอดคล้องระหว่างโครงการกับส่วนที่เกี่ยวข้องอื่น

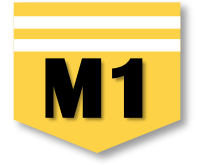

#### ความสอดคล้องกับนโยบายรัฐบาล

เลือกความสอดคล้องกับนโยบายรัฐบาล โดยสามารถดาวน์โหลดนโยบายรัฐบาลได้ที่นี่ (สามารถเลือกได้มากกว่า 1 ด้าน)

นโยบายการพิทักษ์รักษาไว้ซึ่งสถาบันพระมหากษัตริย์

📃 การสร้างความเข้าใจที่ถูกต้องและเผยแพร่ข้อมูลเกี่ยวกับพระราชกรณียกิจ

- 📃 การดำเนินงานตามแนวพระราชดำริ
- การส่งเสริมสถาบันศาสนา
- 🗌 นโยบายเร่งด่วน
  - + 🗌 การผลักดันให้เกิดการปรับโครงสร้างหนี้ทั้งระบบ
  - + 🗌 การดูแล ส่งเสริม ปกป้องผลประโยชน์ของผู้ประกอบการไทย และ SMEs
  - 🕂 🗌 การเร่งออกมาตรการเพื่อลดราคาค่าพลังงานและสาธารณูปโภค
  - 🕂 🗌 การนำเศรษฐกิจนอกระบบภาษีและเศรษฐกิจใต้ดินเข้าสู่ระบบภาษี
  - 🕂 🗌 การเร่งกระตุ้นเศรษฐกิจ
  - + 🗌 การยกระดับการทำเกษตรแบบตั้งเติมให้เป็นเกษตรทันสมัย
  - 🕂 🗌 การส่งเสริมการท่องเที่ยวและแหล่งท่องเที่ยวที่มนุษย์สร้าง
  - + 🗌 การแก้ปัญหายาเสพติดอย่างเด็ดขาดและครบวงจร
  - 🕂 🗌 การเร่งแก้ปัญหาอาชญากรรม อาชญากรรมออนไลน์ มิจฉาชีพ และอาชญากรรมข้ามชาติ
  - 🕂 🗌 การจัดสวัสดิการสังคมให้สอดคล้องกับสภาพสังคมที่เปลี่ยนแปลงไป
- 🗌 นโยบายระยะกลางและระยะยาว
- 🕂 🗌 การสร้างโอกาสด่อขอดจากอุตสาหกรรมเดิม
- 🕂 🗌 การส่งเสริมโอกาสในอุดสาหกรรมแห่งอนาคด
- 🕂 🗌 การพัฒนาโครงสร้างพื้นฐานเพื่อขยายโอกาส
- 🛨 📃 การส่งเสริมและผลักดันการพัฒนาคนไทยทุกช่วงวัย
- 🛨 🗌 การสร้างความยั่งขึ้นของทรัพยากรธรรมชาติและสิ่งแวดล้อมควบคู่ไปกับการขับเคลื่อนเศรษฐกิจและสังคมของประเทศ
- 🛨 🔄 พลิกฟิ้นความเชื่อมั่นของคนไทยและค่างชาติ ด้วยการพัฒนาการเมืองในระบอบประชาธิปไดยให้เช้มแข็ง มีเสถียรภาพ มีนิติธรรม และความโปร่งใส
- 🕂 🗌 การด่างประเทศ
- 🕂 🗌 การรักษาเสถียรภาพทางเศรษฐกิจของประเทศและดำเนินนโยบายการคลัง

- 🗹 การส่งเสริมและผลักดันการพัฒนาคนไทยทุกช่วงวัย
- 🗹 การส่งเสริมการเกิดและเดิบโดของเด็กทุกคนอย่างมีคุณภาพและเท่าเทียม
  - 🥑 ส่งสริมการเดิบโดยปรมีคุณภาพและน่ากเทียน โดยเด็กไทยทุกคนะต้องเข้ามีผูนอยู่แลดักปรุมวัยที่มีมาตรฐาน เมื่อเต็บโดได้เรียนหนังสือ ที่ไห้ความสำคัญกับการทัฒนาทักษะวิทยาศาสตร์ เทคโนโลยี และการติดวิเคราะท่อย่างมีเหตุแล 🗆 ส่งเสริมการปลดล้อกศักยาทหั้งด้านศิลปะ วัฒนธรรม และความสามารถการทึกๆ
  - 🗍 พัฒนาระบบการศึกษาที่ยืดหยุ่นทั้งในระบบนอกระบบ ตามอังยาศัย และการเรียนรัศลอคชีวิต โดยใช้เทคโนโลยีที่ทันสมัยเข้ามาสมับสนมดอบโจทย์ศักยภาพของหัเรียน ลดภาระและลดความเหลื่อมล้ำในการเข้าถึงการศึกษาที่มีคณภาพ
  - 🗌 ส่งเสริมให้เกิดการเรียนสองภาษาโดยใช้ AI เป็นดัวช่วย เม้นการสอนทักษะที่ใช้ประโยชน์ได้ในชีวิตจริงเพื่อการสร้างรายได้ (Learn to Earn)
  - 🗌 ส่งเสริมให้เกิดความร่วมมือระหว่างรัฐ องค์กรปกครองส่วนท้องถิ่น และภาคเอกชนในการจัดการศึกษาทุกระดับ
  - ค้นหาและช่วยเหลือเด็กและเยาวชนที่หลุดจากระบบการศึกษา
  - ส่งเสริมการปฏิรูประบบอาชีวศึกษาและอุดมศึกษาเพื่อให้ดอบสนองต่อความต้องการแรงงานในอนาคดและรองรับการเรียนรู้ตลอดชีวิด (Life -Long Learning)

#### ความสอดคล้องกับนโยบายรัฐบาลหลัก พิจารณาตามความสอดคล้องของโครงการ

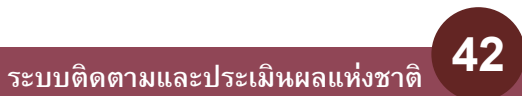

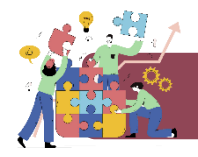

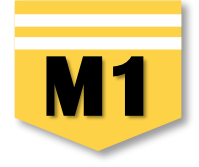

>>> นอกจากเลือกความสอดคล้องกับนโยบายหลักของรัฐบาล แล้ว

ท่านสามารถเลือกความสอดคล้องกับส่วนอื่น ๆ ได้แก่ กฎหมายที่เกี่ยวข้อง และมติคณะรัฐมนตรีที่เกี่ยวข้อง (กรณีไม่ทราบ ไม่จำเป็นต้องกรอก)

| กฎหมายที่เกี่ยวข้อง                        |                                    |
|--------------------------------------------|------------------------------------|
| กฎหมายที่เกี่ยวข้อง                        | 🕂 เพิ่มกฎหมายที่เกี่ยวข้อง         |
| มติคณะรัฐมนตรีที่เกี่ยวข้อง                |                                    |
| มติคณะรัฐมนตรีที่เกี่ยวข้อง                | + เพิ่มมติคณะรัฐมนตรีที่เกี่ยวข้อง |
| อื่นๆ ที่เกี่ยวข้อง                        |                                    |
| อื่นๆ ที่เกี่ยวข้อง                        | + อื่นๆ ที่เกี่ยวข้อง              |
| <b>ศู่มีอการใช้งาน</b> เอกสารที่เกี่ยวข้อง | 📰 ดูสรุปแบบฟอร์ม                   |

หน้าถัดไป

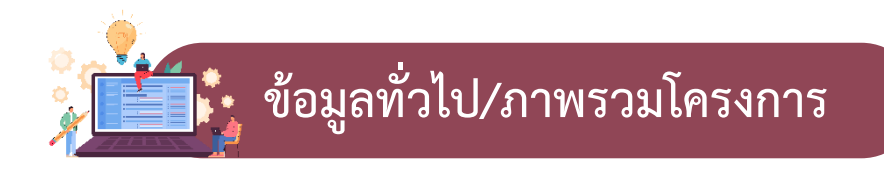

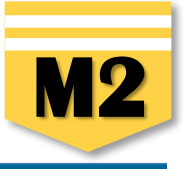

#### ภาพรวมโครงการ/การดำเนินงาน

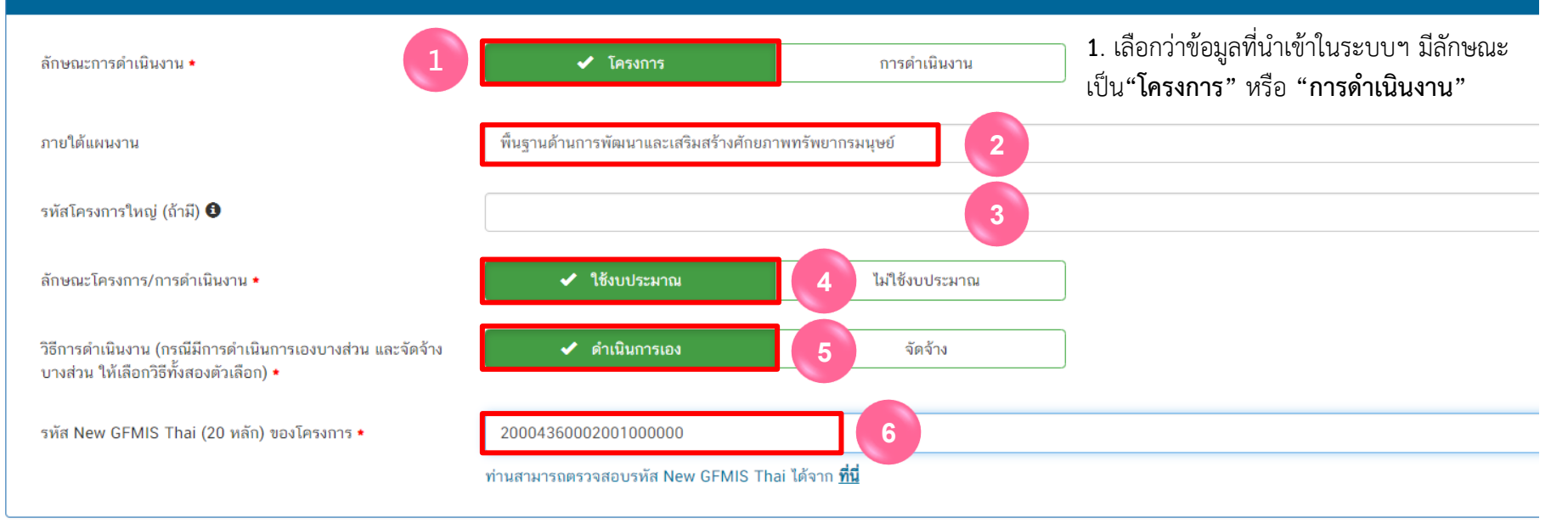

 ระบุชื่อ "แผนงาน" ตาม พ.ร.บ.รายจ่ายงบประมาณในแต่ละปีงบประมาณ ของ สพฐ. กรณีที่งบประมาณที่ สพท. ได้รับเป็น "เงินนอกงบประมาณ" สพท. สามารถกรอกข้อมูลว่า "เงินนอกงบประมาณ" หรือ หากไม่ทราบชื่อแผนงานให้กรอกว่า "ไม่ทราบชื่อแผนงานเนื่องจากในหนังสือแจ้งจัดสรรไม่ได้ระบุไว้"

**3.** ระบุ "รหัสของโครงการใหญ่" ในระบบ eMENSCR (ถ้ามี) กรณี เช่น โครงการที่ได้รับจัดสรรงบประมาณจากโครงการใหญ่ ของสำนักต่าง ๆ ในส่วนกลาง (สพฐ.) เพื่อให้ท่านนำไปใช้ในการดำเนินการตามวัตถุประสงค์ ของโครงการใหญ่ ให้ท่านระบุรหัสของโครงการใหญ่ที่เป็นแหล่งงบประมาณของท่าน

- **4.** เลือกลักษณะ **"โครงการ/การดำเนินการ"** ว่าเป็นโครงการที่ ใช้งบประมาณ หรือ ไม่ใช้งบประมาณ
- 5. เลือก "วิธีการดำเนินงาน" ดำเนินการเอง/จัดจ้าง หากดำเนินการทั้ง 2 วิธี ให้เลือกทั้งสองตัวเลือก
- 6. ระบุ "รหัส New GFMIS Thai" รหัสงบประมาณ 20 หลักของโครงการ

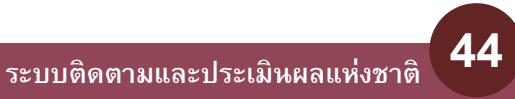

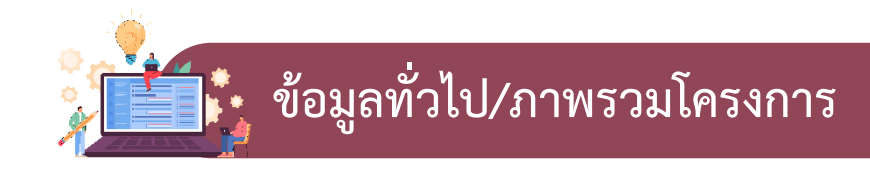

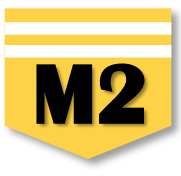

| ผู้อำนวยการกองหรือเทียบเท่า |                                                                                                    |  |  |  |
|-----------------------------|----------------------------------------------------------------------------------------------------|--|--|--|
| ชื่อ *                      | นาย ◄ ปฐมพงษ์                                                                                                    |  |  |  |
| นามสกุล *                   | ดอกแก้ว                                                                                                    |  |  |  |
| อีเมล (หน่วยงาน) *          | admin@phrae2.go.th                                                                                                    |  |  |  |
| อีเมล (ส่วนตัว/สำรอง)       | ×                                                                                                    |  |  |  |
| โทรศัพท์ *                  | <b>%</b> 0 5458 4130                                                                                                    |  |  |  |
| โทรสาร                      | h in the second second s |  |  |  |
|                             |                                                                                                    |  |  |  |
| ผ้ประสานงานหลัก             |                                                                                                    |  |  |  |

1. ผู้อำนวยการกองหรือเทียบเท่า ให้กรอกรายละเอียดข้อมูล "ผู้อำนวยการสำนักงานเขตพื้นที่การศึกษาประถมศึกษา หรือผู้อำนวยการสำนักงาน เขตพื้นที่การศึกษามัธยมศึกษา"

 ผู้ประสานงานหลัก ให้กรอกรายละเอียดข้อมูล "ผู้รับผิดชอบโครงการ" ที่ผู้มีความรู้ความเข้าใจเกี่ยวกับโครงการเป็นอย่างดี (ต้องสามารถอธิบาย รายละเอียด ของโครงการได้ในกรณีที่สำนักงานสภาพัฒนาการเศรษฐกิจและสังคมแห่งชาติ หรือสำนักงบประมาณ ต้องการทราบรายละเอียดเพิ่มเติม)

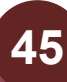

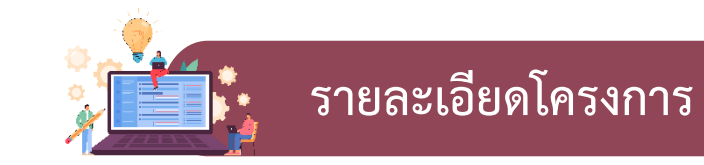

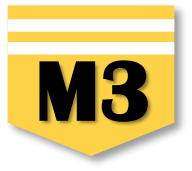

| 1. ความเชื่อมโยงกับแผนระดับต่างๆ | <ul> <li>2. ข้อมูลทั่วไป</li> <li>3. รายละเอียด</li> <li>4. ถึ</li> </ul> | ม 5. งบประมาณ                                                                                                    |                                        |
|----------------------------------|---------------------------------------------------------------------------|----------------------------------------------------------------------------------------------------|----------------------------------------|
| โครงการ/การดำเนินงาน ประ         | จำปังบประมาณ                                                              |                                                                                                    |                                        |
| เลือกปึงบประมาณ •                | 2568                                                                      | . 1                                                                                                    |                                        |
| ระยะเวลาดำเนินโครงการ/กา         | รดำเนินงาน                                                                |                                                                                                    |                                        |
| วันที่เริ่มดันโครงการ •          | ตุลาคม 2567                                                               | 🗎 2 วันที่สิ้นสุดโครงการ • กันยายน 2568                                                                                                    | 3                                      |
|                                  | รายละเอียดโครงการ/การดำเนินงาน                                            |                                                                                                    |                                        |
|                                  | หลักการและเหตุผล •                                                        | 4 ที่ การประกอบกิจธุระ การงานและการต่ารงชีวิตร่วมกันต่อไป ด้วยเหตุนี้ จึงมีการกำหนดนโยบายให้ทุกหน่วยงานที่เกี่ยวข้องให้ความสำคัญกับการพัฒนาคุณภาพการเรียนการสอนภาษาไทยเป็นห์<br>เพื่อให้ผู้เรียนนำไปใช้เป็นเครื่องมือในการแสวงหาความรู้และการดำรงชีวิต ทั้งนี้ ในการดำเนินการพัฒนาดังกล่าวมุ่งเน้นให้ทุกภาคส่วนมีส่วนร่วมในการขับเคลื่อนไปสู่เป้าหมายการพัฒนาชีดคว<br>สามารถของผู้เรียนให้มีคุณภาพในประชาคมอาเซียนและประชาคมโลก<br>ในปังบประมาณ ๒๕๖6 นี้ สำนักงานเขตพื้นที่การศึกษาประถมศึกษาแพร่ เขต 2 ให้ความสำคัญกับการพัฒนาการอ่านการเขียนภาษาไทย รวมทั้งการพัฒนาครูผู้สอนกลุ่มสาระการเรียนรู้ก<br>เพื่อแก้ปัญหาภาวะถดถอยทางการเรียนรู้ของผู้เรียน (Learning Loss) ผ่านสื่อพัฒนาการอ่านและการเขียนภาษาไทย โดยการจัดการเรียนรู้ด้วยรูปแบบที่หลากหลาย จะสงผลให้นักเรียนอ่านออ<br>ลายมือสวยสามารถ ใช้ภาษาไทยเพื่อการสื่อสารและการเรียนรู้ได้อย่างมีประสิทธิภาพมากยิ่งขึ้น | พื้นฐาน<br>าม<br>เาษาไทย<br>มกเขียนได้ |
|                                  | วัตถุประสงค์ <b>•</b>                                                     | <ol> <li>เพื่อให้ครูผู้สอนวิชาภาษาไทยได้นำสื่อการสอนและวิธีการสอนไปปฏิบัติ เพื่อแก้ปัญหาภาวะถดถอยทางการเรียนรู้ของผู้เรียน (Learning Loss) ผ่านสื่อพัฒนาการอ่านและการเขียนภาษาไทย</li> <li>เพื่อส่งเสริมและพัฒนารูปแบบวิธีการสอนภาษาไทยที่ได้ผล แลกเปลี่ยนเรียนรู้ ประสบการณ์และเผยแพร่วิธีการสอนของครูกลุ่มสาระการเรียนรู้ภาษาไทย</li> <li>เพื่อมิเทศ ติดตาม การพัฒนาและรายงานผลการดำเนินงานอย่างเป็นระบบ</li> </ol>                                                                                                    |                                        |

- 1. คลิกเลือก "ปีงบประมาณ" ที่ดำเนินโครงการ
- 2. คลิกเลือก "วันที่เริ่มต้นโครงการ" ควรกำหนด ตั้งแต่ช่วงเวลาที่มีการเริ่มดำเนินกิจกรรม
- **3.** คลิก เลือก "วันที่สิ้นสุดโครงการ" ควรกำหนดให้อยู่ในช่วงเวลาเฉพาะในปีงบประมาณนั้น ๆ
- ระบุ "หลักการและเหตุผล" ของโครงการ ควรประกอบไปด้วย 3 ประเด็น คือ 1) ที่มาของโครงการ ควรประกอบด้วยกฎหมาย หรือพ.ร.บ.ที่เกี่ยวข้อง ความเชื่อมโยงระหว่างโครงการกับยุทธศาสตร์ชาติ แผนแม่บทประเด็น และแผนย่อย 2) สภาพปัญหาและสาเหตุที่ต้องจัดทำโครงการ และ 3) ความต้องการ หรือความจำเป็นในการจัดทำโครงการ
- ระบุ "วัตถุประสงค์" ของโครงการ โดยระบุสิ่งที่ต้องดำเนินงานเป็นรายข้อให้เห็นอย่างชัดเจน และเฉพาะเจาะจงมากที่สุด (แต่ละโครงการมีวัตถุประสงค์ได้มากกว่า 1 ข้อ) และจะต้องสอดคล้องกับหลักการและเหตุผลของโครงการด้วย

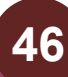

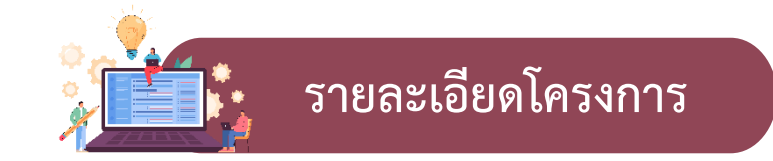

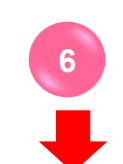

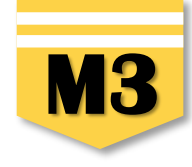

| ป้าหมายเชิงผลผลิต (Output) • เ <b>ป้าหมายเชิงผลผลิต (Output) :</b> สิ่งที่ได้จากการดำเนินโครงการโดยตรง " <b>ทำแล้วได้อะไร</b> "                                                                                                |                                                                                                    |                                           |                                   |         |  |
|----------------------------------------------------------------------------------------------------|----------------------------------------------------------------------------------------------------|-------------------------------------------|-----------------------------------|---------|--|
| เป้าหมายเชิงผลผลิต (Output)                                                                                                    | ตัวซี้วัด                                                                                                    | ค่าเป้าหมาย                               | หน่วยนับ                          |         |  |
| สำนักงานเขตพื้นที่การศึกษา มีผลการบริหารและการจัดการศึกษาขั้นพื้น<br>ฐาน ประจำปังบประมาณ พ.ศ. 2566 ระดับดีขึ้นไป<br>ฐาน                                                                                                    | มักงานเขดพื้นที่การศึกษา มีผลการบริหารและการจัดการศึกษาขั้นพื้น<br>ม ประจำปังบประมาณ พ.ศ. 2566 ระดับดีขึ้นไป ไม่ด่ากว่าร้อยละ 90                                                                                                    | ไม่ต่ำกว่าร้อยละ 90                       | ร้อยละ                            | + เพิ่ม |  |
| เป้าหมายเชิงผลลัพธ์ (Outcome) • เป้าหมายเชิงผลลัพธ์                                                                                                    | (Outcome) : เป้าหมายที่ได้จากเป้าหมา                                                                                                    | ายเชิงผลผลิตอีกทอดหนึ่ง " <b>ทำเสร</b> ็จ | บแล้วจะนำไปใช้ทำอะไร"             |         |  |
| เป้าหมายเชิงผลลัพธ์ (Outcome)                                                                                                    | ตัวซี้วัด                                                                                                    | ค่าเป้าหมาย                               | หน่วยนับ                          |         |  |
| สำนักงานคณะกรรมการการศึกษาชั่นพื้นฐาน สำนักงานเขตพื้นที่การ สำนั<br>ศึกษาสามารถดำเนินการบริหารและการจัดการศึกษาขั้นพื้นฐาน ประจำ<br>สึกบประมาณ พ.ศ. 2566 บรรลุดามเป้าหมายได้อย่างมีประสิทธิภาพ ปีงเ                            | สำนักงานคณะกรรมการการศึกษาขั้นพื้นรูาน สำนักงานเขตพื้นที่การ<br>ศึกษาสามารถดำเนินการบริหารและการจัดการศึกษาขั้นพื้นฐาน ประจำ<br>ปิงบประมาณ พ.ศ. 2566 บรรลุตามเป้าหมายได้อย่างมีประสิทธิภาพ ปิงบประมาณ พ.ศ. 2566 บรรลุตามเป้าหมายได้อย่างมีประสิทธิภาพ |                                           |                                   |         |  |
| ผลสัมฤทธิ์ของโครงการต่อการปิดช่องว่างของเป้าหมาย •                                                                                                    | <sup>กรอกผลลัมถุทธิ์ของโครงการต่อการบิดช่องว่างของเป้าหมาย : อธิบายว่า การดำเนินโครงการจะสามารถส่งผลต่อการบรรลุผลลัพธ์<br/>ตามเป้าหมายแผนแม่บทย่อย (Y1) และเป้าหมายของยุทธศาสตร์ชาติได้อย่างไร</sup>                                                  |                                           |                                   |         |  |
| <u>หมายเหตุ:</u> ผลสัมฤทธิ์ของโครงการในการปิดช่องว่างของเป้าหมาย ขอให้ท่านอธิบายว่าการดำเนินโครงการจะสามารถส่งผลต่อกำรบรรลุผลลัพธ์ตามเป้าหมายแผนแม่บทย่อย (Y1) นำไปสู่การบรรลุผลลัมฤทธิ์ตามเป้าหมายของยุทธศาสตร์ชาติได้อย่างไร |                                                                                                    |                                           |                                   |         |  |
| กลุ่มเป้าหมายของโครงการ ∙                                                                                                    | กรอกกลุ่มเป้าหมายของโครงการ กล <mark>ุ่มเป้าหมาย : ให้</mark> ร                                                                                                    | ะบุกลุ่มเป้าหมายตามที่กำหนดไว้ใน          | เตัวชี้วัด <b>ระบุจำนวนเท่าใด</b> | + เพื่ม |  |
| ผู้ที่ได้รับประโยชน์จากโครงการ •                                                                                                    | <sup>เครอกผู้ที่ได้รับประโยชน์จากโครงการ</sup> <mark>ผู้ที่ได้รับประโยชน์</mark> : ให้ระบุกลุ่มผู้ได้รับผลประโยชน์ (ถ้าทราบจำนวนให้ระบุ) + ต่                                                                                                    |                                           |                                   |         |  |

6. กรอกเป้าหมายของโครงการ/การดำเนินงาน การกำหนดผลผลิตและผลลัพธ์จะต้องสามารถส่งผลต่อการบรรลุเป้าหมายได้อย่างเป็นรูปธรรม

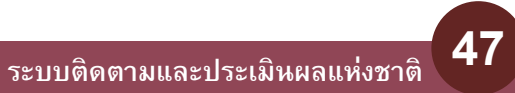

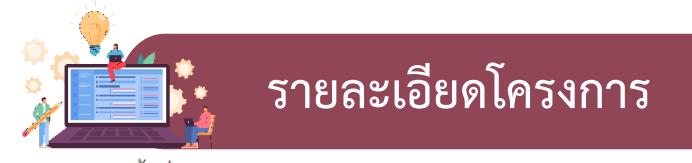

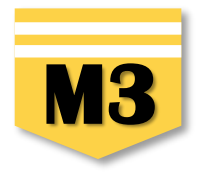

พื้นที่การดำเนินการ

| เลือกพื้นที่ดำเนินการ •     | ทั่วประเทศ / ส่วนกลาง                             | 🖌 ระบุพื้มที่ 7                                                                                                    |
|-----------------------------|---------------------------------------------------|----------------------------------------------------------------------------------------------------|
| ระบุพื้นที่ดำเนินการทั้งหมด |                                                   |                                                                                                    |
| ระบุพื้นที่                 | เลือกจังหวัด<br>                                  | <ul> <li>เลือกอำเภอ          <ul> <li>เลือกดำบล</li> <li>เลือกดำบล</li> <li>เลือกดำบล</li> <li>เลือกดำบล</li> <li>เลือกดำบล</li> <li>เลือกดำบล</li> </ul> </li> </ul>                                                                                                    |
| พิกัดพื้นที่การดำเนินการ    | ปัตตานี<br>ยะลา<br>สตูล<br>ตรัง<br>ชุมพร<br>ระนอง | 「山山」」<br>「山山」」<br>「「山山」」<br>「山山」」<br>「山」」<br>「山山」」<br>「山」」<br>「山」」<br>「山」」<br>「山」」<br>「山」」<br>「山」」<br>「山」」<br>「山」」<br>「山」」<br>「山」」<br>「山」」<br>「山」」<br>「山」」<br>「山」」<br>「山」」<br>「山」」<br>「山」」<br>「山」」」<br>「山」」<br>「山」」<br>「山」」<br>「山」」<br>「山」」<br>「山」」<br>「山」」」<br>「山」」<br>「山」」<br>「山」」<br>「山」」<br>「山」」<br>「山」」<br>「山」」<br>「山」」<br>「山」」<br>「山」」<br>「山」」<br>「山」」<br>「山」」<br>「山」」<br>「山」」<br>「山」」<br>「山」」<br>「山」」<br>「山」」<br>「山」」<br>「山」」<br>「山」」<br>「山」」<br>「山」」<br>「山」」<br>「」」<br>「 |

7. เลือกพื้นที่ดำเนินการ : สำนักงานเขตพื้นที่การศึกษาให้เลือก "ระบุพื้นที่" เนื่องจากเป็นการดำเนินงานในระดับพื้นที่
 8. ระบุพื้นที่ : เลือกจังหวัด > เลือกอำเภอ > เลือกตำบล (หากดำเนินการทุกตำบลให้คลิกเลือก "ทุกตำบล")

| ระบุพื้นที่ดำเนินการทั้งหมด |        |           |                                              |
|-----------------------------|--------|-----------|----------------------------------------------|
| ระบุพื้นที่                 | แพร่ 🗸 | วังขึ้น 🗸 | เลือกต่าบล 👻                                 |
| ระบุพื้นที่                 | แพร่ - | เด่นชัย 🔹 | ກຸດທຳບລ 👻                                    |
| ระบุพื้นที่                 | แพร่ - | ลอง 👻     | ກຸດທຳນລ 👻                                    |
| ระบุพื้นที่                 | แพร่   | สูงเม่น   | ກຸກທຳນລ                                      |
|                             |        |           | 9 + เพิ่มพื้นที่ดำเนินการ ลบพื้นที่ดำเนินการ |

9. กรณีสำนักงานเขตพื้นที่การศึกษามีเขตพื้นที่บริการหลายจังหวัดหรือหลายอำเภอ สามารถระบุเพื้นที่เพิ่มเติมโดยคลิก

🕂 เพิ่มพื้นที่ดำเนินการ

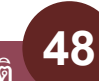

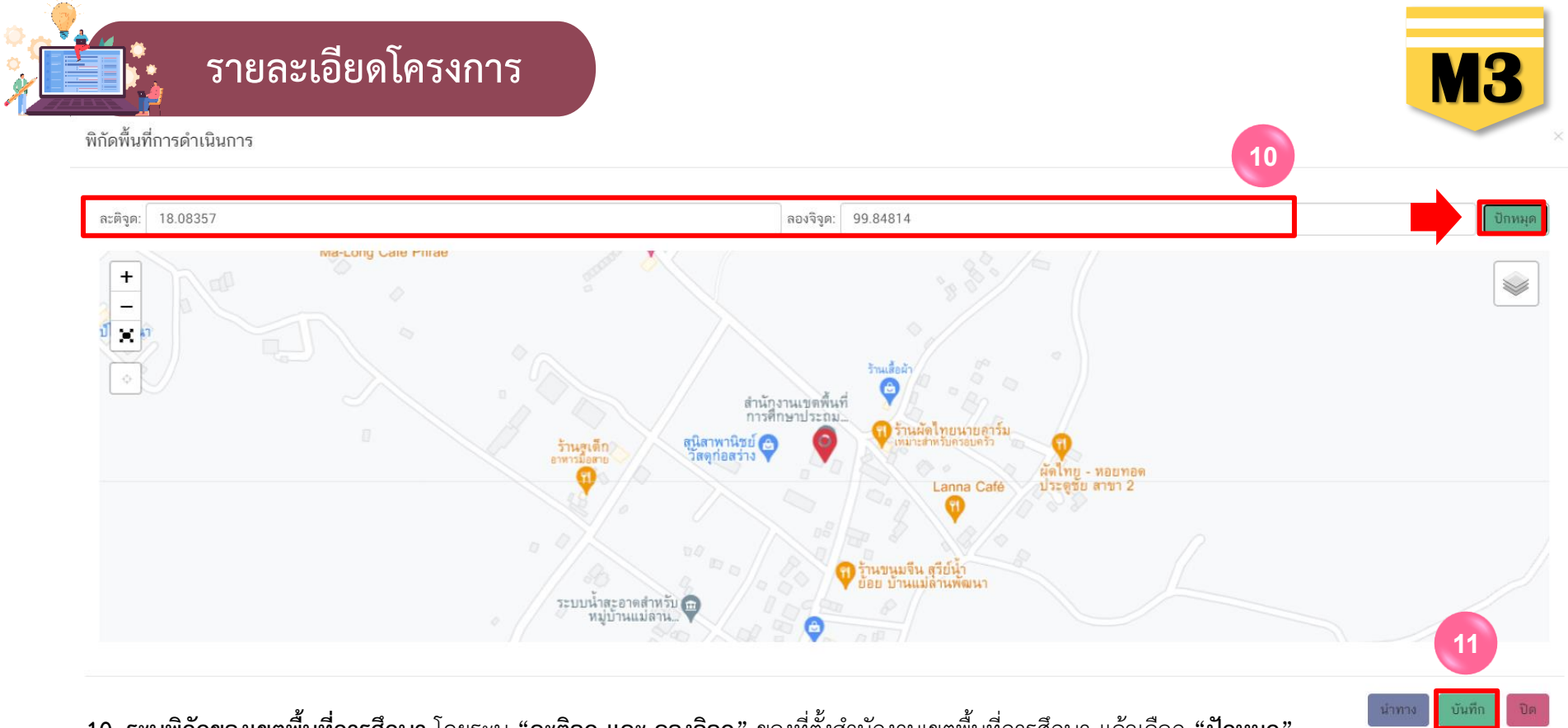

ระบุพิกัดของเขตพื้นที่การศึกษา โดยระบุ "ละติจูด และ ลองจิจูด" ของที่ตั้งสำนักงานเขตพื้นที่การศึกษา แล้วเลือก "ปักหมุด"
 ตรวจสอบความถูกต้องของพิกัดแล้ว เลือก "บันทึก" จะปรากฏดังภาพ

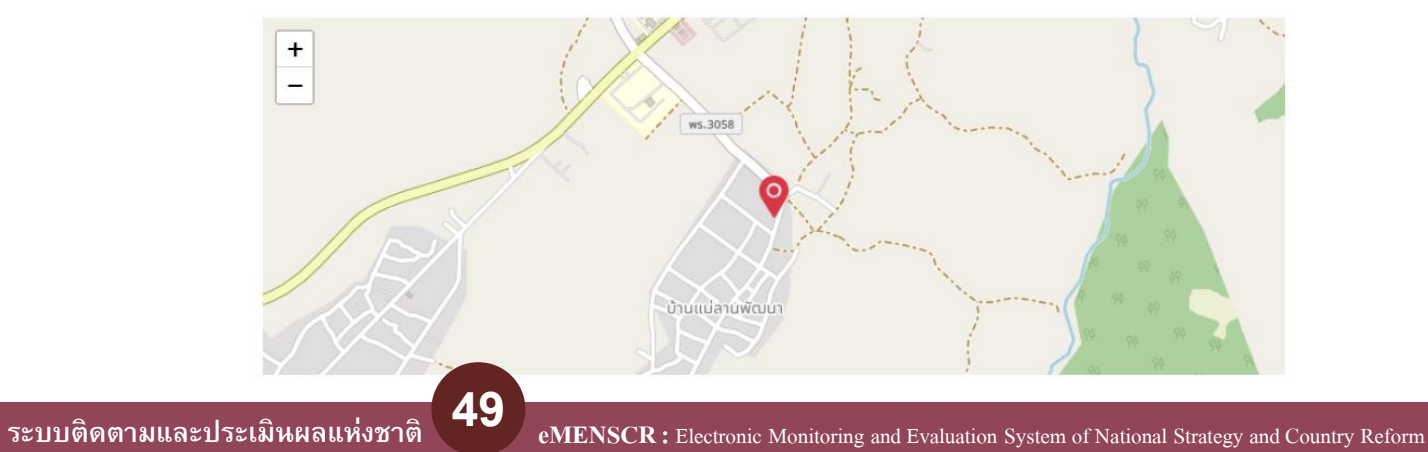

พิกัดพื้นที่การดำเนินการ

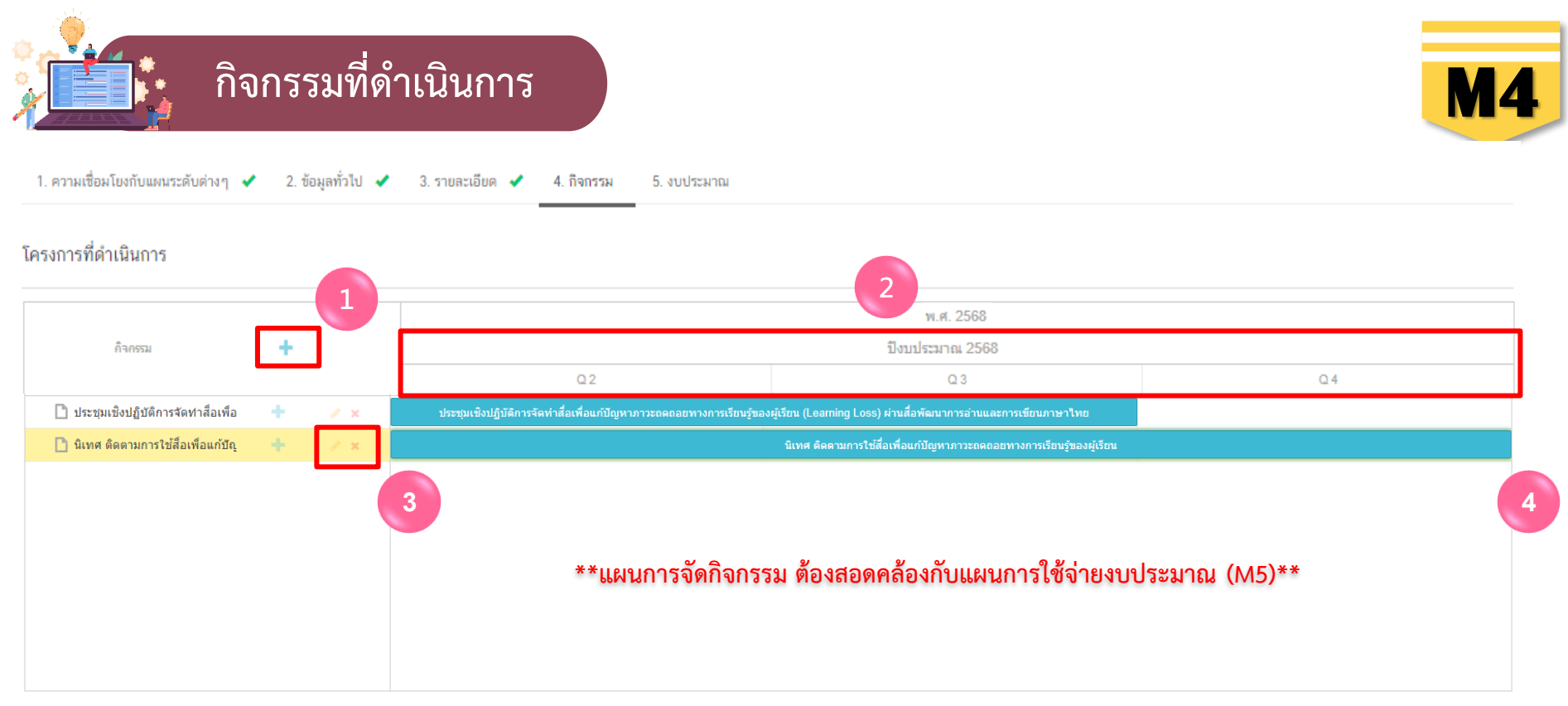

<sup>•</sup> Q (Quarter) คือ ไตรมาสภายในปีงบประมาณ ของโครงการ/การดำเนินงาน

- เพิ่มกิจกรรมโดยการ คลิกเครื่องหมาย "+" ถ้าหากมีกิจกรรมย่อย ก็สามารถคลิกเครื่องหมาย "+" ภายใต้กิจกรรมหลักเพิ่มเติมได้
- 2. ระยะเวลาการดำเนินกิจกรรมจะต้องสอดคล้องกับ ระยะเวลาเริ่มต้น และสิ้นสุดโครงการตามปีงบประมาณใน (M3)
- คลิกเพื่อแก้ไข/ลบ กิจกรรม
- 4. เลื่อน/ย่อ/ขยาย แถบสีฟ้าเพื่อกำหนดกรอบระยะเวลาของการจัดกิจกรรม

| - |     |
|---|-----|
|   | . 🐴 |
|   |     |
|   |     |

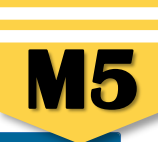

| แหล่งเงิน                                                     |                                |        |            |               |                                   |
|---------------------------------------------------------------|--------------------------------|--------|------------|---------------|-----------------------------------|
| เงินงบประมาณแผ่นดิน                                           |                                |        | 1          |               |                                   |
| งบประมาณที่หน่วยงานขอโดยตรง                                   | 0.00 (ไม่ต้องใส่สัญลักษณ์ ",") | บาท    |            |               |                                   |
| งบประมาณที่ขอผ่านหน่วยงานอื่น 2                               | 0                              | ບາກ ໃມ | ม่มีข้อมูล |               |                                   |
| เงินงบประมาณแผ่นดิน (เฉพาะกรณีส่วนราชการที่ได้รับงบประมาณจา   | กาจังหวัด/กลุ่มจังหวัด)        |        |            |               |                                   |
| งบประมาณที่ได้รับจากจังหวัด                                   | 0                              | บาท    |            |               |                                   |
| งบประมาณที่ได้รับจากกลุ่มจังหวัด                              | 0                              | บาท    |            |               |                                   |
| เงินรายได้ของหน่วยงาน                                         |                                |        |            |               |                                   |
| เงินรายได้ของหน่วยงาน                                         | 0                              | บาท    |            |               |                                   |
| ເຈີນກູ້                                                       |                                |        |            |               |                                   |
| เงินกู้ภายในประเทศ                                            | 0                              | บาท    |            |               |                                   |
| เงินกู้จากต่างประเทศ                                          | 0                              | บาท    |            |               |                                   |
| งบประมาณจากแหล่งอื่น (งบประมาณจากแหล่งอื่น เช่น เงินบริจาค เป | ป็นต้น)                        |        |            |               |                                   |
|                                                               |                                |        |            |               | 3                                 |
|                                                               | ที่มาของงบประมาณ               |        |            | จำนวนงบประมาณ |                                   |
|                                                               |                                |        | 0          |               | ບາກ 🗶                             |
|                                                               |                                |        |            |               |                                   |
|                                                               |                                |        |            |               | 🕂 เพิ่มข้อมูลงบประมาณจากแหล่งอื่น |
| สรุป<br>                                                      |                                |        |            |               |                                   |
| รวมวงเงินงบประมาณทั้งหมด                                      | 0.00                           |        | บาท        |               |                                   |
|                                                               |                                |        |            |               |                                   |

 งบประมาณที่หน่วยงานขอโดยตรง ให้กรอกกรณีเป็นโครงการในแผนปฏิบัติการของสำนักงานเขตพื้นที่การศึกษา และโครงการที่ได้รับจัดสรร งบประมาณจากส่วนสำนักในส่วนกลาง

 2. งบประมาณที่ขอผ่านหน่วยงานอื่น กรอกในกรณีเป็นงบประมาณที่<u>สำนักงานเขตพื้นที่การศึกษา ทำหนังสือเพื่อขอรับสนับสนุนงบประมาณไปยัง</u> <u>หน่วยงานอื่น ๆ ที่ไม่ใช่หน่วยงานในสังกัด สพฐ.</u> หรือ กรณีที่<u>หน่วยงานอื่น ๆ ส่งมาให้เพื่อให้สำนักงานเขตพื้นที่การศึกษาดำเนินการในเรื่องใดเรื่องหนึ่ง</u> เช่น สถาบันทดสอบทางการศึกษาแห่งชาติ สถาบันส่งเสริมการสอนวิทยาศาสตร์และเทคโนโลยี (สสวท.) เป็นต้น
 3. งบประมาณจากแหล่งอื่น กรอกในกรณีงบประมาณจากแหล่งอื่น เช่น เงินบริจาค เป็นต้น

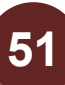

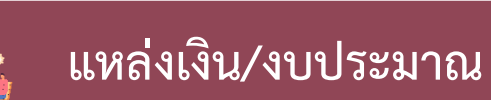

แผนการใช้จ่ายงบประมาณ

| ปิงบประมาณ                         | ไตรมาสที่ 1 |        | ไตรมาสที่ 2 |       | ไตรมาสที่ 3 |       | ไตรมาสที่ 4 |     | รวม       |     |
|------------------------------------|-------------|--------|-------------|-------|-------------|-------|-------------|-----|-----------|-----|
| <sup>ເ</sup> ນປรະมาณ 2567          | 0.00        | บาท    | 10000       | ບາກ 1 | 10000       | บาท 0 | .00         | บาท | 20,000.00 | ບາກ |
| เวมงบประมาณจากแผนการใช้จ่ายทั้งหมด | 5 20        | 000.00 |             |       |             |       | ບາກ         |     |           |     |

- 4. กรอกข้อมูลแผนการใช้จ่ายงบประมาณของในรายไตรมาส โดยต้องสอดคล้องกับแผนการจัดกิจกรรม (M4)
- 5. ผลรวมงบประมาณแผนการใช้จ่ายทั้งหมด ในแต่ละไตรมาส ต้องเท่ากับ สรุปรวมวงเงินงบประมาณทั้งหมด

😢 บันทึกร่างโครงการ เพื่อบันทึกโครงการในระบบ eMENSCR

| ยืนยันการบันทึกโครงการ                                                                                                    | ×                          |
|----------------------------------------------------------------------------------------------------|----------------------------|
| คุณต้องการที่จะบันทึกโครงการ <b>พัฒนาการขับเคลื่อนการแก้ปัญหาภาวะถดถอยทางการเรียนรู้ของผู้เรียน (Learning Loss) ผ่านสื่อพัฒนาการอ่านและการเขียนภาษาไทย</b> หรือไม่? | 7                          |
|                                                                                                    | ยกเลิก 🔀 บันทึกร่างโครงการ |

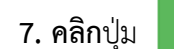

**6.** คลิกปุ่ม

🕏 บันทึกร่างโครงการ

อีกครั้ง เพื่อ**ยืนยันการบันทึกโครงการ**ในระบบ eMENSCR

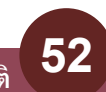

**M5** 

B บันทึกร่างโครงกา

6

หม้าก่อน

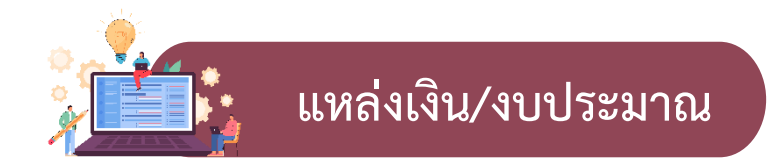

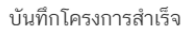

โครงการชื่อ พัฒนาการขับเคลื่อนการแก้ปัญหาภาวะถดถอยทางการเรียนรู้ของผู้เรียน (Learning Loss) ผ่านสื่อพัฒนาการอ่านและการเขียนภาษาไทย ถูกบันทึกสำเร็จ หมายเลขโครงการสำหรับอ้างอิงคือ ศธ 04110-67-0007

หากมีปัญหาหรือข้อสงสัยการใช้งานระบบ ติดต่อสำนักงานสภาพัฒนาการเศรษฐกิจและสังคมแห่งชาติ

โทรศัพท์: 02-280-4085 ต่อ 6229, 6232, 6234 แฟกซ์: 02-282-9149 E-mail: emenscr@nesdc.go.th

8. คลิกปุ่ม 🔒 กลับสู่หน้าหลัก จะปรากฏหน้าจอแสดงรายชื่อโครงการที่บันทึก "ร่างโครงการ" ไว้ ดังภาพ

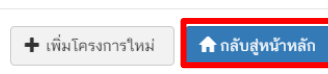

**M**5

|                                        | ≡                                                                                                    | D 🌲                                                 | 💄 สำนักงานเขตพื้นที่การศึกษาประณมศึกษาแพร่ เขต 2 (obec_regional_54_31) 🛛 🗸 |
|----------------------------------------|----------------------------------------------------------------------------------------------------|-----------------------------------------------------|----------------------------------------------------------------------------|
| 🗏 สารบัญ                               | โครงการทั้งหมด                                                                                                    |                                                     |                                                                            |
| จัดการโครงการ                          | a codd y c                                                                                                    | a add to                                            | ×                                                                          |
| + เพิ่มโครงการ                         | เลือกยุทธศาสตร์ชาติที่เกี่ยวข้องโดยตรง<br>ยทธศาสตร์ชาติที่เกี่ยวข้องโดยตรง                                                                    | เลือกแผนปฏิรูปที่เกี่ยวข้องโดยตรง                   | ค้นหาตามระยะเวลาดำเนินโครงการ<br>เลือกระยะเวลาดำเนินโครงการที่ต้องการค้นหา |
| ่⊞ รายงานความก้าวหน้า                  | สถานะโครงการ                                                                                                    |                                                     | ค้นทาโครงการสำคัญ                                                          |
| โครงการส่วนตัว                         | โครงการทุกสถานะ                                                                                                    | ้<br>กรอกข้อความที่ต้องการค้นหา                     | ประจำปังบประมาณ 👻                                                          |
| 🕒 โครงการทุกสถานะ                      |                                                                                                    |                                                     |                                                                            |
| 🗄 ร่างโครงการ                          |                                                                                                    |                                                     |                                                                            |
| 🔒 โครงการรออนุมัติ 🛛 0                 | รายชื่อโครงการ / การดำเนินงาน                                                                                                    |                                                     |                                                                            |
| <ol> <li>โครงการรอแก้ไข</li> </ol>     | แสดงเอกสาร 25 🜩 รายการ                                                                                                    |                                                     | ข้อมูลที่แสดง 🕆 🗋 Copy 🖺 CSV 🖾 Excel 💄 PDF 🖶 ทิมท์ 🖶 Word                  |
| 🕑 โครงการฝ่านการอนุมัติ                | รหัสโครงการ ๅ⊥ ชื่อโครงการ / การดำเนินงาน ๅ⊥                                                                                                  | ยุทธศาสตร์ชาติที่เกี่ยวข้องโดยตรง 🏨 ประเภทโครงการ 🏨 | วันที่แก้ไขข้อมูลล่าสุด สถานะ 🏦 จัดการโครงการ 🏦                            |
| Big Rock                               | พัฒนาการขับเคลื่อนการแก้ปัญหาภาวะถดถอย<br>ศธ 04110-68-0007 ทางการเรียนรู้ของผู้เรียน (Learning Loss)<br>ฝานสื่อพัฒนาการอ่านและการเขียนภาษาไทย |                                                     | 14 กุมภาพันธ์ 2567 เวลา 14:39 <b>ร่างโครงการ</b> 🗘 🗸                       |
| <ul> <li>ภาพรวมความก้าวหน้า</li> </ul> | ศธ 04110-65-0009 ร่วมใจพัฒนา สำนักงานน่าอยู่                                                                                                  | 讏                                                   | 31 ตุลาคม 2565 เวลา 11:40 <b>อนุมัติแล้ว</b> 🌣 🔻                           |
| การจัดการโครงการสำคัญ                  | พัฒนาสมรรถนะและศักยภาพข้าราชการครูและ                                                                                                    |                                                     |                                                                            |

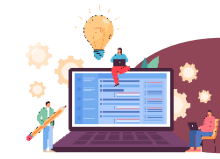

การนำข้อมูลเข้าสู่ระบบ eMENSCR จะต้องผ่านการอนุมัติข้อมูลตามลำดับขั้น (M7) ดังนั้น เมื่อหน่วยงานระดับกองได้กรอกข้อมูลโครงการอย่างสมบูรณ์แล้ว จะต้อง**กดส่งโครงการเพื่อขอรับการอนุมัติ** โดยดำเนินการ ดังนี้

### คลิกที่เครื่องหมาย •••• หลังโครงการที่จะดำเนินการ

| รหัสโครงการ ĵ↓   | ชื่อโครงการ / การดำเนินงาน ↑↓                                                                                                    | <b>ยุทธศาสตร์ชาติที่เกี่ยวข้องโดยตรง</b><br>∩⊥ | ประเภทโครงการ | วันที่แก้ไขข้อมูลล่าสุด ๅ↓    | สถานะ       | จัดการโครงการ                                            |
|------------------|----------------------------------------------------------------------------------------------------|------------------------------------------------|---------------|-------------------------------|-------------|----------------------------------------------------------|
| ศธ 04110-68-0007 | พัฒนาการขับเคลื่อนการแก้ปัญหาภาวะถดถอย<br>ทางการเรียนรู้ของผู้เรียน (Learning Loss)<br>ฝานสื่อพัฒนาการอ่านและการเขียนภาษาไทย       | æ                                              |               | 14 กุมภาพันธ์ 2567 เวลา 14:39 | ร่างโครงการ | <b>*</b> -                                               |
| ศธ 04110-65-0009 | ร่วมใจพัฒนา สำนักงานน่าอยู่                                                                                                    | đa                                             |               | 31 ตุลาคม 2565 เวลา 11:40     | อนุมัติแล้ว | <ul> <li>ขอมูลเครงการ</li> <li>ประวัติโครงการ</li> </ul> |
| ศธ 04110-65-0016 | พัฒนาสมรรถนะและศักยภาพข้าราชการครูและ<br>บุคลากรทางการศึกษา สังกัดสำนักงานเขต<br>พื้นที่การศึกษาประถมศึกษาแพร่ เขต ๒               | 血                                              |               | 31 ตุลาคม 2565 เวลา 10:08     | อนุมัติแล้ว | <ul> <li>แก้ไขโครงการ</li> <li>ลบโครงการ</li> </ul>      |
| ศธ 04110-65-0020 | ส่งเสริมการอ่านตามรอยพระราชจริยวัตร<br>สมเด็จพระกนิษฐาธิราชเจ้ากรมสมเด็จพระเทพ<br>รัตนราชสุดาฯ สยามบรมราชกุมารี<br>ปิงบประมาณ 2565 | :\$                                            |               | 31 ตุลาคม 2565 เวลา 9:52      | อนุมัติแล้ว | <ul> <li>ส่งโครงการ</li> <li>* -</li> </ul>              |
| ศธ 04110-65-0011 | ติดตาม ตรวจสอบ ประเมินผล และนิเทศการ<br>จัดการศึกษา                                                                                |                                                |               | 25 ตุลาคม 2565 เวลา 9:42      | อนุมัติแล้ว | คลิก " <b>ส่งโครงการ"</b>                                |
| ศธ 04110-66-0006 | ค่ายพัฒนาทักษะชีวิตเพื่อปรับเปลี่ยน<br>พฤติกรรมนักเรียนกลุ่มเฝ้าระวัง ประจำปี 2565                                                 | €                                              |               | 19 ตุลาคม 2565 เวลา 13:40     | อนุมัติแล้ว | ¢ -                                                      |

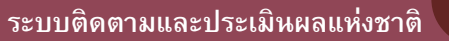

ยืนยันการส่งข้อมูลโครงการ / การดำเนินงาน

กรุณาตรวจสอบการส่งข้อมูลโครงการ / การดำเนินงาน จำนวนทั้งสิ้น 1 รายการ ไปยังผู้บังคับบัญชาลำดับถัดไปเพื่ออนุมัติเอกสาร ตามรายการที่แสดงดังนี้

| ผู้บังคับบัญชาลำดับถัดไป                                                         |                                                                        |                                                                                        |
|----------------------------------------------------------------------------------|------------------------------------------------------------------------|----------------------------------------------------------------------------------------|
| กรุณาเลือกเส้นทางเดินของ                                                         | เอกสารตามสายบังคับบัญชา                                                | 3                                                                                      |
| กรุณาเลือกเส้นทางเดินของ<br>ผู้อำนวยการกลุ่มงานบริหา<br>หัวหน้าสำนักงานจังหวัดแท | เอกสารตามสายบังคับบัญชา<br>รยุทธศาสตร์กลุ่มจังหวัดภาคเหนือตอนบน<br>เร่ | 12                                                                                     |
| รองเลขาธิการคณะกรรมกา                                                            | รการศึกษาขั้นพื้นฐาน                                                   |                                                                                        |
| ศร 04110-67-0007                                                                 | พัฒนาการขับแคลื่อบการแก้ปักหากา                                        | ารกดกอยทางการเรียบรัชองผู้เรียบ (Learning Locs) ผ่านสื่อพัฒนาการอ่าบและการเขียบกาษาไทย |

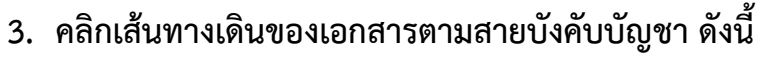

- กรณีที่ 1 ถ้าโครงการมีแหล่งงบประมาณจากสำนักต่าง ๆ ในส่วนกลาง หรือ สพฐ. หรือได้รับจัดสรรจากสำนักงานเขตพื้นที่การศึกษา หรืองบประมาณที่ ขอผ่านหน่วยงานอื่น ๆ เช่น สถาบันส่งเสริมการสอนวิทยาศาสตร์และเทคโนโลยี (สสวท.), สถาบันทดสอบทางการศึกษาแห่งชาติ เป็นต้น ให้คลิกเลือก "<u>รองเลขาธิการคณะกรรมการการศึกษาขั้นพื้นฐาน</u>"
- 2) กรณีที่ 2 ถ้าโครงการมีแหล่งงบประมาณจากจังหวัด ให้คลิกเลือก "**หัวหน้าสำนักงานจังหวัด......**"
- 3) กรณีที่ 3 ถ้าโครงการมีแหล่งงบประมาณจากกลุ่มจังหวัด ให้คลิกเลือก "ผ**ู้อำนวยการกลุ่มงานบริหารยุทธศาสตร์กลุ่มจังหวัดภาค......**"

 $\times$ 

ึ่งข้อมเ

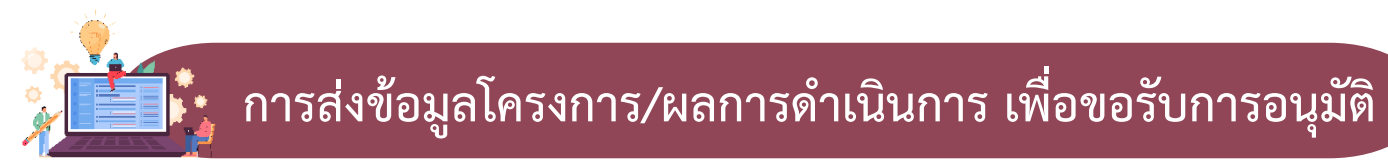

| นยันการส่งข้อมูลโครงกา            | ร / การดำเนินงาน                                                                                                    | : |
|-----------------------------------|----------------------------------------------------------------------------------------------------|---|
| กรุณาตรวจสอบการส่งข้อมูลโคร       | การ / การดำเนินงาน จำนวนทั้งสิ้น 1 รายการ ไปยังผู้บังคับบัญซาลำดับถัดไปเพื่ออนุมัติเอกสาร ตามรายการที่แสดงดังนี้                 |   |
| ผู้บังคับบัญชาลำดับถัดไป          |                                                                                                    |   |
| รองเลขาธิการคณะกรรมการ            | การศึกษาขั้นพื้นฐาน                                                                                                    | ~ |
| ์<br>โดยเส้นทางเดินของเอกสารจะมีก | ารส่งตามสายบังคับบัญชาดังนี้                                                                                                    |   |
| สำนักงานเขตพื้นที่การศึกษาป       | ระถมศึกษาแพร่ เขต 2 → รองเลขาธิการคณะกรรมการการศึกษาขั้นพื้นฐาน → เลขาธิการคณะกรรมการการศึกษาขั้นพื้นฐาน → ปลัดกระทรวงศึกษาธิการ |   |
| หากรายชื่อผู้บังคับบัญชาลำดับถั   | งไปของท่านไม่ถูกต้อง กรุณาอย่ากดส่งเอกสาร โปรดติดต่อสำนักงานสภาพัฒนาการเศรษฐกิจและสังคมแห่งชาติ ตามช่องทางที่แสดงด้านล่าง        |   |
| รายชื่อโครงการ / การดำเนินงาน     | ที่ส่งเพื่ออนุมัติเอกสาร                                                                                                    |   |
| รหัสโครงการ                       | ชื่อโครงการ / การดำเนินงาน                                                                                                    |   |
| ศธ 04110-67-0007                  | พัฒนาการขับเคลื่อนการแก้ปัญหาภาวะถดถอยทางการเรียนรู้ของผู้เรียน (Learning Loss) ผ่านสื่อพัฒนาการอ่านและการเขียนภาษาไทย           | 4 |
|                                   |                                                                                                    |   |

# คลิกปุ่ม "ส่งข้อมูล" เพื่อขอรับการอนุมัติ โดยโครงการจะเปลี่ยนสถานะจาก ร่างโครงการ เป็น รออนุมัติ ดังนี้

| รหัสโครงการ ↑↓   | ชื่อโครงการ / การดำเนินงาน ↑↓                                                 | ยุทธศาสตร์ชาติที่เกี่ยวข้องโดยตรง | ประเภทโครงการ ↑↓ | วันที่แก้ไขข้อมูลล่าสุด ๅุ    | สถานะ ↑↓  | จัดการโครงการ ๅ↓ |
|------------------|-------------------------------------------------------------------------------|-----------------------------------|------------------|-------------------------------|-----------|------------------|
| ศธ 04224-66-0031 | ส่งเสริมความปลอดภัยในสถานศึกษา                                                | <b>.</b>                          |                  | 11 กุมภาพันธ์ 2566 เวลา 14:02 | รออนุมัติ | ۵                |
| ศธ 04224-66-0030 | สร้างโอกาสทางการศึกษาและการเรียนรู้ที่<br>เสมอภาคและเท่าเทียม ปีการศึกษา 2566 | <del>.</del>                      |                  | 11 กุมภาพันธ์ 2566 เวลา 13:29 | รออนุมัติ | ۵                |
| ศธ 04224-66-0029 | พัฒนาทักษะการจัดการเรียนรู้ประวัติศาสตร์<br>และหน้าที่พลเมือง                 | <b>.</b>                          |                  | 10 กุมภาพันธ์ 2566 เวลา 10:04 | รออนุมัติ | ۵                |
| ศธ 04224-66-0028 | ยกระดับผลสัมฤทธิ์ทางการเรียน                                                  | <b>:</b>                          |                  | 10 กุมภาพันธ์ 2566 เวลา 9:42  | รออนุมัติ | ۵                |

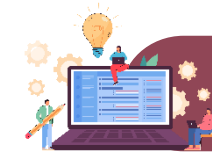

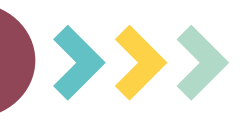

## ร่างโครงการ

เมื่อได้กรอกข้อมูลโครงการอย่างสมบูรณ์ และคลิกปุ่ม 🔀 บันทึกร่างโครงการ แล้ว ระบบจะแสดงสถานะ "ร่างโครงการ" เมื่อตรวจสอบความถูกต้องครบถ้วนของข้อมูลแล้ว ต้องคลิกส่งโครงการเพื่อขอรับการอนุมัติตามเส้นทางการอนุมัติข้อมูล

# รออนุมัติ

เมื่อคลิกส่งโครงการเพื่อขอรับการอนุมัติจากผู้บังคับบัญชา (รองเลขาธิการ กพฐ. และเลขาธิการ กพฐ.) โครงการจะแสดงสถานะ **"รออนุมัติ"** 

## รอแก้ไข

เมื่อคลิก "ส่งโครงการ" หากผู้บังคับบัญชา "ไม่อนุมัติ" โครงการจะแสดงสถานะ "รอแก้ไข" ซึ่งท่านสามารถดูข้อเสนอแนะที่ต้องดำเนินการแก้ไขได้โดย คลิกที่เครื่องหมาย • أمت ด้านขวามือ ของโครงการที่จะดำเนินการแก้ไขแล้วคลิก "ประวัติโครงการ" และหากจะดำเนินการแก้ไขโครงการให้คลิก "แก้ไขโครงการ" และเมื่อดำเนินการแก้ไขเรียบร้อยแล้วให้คลิก "ส่งโครงการ" เพื่อขอรับการอนุมัติอีกครั้ง

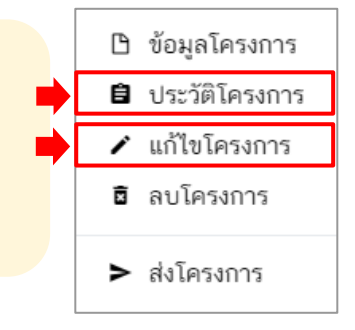

## ้อนุมัติแล้ว

โครงการจะแสดงสถานะ **"อนุมัติแล้ว"** เมื่อโครงการได้รับการอนุมัติจากผู้บังคับบัญชาสูงสุด (ปลัดกระทรวงศึกษาธิการ) แล้วเท่านั้น ซึ่งสามารถตรวจสอบการอนุมัติตามเส้นทางการอนุมัติข้อมูลได้โดยคลิกที่ "ประวัติโครงการ" หากโครงการยังไม่ได้รับการอนุมัติ จากปลัดกระทรวงศึกษาธิการ จะยังไม่ถือว่ากระบวนการอนุมัติได้เสร็จสิ้นลงแล้ว ผู้รับผิดชอบโครงการหรือผู้ที่ได้รับมอบหมาย จะต้องคอยตรวจสอบสถานะการอนุมัติของโครงการนั้น ๆ

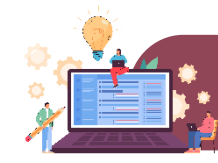

# การรายงานความก้าวหน้า

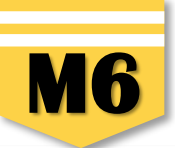

🔳 สารบัญ รายงานความก้าวหน้า แจ้งผู้ใช้งานเพื่อทราบ ในส่วนนี้จะแสดงเฉพาะโครงการหรือการดำเนินงานที่ต้องรายงานความก้าวหน้า ที่ได้ระบุความสอดคล้องกับยุทธศาสตร์ชาติและแผนแม่บทภายใต้ยุทธศาสตร์ชาติอย่างสมบูรณ์แล้วเท่านั้น + เพิ่มโครงกา 🏼 รายงานความก้าวหน้า เลือกยทธศาสตร์ชาติที่เกี่ยวข้องโดยตรง เลือกแผนปฏิรูปที่เกี่ยวข้องโดยตรง ค้นหาตามข้อมูลโครงการ ยุทธศาสตร์ชาติที่เกี่ยวข้องโดยตรง แผนปฏิรูปที่เกี่ยวข้องโดยตรง กรอกข้อความที่ต้องการค้นหา 📔 โครงการทุกสถานะ 🕒 ร่างโครงการ รายชื่อโครงการ / การดำเนินงาน ที่ต้องรายงานความก้าวหน้า 🖹 โครงการรออนุมัติ 🧕 🤧 แสดงเอกสาร 25 🗢 รายการ 🧿 โครงการรอแก้ไข 0 รายงาน รายงาน รายงาน รายงาน รายงาน รายงาน รายงาน รายงาน รายงาน รายงาน รายงาน รายงาน รายงาน โครงการผ่านการอนุมัติ วันที่ ความ ความ ความ ความ ความ ความ ความ ความ ความ ความ ความ ความ ความ ชื่อโครงการ แก้ไข ก้าวหน้า ก้าวหน้า สถานะ ก้าวหน้า ก้าวหน้า ก้าวหน้า ก้าวหม้า ก้าวหม้า ก้าวหน้า ก้าวหน้า ก้าวหม้า ก้าวหน้า ก้าวหม้า ก้าวหม้า จัดการ รหัสโครงการ / การคำเนิน ไตรมาสที่ 2 ข้อมูล ไตรมาสที่ 1 ไตรมาสที่ 3 ไตรมาสที่ 4 ไตรมาสที่ 1 ไตรมาสที่ 2 ไตรมาสที่ 3 ไตรมาสที่ 4 ไตรมาสที่ 1 ไตรมาสที่ 2 ไตรมาสที่ 3 ไตรมาสที่ 4 ไตรมาสที่ 1 โครงการ โครงการ งาน ส่าสุด ปิงบประมาณ ปิงบประมาณ ป็อบประมวณ ป็อกประมาณ ปิงบประมาณ ปีสุขประมาณ ปิงบประมาณ ป็อบประมาณ ป็อบประมาณ ปีสายโระมาณ ปิงบประมาณ ปิงบประมาณ ป็อบประมาณ 2563 2563 2563 2563 2564 2564 2564 2564 2565 2565 2565 2565 2566 📔 กิจกรรม Big Rock 2 ส่งเสริม ประสิทธิภาพ การบริหาร 5 มกราคม ¢ -จัดการด้าน -'ġ- Project Idea × × × × × × × × × × × × × PI6 04224-66-0023 2023 ເວລາ นโยบายและ 10:44 แผน ประจำปร 🗅 ข้อมูลโครงการ งบประมาณ พ.ศ. 2566 📳 โครงการทั้งหมดในระบบ รายงานความก้าวหน้าประจำไตรมาส การแก้ไขปัญหา และส่งเสริมการ 🋍 โครงการลงทนแผน 13 พัฒนาทักษะ ด้านการอ่าน 9 📔 แผนระดับสามทั้งหมด การเขียน และ กมภาพันธ์ × × × × × × × × × × × × × R6 04224-66-0025 **\$** -การใช้ภาษา 2023 เวลา ไทยเพื่อการ 15:07 สื่อสารสำหรับ โรงเรียนขนาด เล็ก ขับเคลื่อนการ ดำเนินงาน 10 ป้องกันและ กุมภาพันธ์ × × × × × × × × × × × × × R6 04224-66-0026 **\$** -แก้ไขปัญหายา 2023 เวลา เสพติดในสถาน 8:49 ศึกษา

#### 1. คลิกเมนู "รายงานความก้าวหน้า"

- 2. คลิกเครื่องหมาย 🌣 หลังโครงการที่จะดำเนินการ
- 3. คลิก "รายงานความก้าวหน้าประจำไตรมาส" เพื่อรายงานความก้าวหน้าประจำไตรมาสนั้น ๆ

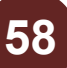

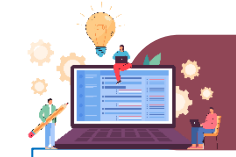

## การรายงานความก้าวหน้า

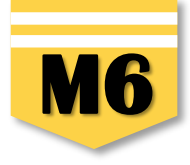

ส่วนรายงานความก้าวหน้าของโครงการประจำไตรมาสที่ 1 ปีงบประมาณ 2566

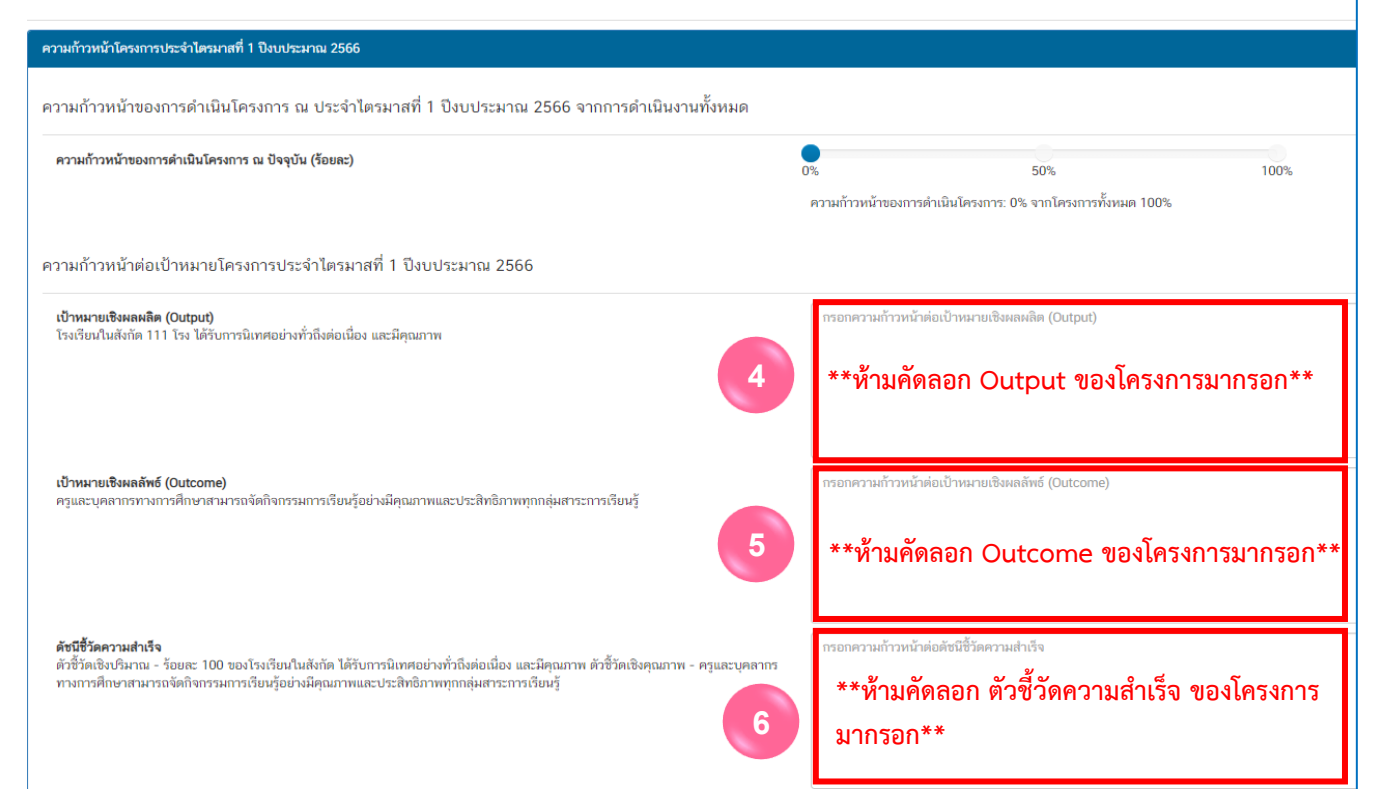

4. รายงานผลการดำเนินงานของกิจกรรมที่มี การดำเนินการในไตรมาสนั้น ๆ ว่า ทำอะไรและ ผลเป็นอย่างไร หากยังไม่สิ้นสุดการดำเนินงาน โครงการ และกิจกรรมที่ดำเนินการ ยังไม่ สามารถตอบ Output ที่โครงการกำหนดไว้ได้ ให้อธิบายต่อว่า ผลการดำเนินงานกิจกรรมใน ไตรมาสนี้ยังไม่สามารถส่งผลต่อเป้าหมายเชิง ผลผลิต (Output) ที่กำหนดไว้ แต่เมื่อสิ้นสุด โครงการจะต้องรายงานให้ชัดเจนว่า ผลต่อ Output เป็นอย่างไร

5. รายงานผลการดำเนินงานของกิจกรรมที่มีการดำเนินการในไตรมาสนั้น ๆ ว่า ทำอะไรและผลเป็นอย่างไร หากผลการดำเนินงานของกิจกรรมที่ดำเนินการ ยังไม่สามารถตอบ Outcome ที่โครงการกำหนดไว้ ให้อธิบายต่อว่า ผลการดำเนินงานกิจกรรมในไตรมาสนี้ยังไม่สามารถส่งผลต่อ Outcome ที่กำหนดไว้ แต่เมื่อสิ้นสุดโครงการจะต้องรายงานให้ชัดเจนว่า ผลต่อ Outcome เป็นอย่างไร

 5. รายงานผลการดำเนินงานของกิจกรรมที่มีการดำเนินการในไตรมาสนั้น ๆ ว่าทำอะไรและผลเป็นอย่างไร หากผลการดำเนินงานของกิจกรรมที่ดำเนินการ ยังไม่สามารถตอบตัวชี้วัดความ สำเร็จทั้งเชิงประมาณ และเชิงคุณภาพที่โครงการกำหนดไว้ ให้อธิบายต่อว่า ผลการดำเนินงานกิจกรรมในไตรมาสนี้ยังไม่สามารถส่งผลต่อตัวชี้วัดความสำเร็จทั้งเชิงประมาณ และเชิงคุณภาพ ที่กำหนดไว้ แต่เมื่อสิ้นสุดโครงการจะต้องรายงานให้ชัดเจนว่า ผลต่อตัวชี้วัดความสำเร็จทั้งเชิงประมาณ และเชิงคุณภาพเป็นอย่างไร เช่น ตัวชี้วัดคือ ร้อยละ 80 ของครูที่เข้ารับการอบรม สามารถจัดทำสื่อการเรียนการสอนและนวัตกรรมได้ ผลการดำเนินงานต่อตัวชี้วัดความสำเร็จของโครงการคือ มีครูที่เข้าการอบรม จำนวน 100 คน จากการนิเทศ ติดตามพบว่า มีครู จำนวน 95 คน คิดเป็นร้อยละ 95 ที่สามารถจัดทำสื่อการเรียนการสอนและนวัตกรรมได้

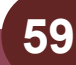

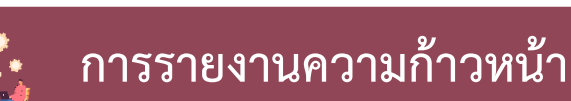

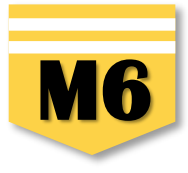

ความก้าวหน้าของกิจกรรมตามแผนงานประจำไตรมาสที่ 1 ปีงบประมาณ 2566

| นิเทศ ติดตาม การจัดการเรียนการสอน ภาคเรียนที่ 2/2565 กิจกรรม 1 วัน 1,000 ห้องเรียน | 7 ໃນ້ຮຸດພາດພາດຄະຄິດເບີບ ແດນພາດ ເດີດດຮູຮູບທີ່ກິດດຮູຄິດເບີບ ເດດຮູໃນໄຫຼຮູບດູຮູບໍ່ມີ |
|------------------------------------------------------------------------------------|----------------------------------------------------------------------------------|
|                                                                                    | กรณีที่ไม่มีการดำเนินการให้รายงานว่า                                             |
| อบรมเชิงปฏิบัติการจัดทำแผนนิเทศและเครื่องมือนิเทศ                                  | <b>"ไม่มีการดำเนินการในไตรมาสที่เนื่องจาก</b> " หรือ                             |
|                                                                                    | กรณีต้องยุติโครงการให้รายงานว่า " <b>ยุติโครงการเนื่องจาก"</b>                   |
| นิเทศตามแผน/ ปฏิทินการนิเทศ                                                        |                                                                                  |

#### การเบิกจ่ายงบประมาณประจำไตรมาสที่ 1 ปีงบประมาณ 2566

| จำนวนเงินงบประมาณตามแผนการใช้จ่าย              | 25,350.00                                                              | บาท |
|------------------------------------------------|------------------------------------------------------------------------|-----|
| จำนวนเงินงบประมาณที่เบิกจ่ายจริง 8             | 0.00                                                                   | บาท |
| สาเหตุที่ไม่สามารถเบิกจ่ายงบประมาณได้ตามแผนการ | กรอกสาเหตุที่ไม่สามารถเบิกจ่ายงบประมาณได้ตามแผนการ                     |     |
|                                                | **กรอกสาเหตุ กรณีที่ไม่สามารถเบิกจ่ายงบประมาณได้ตามแผนการใช้งบประมาณ** | ÷   |

8. กรอกจำนวนเงินที่มีการเบิกจ่ายจริงทั้งหมดในไตรมาสนั้น ๆ ซึ่งอาจสูงหรือต่ำกว่าแผนการใช้จ่าย

**9. กรอกสาเหตุ กรณีที่ไม่สามารถเบิกจ่ายงบประมาณได้ตามแผนการใช้งบประมาณ** กรณีจำนวนเงินงบประมาณที่เบิกจ่ายจริงสูงกว่าหรือต่ำกว่าแผนการใช้ จ่ายงบประมาณที่กำหนดไว้ในไตรมาสนั้น ให้อธิบายเหตุผลด้วยว่าเป็นเพราะเหตุใด เช่น

 กรณีเบิกจริง<u>ต่ำกว่า</u>แผนการใช้จ่าย ตัวอย่างเช่น เนื่องจากสถานการณ์การแพร่ระบาดของ COVID-19 ทำให้มีการปรับรูปแบบการอบรมจาก Classroom Meeting เป็นการพัฒนาผ่านโปรแกรม ZOOM Meeting ทำให้ไม่มีการเบิกจ่ายงบประมาณ

2) กรณีเบิกจ่ายจริงสูงกว่าแผนการใช้จ่าย ตัวเอย่าง เช่น "ได้รับจัดสรรงบประมาณเพิ่มจากใคร โครงการชื่ออะไร จำนวนเงินเท่าไหร่" หรือ "นำงบประมาณ ที่ไม่ได้ดำเนินการเบิกจ่ายในไตรมาสที่ 2 เนื่องจากเลื่อนการดำเนินการมาดำเนินการในไตรมาสที่ 3"

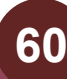

# การรายงานความก้าวหน้า

**M6** 

ความก้าวหน้าของโครงการที่ดำเนินการกับความเชื่อมโยงกับแผนทั้งสามระดับประจำไตรมาสที่ 1 ปีงบประมาณ 2566

ความก้าวหน้าของโครงการที่ดำเนินการกับแผนแม่บทภายใต้ยุทธศาสตร์ชาติและยุทธศาสตร์ชาติ

กรอกข้อมูลความก้าวหน้าของโครงการที่ดำเนินการ (จำเป็นต้องกรอกข้อมูลความก้าวหน้าทั้งหมด)

ยุทธศาสตร์ชาติและแผนแม่บทภายใต้ยุทธศาสตร์ชาติที่สอดคล้องโดยตรง

| แนวทางการพัฒนาหลัก: แผนแม่บทภายใต้ยุทธศาสตร์ชาติ ประเด็น การพัฒนาการเรียนรู้                                                                                                    |                                                                                                    |
|----------------------------------------------------------------------------------------------------|----------------------------------------------------------------------------------------------------|
| ผลการดำเนินงานต่อเป้าหมายของยุทธศาสตร์ชาติ                                                                                                    |                                                                                                    |
| <b>เป้าหมายของยุทธศาสตร์ชาติ:</b> 1. คนไทยเป็นคนดี คนเก่ง มีคุณภาพ พร้อมสำหรับวิถีชีวิตในศตวรรษที่ 21                                                                                                    | กรอกข้อมูลผลการคำเนินงานต่อเข้าหมาย<br>ห้ามมิให้คัดลอกค่าเป้าหมายขอยุทธศาสตร์ชาติมาใช้ในการรายงานผลการดำเนินงาน 10   |
| ผลการดำเนินงานต่อเป้าหมายของแผนแม่บทประเด็น                                                                                                    |                                                                                                    |
| <b>เป้าหมายของแผนแม่บทประเด็น:</b> 1.คนไทยมีการศึกษาที่มีคุณภาพตามมาตรฐานสากลเพิ่มขึ้น มีทักษะที่จำเป็นของโลก<br>ศตวรรษที่ 21 สามารถในการแก้ปัญหา ปรับตัว สื่อสาร และทำงานร่วมกับผู้อื่นได้อย่างมีประสิทธิผลเพิ่มขึ้น มีนิสัยไฝ่เรียน<br>รู้อย่างต่อเนื่องตลอดชีวิต | กรอกข้อมูลผลการดำเนินงานต่อเป้าหมาย<br>ห้ามมิให้คัดลอกค่าเป้าหมายของแผนแม่บทประเด็นมาใช้ในการรายงานผลการดำเนินงาน 11 |
| ผลการดำเนินงานต่อเป้าหมายของแผนย่อย                                                                                                    |                                                                                                    |
| <b>เป้าหมายของแผนปอย:</b> คนไทยได้รับการศึกษาที่มีคุณภาพตามมาตรฐาน มีทักษะการเรียนรู้ และทักษะที่จำเป็นของโลก<br>ศตวรรษที่ 21 สามารถเข้าถึงการเรียนรู้อปางต่อเนื่องตลอดชีวิตดีขึ้น                                                                                  | กรอกข้อมูลผลการคำเนินงานต่อเป้าหมาย<br>ห้ามมิให้คัดลอกค่าเป้าหมายของแผนย่อยมาใช้ในการรายงานผลการดำเนินงาน 12         |

 10. ให้นำผลการดำเนินงานตามกิจกรรมที่มีการดำเนินการในไตรมาสนั้นมากรอก และอธิบายต่อว่าสิ่งที่ดำเนินการจะส่งผลต่อเป้าหมายของยุทธศาสตร์ชาติอย่างไร (ส่งผลให้คนไทยเป็นคนดี คนเก่ง มีคุณภาพ พร้อมสำหรับวิถีชีวิตในศตวรรษที่ 21 อย่างไร) หากผลการดำเนินการในไตรมาสนั้นยังไม่สามารถตอบได้ ให้อธิบายว่า "กิจกรรมที่ดำเนินการในไตรมาสจะไม่ส่งผลต่อค่าเป้าหมายที่กำหนด"

 11. ให้นำผลการดำเนินงานตามกิจกรรมที่มีการดำเนินการในไตรมาสนั้นมากรอก และอธิบายต่อว่าสิ่งที่ดำเนินการจะส่งผลต่อเป้าหมายของแผนแม่บทประเด็น อย่างไร หากผลการดำเนินการในไตรมาสนั้นยังไม่สามารถตอบได้ให้อธิบายว่า "กิจกรรมที่ดำเนินการในไตรมาสจะไม่ส่งผลต่อค่าเป้าหมายที่กำหนด"
 12. ให้นำผลการดำเนินงานตามกิจกรรมที่มีการดำเนินการในไตรมาสนั้นมากรอก และอธิบายต่อว่าสิ่งที่ดำเนินการจะส่งผลต่อเป้าหมายของแผนแม่บทประเด็น
 ทำงานการดำเนินงานตามกิจกรรมที่มีการดำเนินการในไตรมาสนั้นมากรอก และอธิบายต่อว่าสิ่งที่ดำเนินการจะส่งผลต่อเป้าหมายของแผนย่อยได้อย่างไร
 หากผลการดำเนินการในไตรมาสนั้นยังไม่สามารถตอบได้ให้อธิบายว่า "กิจกรรมที่ดำเนินการในไตรมาสจะไม่ส่งผลต่อเป้าหมายของแผนย่อยได้อย่างไร

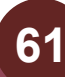

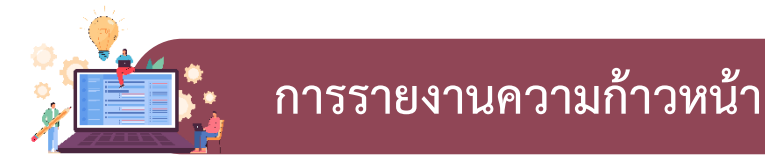

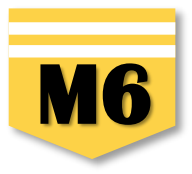

ความก้าวหน้าของโครงการที่ดำเนินการกับแผนพัฒนาเศรษฐกิจและสังคมแห่งชาติ ฉบับที่ 13

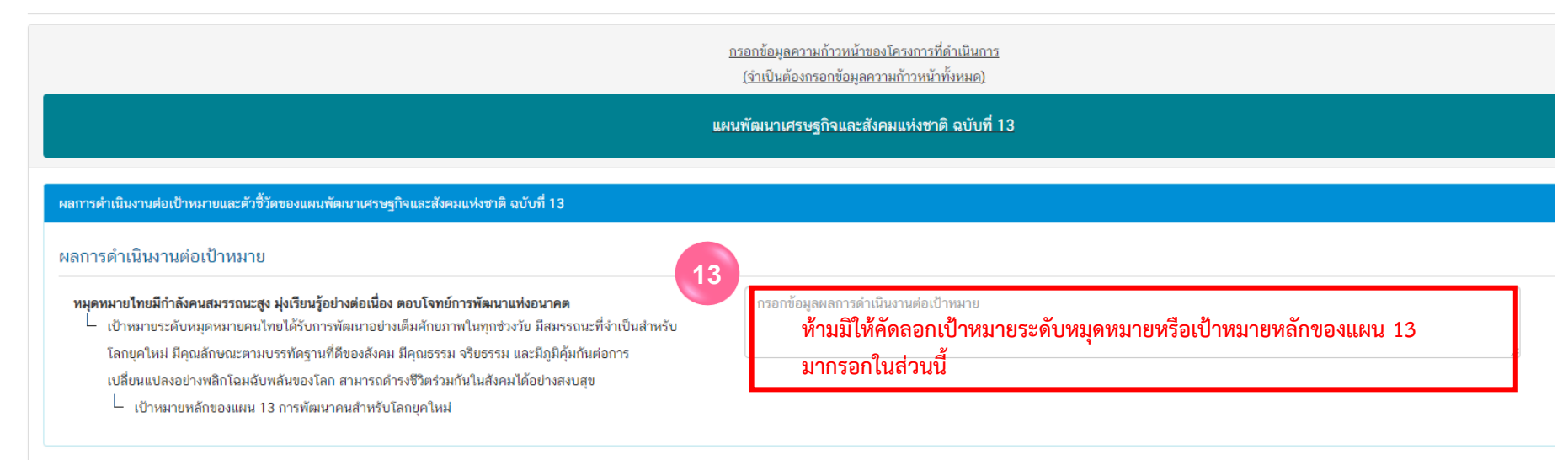

13. ให้อธิบายว่าเมื่อดำเนินการตามกิจกรรมภายใต้โครงการเสร็จสิ้นแล้ว สิ่งที่ดำเนินการจะส่งผลต่อเป้าหมายของหมุดหมายที่เลือกอย่างไร หากผลการดำเนินการในไตรมาสนั้นยังไม่สามารถตอบได้ ให้อธิบายว่า "กิจกรรมที่ดำเนินการในไตรมาสจะไม่ส่งผลต่อค่าเป้าหมายที่กำหนด"

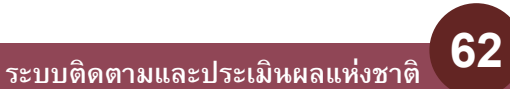

# การรายงานความก้าวหน้า

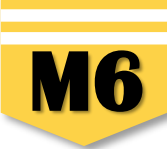

| สรุปปัญหาและข้อเสนอแนะของโครงการประจำไตรมาสที่ 1 ปังบประมาถ | u 2566                                                                                                 |
|-------------------------------------------------------------|----------------------------------------------------------------------------------------------------|
| สรุปผลการดำเนินงาน                                          |                                                                                                    |
| รายละเอียด •                                                | กรอกข้อมูลสรุปผลการดำเนินงานของโครงการ                                                                 |
|                                                             | 14 กรอกข้อมูลสรุปผลการดำเนินงานของโครงการ/การดำเนินงาน ในไตรมาสนั้น ๆ                                  |
| ปัญหาและอุปสรรคในการดำเนินงาน                               |                                                                                                    |
| รายละเอียด •                                                | กรอกข้อมูลปัญหาและอุปสรรคในการดำเนินงานของโครงการ                                                      |
|                                                             | กรอกข้อมูลปัญหาและอุปสรรคในการดำเนินงานของโครงการ/การดำเนินงาน เช่น เกิดปัญหา                          |
|                                                             | อุทกภัย จึงไม่สามารถดำเนินกิจกรรมตามแผนในไตรมาส ได้                                                    |
| ข้อเสนอแนะ                                                  |                                                                                                    |
| รายละเอียด •                                                | กรอกข้อมูลข้อเสนอแนะของโครงการ                                                                         |
|                                                             | 16 กรอกรายละเอียดข้อเสนอแนะของโครงการ                                                                  |
|                                                             | ไปละเพิ่มสะเพิ่มหาวิทยามี<br>มีสะเพิ่มสะเทอร์ได้                                                       |
| คู่มือการใช้งาน เอกสารที่เกี่ยวข้อง                         |                                                                                                    |
|                                                             | ยกเลิก บันทึกความก้าวหน้าโครมารกับ โงบประมาณ 256                                                       |
| 16. คลิก บันทึกความก้าวหน้า                                 | โครงการประจำไตรมาสที่ 1 ปีงบประมาณ 2566 เพื่อบันทึกความก้าวหน้าของโครงการในไตรมาสนั้น ๆ ในระบบ eMENSCR |

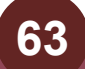

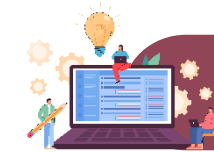

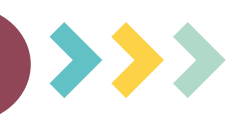

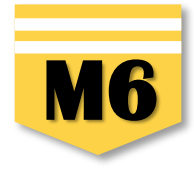

X

**หมายถึง** โครงการ/การดำเนินงานที่**ยังไม่ได้รายงานความก้าวหน้า**ของไตรมาสนั้น ๆ

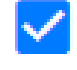

**หมายถึง** โครงการ/การดำเนินงานที่**รายงานความก้าวหน้าและบันทึกในระบบ**เรียบร้อยแล้ว

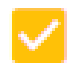

**หมายถึง** โครงการ/การดำเนินงานที่รายงานความก้าวหน้าฯ และคลิก "ส่งรายงานความก้าวหน้าของไตรมาส..." เรียบร้อยแล้ว

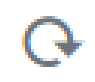

**หมายถึง** รายงานความก้าวหน้าของโครงการ/การดำเนินงาน**ถูกส่งกลับมาแก้ไข** ท่านต้องดำเนินการแก้ไขตามคำแนะนำ ของผู้บังคับบัญชาและส่งรายงานความก้าวหน้าเพื่ออนุมัติตามลำดับบังคับบัญชา (M7) ใหม่อีกครั้ง

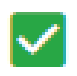

หมายถึง โครงการ/การดำเนินงานที่รายงานความก้าวหน้าของไตรมาสนั้น ๆ และ**ได้รับการอนุมัติจากผู้บังคับบัญชา** เรียบร้อยแล้ว

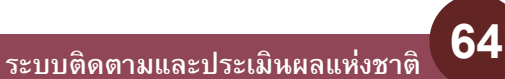

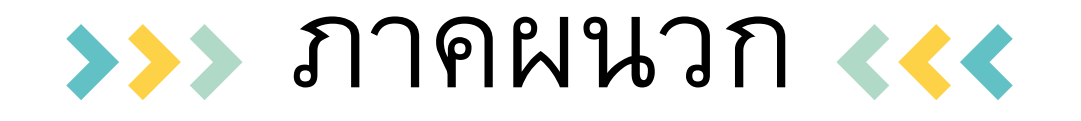

ยุทธศาสตร์ชาติ 20 ปี
 แผนแม่บทภายใต้ยุทธศาสตร์ ที่เกี่ยวข้องกับ สพฐ.
 แผนพัฒนาเศรษฐกิจและสังคมแห่งชาติ ฉบับที่ 13
 เอกสารสำหรับดาวน์โหลดเพิ่มเติม

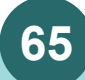

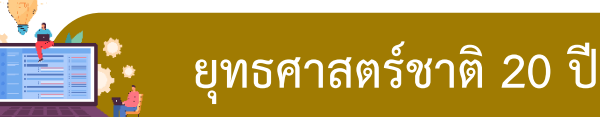

# ยุทธศาสตร์ชาติ 20 ปี

# วิสัยทัศน์ประเทศไทย 2580

ประเทศมีความมั่นคง มั่งคั่ง และยั่งยืน เป็นประเทศพัฒนาแล้ว ด้วยการพัฒนาตามหลักปรัชญาของเศรษฐกิจพอเพียง

### เป้าหมายการพัฒนาประเทศภาพรวม

"ประเทศชาติมั่นคง ประชาชนมีความสุข เศรษฐกิจพัฒนาอย่างต่อเนื่อง สังคมเป็นธรรม ฐาน ทรัพยากรธรรมชาติยั่งยืน" โดยยกระดับศักยภาพของประเทศในหลากหลายมิติ พัฒนาคนในทุก มิติและในทุกช่วงวัยให้เป็นคนดี เก่ง และมีคุณภาพ สร้างโอกาสและความเสมอภาคทางสังคม สร้าง การเติบโตบนคุณภาพชีวิตที่เป็นมิตรกับสิ่งแวดล้อม และมีภาครัฐของประชาชนเพื่อประชาชนและ ประโยชน์ส่วนรวม

| 1.ด้านความมั่นคง                                                                                                    | 2.ด้านการสร้างขีดความสามารถในการแข่งขัน                                                                                                    | 3. ด้านพัฒนาและเสริมสร้างทรัพยากรมนุษย์                                                                                          |
|----------------------------------------------------------------------------------------------------|----------------------------------------------------------------------------------------------------|----------------------------------------------------------------------------------------------------|
| เพื่อบริหารจัดการสภาวะแวดล้อมของประเทศให้มีความ<br>มั่นคง ปลอดภัย และมีความสงบเรียบร้อยในทุกระดับ และทุก<br>มิติ                                                     | เน้นการยกระดับศักยภาพในหลากหลายมิติ ควบคู่กับการ<br>ขยายโอกาสของประเทศไทยในเวทีโลก                                                               | คนไทยในอนาคด มีความพร้อมทั้งกาย ใจ สติปัญญา<br>ทักษะที่จำเป็นในสตวรรษที่ 21 มีทักษะสื่อสารภาษาอังกฤ<br>และภาษาที่ 3 และมีคุณธรรม |
| 4. ด้านการสร้างโอกาสและความเสมอภาคทางสังคม                                                                                                    | 5. ด้านการสร้างการเติบโดบนคุณภาพชีวิตที่เป็นมิตรต่อ<br>สิ่งแวดล้อม                                                                               | 6.ด้านการปรับสมดุลและพัฒนาระบบการบริหารภาครัฐ                                                                                    |
| สร้างความเป็นธรรม และลดความเหลื่อมส้ำใบทุกมิติ กระจาย<br>สูนย์กลางความเจริญทางเศรษฐกิจและสังคม เพิ่มโอกาสให้ทุก<br>ภาคส่วนเข้ามาเป็นกำลังของการพัฒนาประเทศในทุกระดับ | คำนึงถึงความยั่งยืนของฐานทรัพยากรธรรมชาติและ<br>สิ่งแวดล้อม ปรับเปลี่ยนพฤติกรรมของประชาชนให้เป็นมิตร<br>ต่อสิ่งแวดล้อม เกิดผลลัพธ์ต่อความยั่งยืน | การปรับเปลี่ยนภาครัฐ ยึดหลัก "ภาครัฐของประชาชนเจ้<br>ประชาชนและประโยชน์ส่วนรวม"                                                  |
| A                                                                                                    |                                                                                                    |                                                                                                    |

## วิสัยทัศน์และเป้าหมายการพัฒนาประเทศ

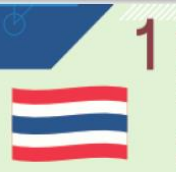

#### ้ด้านความมั่นคม 1. ประชาชนอยู่ดี กับดี และมีความสุข 2. บ้านเมือมมีความมั่นคงในทุกมิตีและทุกระดับ

 กอาทิพ หน่วยมานด้านความมั่นคง ภาครัฐ ภาคเอกชน และภาคประชาชน มีความพร้อมในการป้องกัน และแก้ไขปัญหาความมั่นคง

4.ประเทศไทยมี้บทบาทด้านความมั่นคมเป็นที่ชิ่นชมเละได้รับการยอบรับโดยประชาคมระหว่ามประเทศ 5.การบริหารจัดการความมั่นคมมิผลสำเร็จที่เป็นรุปธรรมอย่ามมิประสิทธิภาพ

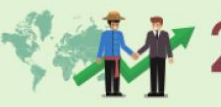

#### ด้านการสร้างความสามารถในการแข่งขัน

1. ประเทศโทยเป็นประเทศที่พัฒนาแล้ว เศรษฐกิจเติบโตอย่าวมิเสถียรภาพและยั่วยืน 2. ประเทศโทยมีขีดความสามารถในการแข่วขันสูงขึ้น

ด้านการเมัฒนาและเสริมสร้ามศักยภาพทรัพยากรมบุษย์ 1. คนไทยเป็นคนดี คนเก่ม มีคุณภาพ พร้อมสำหรับวิถีชิวิตในศตวรรษที่ 21 2. สัมคมไทยมีสภาพแวดล้อมที่เอื้อและสมับสนุนต่อการพัฒนาคนตลอดช่วงชีวิต

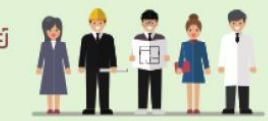

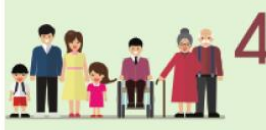

- ด้านการสร้างโอกาสและความเสมอภาคทางสังคม 1. สร้างความเป็นธรรม และลดความเหลื่อมล้ำในทุกมิติ
- กระจายศูนย์กลางความเจริญกามเศรษฐกิจและสังคม เพิ่มโอกาสให้ทุกภาคส่วนเข้ามา เป็นกำลังของการพัฒนาประเทศในทุกระดับ
- เพิ่มขัดความสามารถของชุมชนท้องกั่นในการเมือนนา การพื่มตนเอมและการจัดการ ตนเอมเพื่อสร้างสังคมคุณภาพ

# 5 ด้านการสร้างการเติบโตบนคุณภาพชีวิตที่เป็นมิตรต่อสิ่มเวดล้อม

- 2. อุปุรักษ์และรักษาทรัพยากรธรรมชาติ สิ่มเวดล้อม และวัฒนธรรม ให้คนรุ่นต่อไปได้ใช้อย่างยิ่มยืน มิสมดุล
   2. พื้นฟูและสร้ามใหม่ฐานทรัพยากรธรรมชาติและสิ่มเวดล้อม เพื่อลดพลกระทบทางลบจากการพัฒนา สุ่งคมเศรษฐกิจของประเทศ
- 3. ใช้ประโยชน์และสร้างการเติบโตบบฐานทรัพยากรรรรมชาติและส่มแวดล้อมให้สมดุลภายใน ขิดความสามารถของระบบนิเวศ
- 4.ยกระดับกระบวนทีศน์ เพื่อกำหนดอนาคตประเทศด้านทรัพยากรธรรมชาติสั่มเวดล้อม และวัฒนธรรม บนหลักของการมีส่วนร่วม และธรรมากิบาล

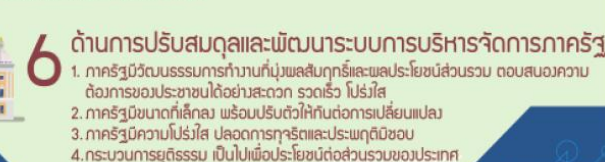

#### พฤศจิกายน 2565

nscr.nesdc.go.th

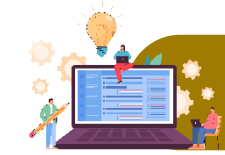

# ยุทธศาสตร์ชาติ 20 ปี

ยุทธศาสตร์ชาติ 20 ปี

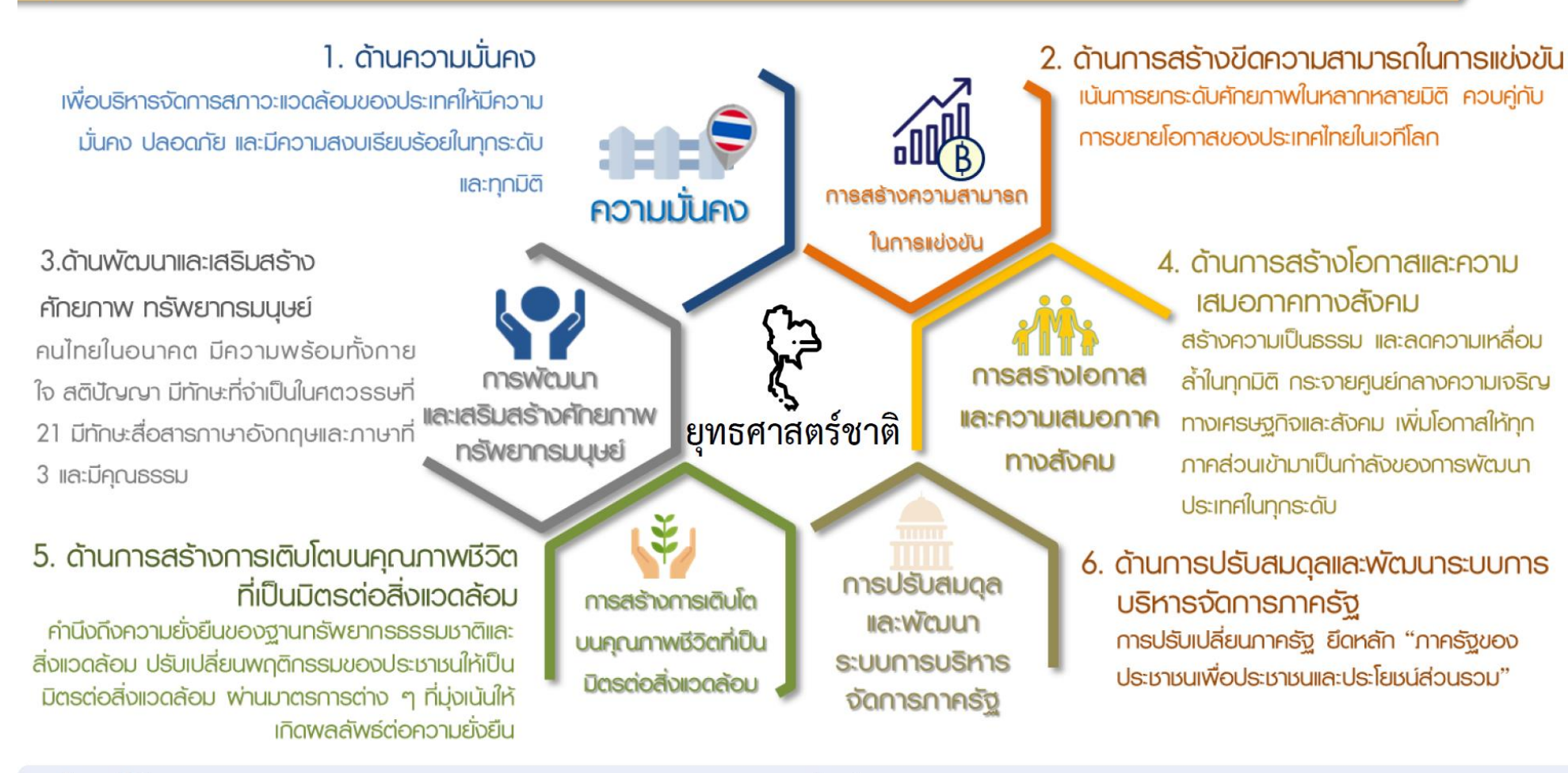

พฤศจิกายน 2565

nscr.nesdc.go.th

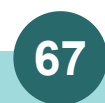

10

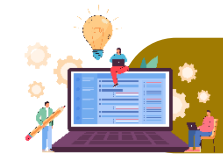

## ้ยุทธศาสตร์ชาติ 20 ปี

|                                                                                                    |                                                                                                    | ر خ 1 ی ن                                                                                                    |
|----------------------------------------------------------------------------------------------------|----------------------------------------------------------------------------------------------------|----------------------------------------------------------------------------------------------------|
| เป้าหมาย 20 ปี                                                                                                    | ตัวชี้วัดเป้าหมาย                                                                                                    | <i>ยุทธศาสตรท 1</i> ดานความมนคง                                                                                                    |
| เป้าหมายที่ 1 ประชาชนอยู่ดี กินดี มีความสุข<br>เป้าหมายที่ 2 บ้านเมืองมีความมั่นคงในทุกมิติและทุกระดับ<br>เป้าหมายที่ 3 กองทัพ หน่วยงานด้านความมั่นคง ภาครัฐ<br>และภาคประชาชน มีความพร้อมในการป้อง<br>แก้ไขปัญหาความมั่นคง<br>เป้าหมายที่ 4 ประเทศไทยมีบทบาทด้านความมั่นคงเป้นที่ชื่น<br>ได้รับการยอมรับโดยประชาคมระหว่างประเทศ<br>เป้าหมายที่ 5 การบริหารจัดการความมั่นคงมีผลสำเร็น<br>รูปธรรมอย่างมีประสิทธิภาพ | ตัวขึ้วัดที่ 1<br>เอกชน ดัวขึ้วัดที่ 2<br>กันและ ตัวชื้วัดที่ 3<br>เชมและ<br>1 ดัวชื้วัดที่ 4<br>จที่เป็น ตัวชื้วัดที่ 5 | ความสุขของประชากรชาวไทย<br>ความมั่นคงปลอดภัยของประเทศ<br>ความพร้อมของกองทัพ หน่วยงานด้านความมั่นคง และการมีส่วนร่วมของภาครัฐ ภาคเอกชน และภาค<br>ประชาชนในการป้องกันและแก้ไขปัญหาความมั่นคง<br>บทบาทและการยอมรับในด้านความมั่นคงของประเทศไทยในประชาคมระหว่างประเทศ<br>ประสิทธิภาพการบริหารจัดการความมั่นคงแบบองค์รวม |

## ประเด็นยุทธศาสตร์ ประกอบด้วย 5 ประเด็นหลัก

- การรักษาความสงบภายในประเทศ
  - พัฒนาและเสริมสร้างคนในทุกภาคส่วนให้มีความเข้มแข็ง มีความพร้อม ตระหนัก ในเรื่องความมั่นคง และมีส่ว<sup>่</sup>นร่วมในการแก้ไขปัญหา
  - พัฒนาและเสริมสร้างความจงรักภักดีต่อสถาบันหลักของชาติ
  - พัฒนาและเสริมสร้างการเมืองในระบอบประชาธิปไตยอันมีพระมหากษัตริย์ทรงเป็น ประมุขที่มีเสถียรภาพและมีธรรมาภิบาล เห็นแก่ประโยชน์ของประเทศชาติมากกว่า ประโยชน์ส่วนตน
  - พัฒนาและเสริมสร้างกลไกที่สามารถป้องกันและขจัดสาเหตุของประเด็นปัญหา ความมั่นคงที่สำคัญ

#### ้ ป้องกันและแก้ไขปัญหาที่มีผลกระทบต่อความมั่นคง

- แก้ไขปัญหาความมั่นคงในปัจจุบัน
- ติดตาม เฝ้าระวัง ป้องกัน และแก้ไขปัญหาที่อาจอุบัติขึ้นใหม่
- สร้างความปลอดภัยและความสันติสุขอ<sup>ั</sup>ย่างถาวรในพื้นที่จังหวัดชายแดน ภาคใต้
- รักษาความมั่นคงและผลประโยชน์ทางทรัพยากรธรรมชาติและสิ่งแวดล้อมทั้ง ทางบกและทางทะเส

#### พัฒนาศักยภาพของประเทศให้พร้อมเผชิญภัยคุกคามที่ กระทบต่อความมั่นคงของชาติ 3

- พัฒนาระบบงานข่าวกรองแห่งชาติแบบบูรณาการอย่างมีประสิทธิภาพ
- พัฒนาและผนึกพลังอำนาจแห่งชาติ กองทัพและหน่วยงานความมั่นคง รวมทั้ง ภาครัฐและภาคประชาชน ให้พร้อมป้องกันและรักษาอธิปไตยของประเทศ และ เผชิญกับภัยคุกคามได้ทุกมิติทุกรูปแบบและทุกระดับ
- พัฒนาระบบเตรียมพร้อมแห่งชาติและการบริหารจัดการภัยคุกคามให้มี ประสิทธิภาพ
- บูรณาการความร่วมมือด้านความมั่นคงกับอาเซียนและ น้ำนาชาติ รวมถึงองค์กรภาครัฐและที่มิใช่ภาครัฐ
  - เสริมสร้างและรักษาดุลยภาพสภาวะแวดล้อมระหว่างประเทศ
  - เสริมสร้างและธำรงไว้ซึ่งสันติภาพและความมั่นคงของภูมิภาค
  - ร่วมมือทางการพัฒนากับประเทศเพื่อนบ้าน ภูมิภาค โลก รวมถึงองค์กร ภาครัฐและที่มิใช่ภาครัฐ

#### nscr.nesdc.go.th

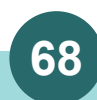

พัฒนากลไกการบริหารจัดการ ความมั่นคงแบบบูรณาการ

- พัฒนากลไกให้พร้อมสำหรับการติดตาม เฝ้าระวัง แจ้งเตือน ป้องกัน และแก้ไข ปัญหาความมั่นคงแบบองค์รวมอย่างเป็น รูปธรรม
- บริหารจัดการความมั่นคงให้เอื้ออำนวยต่อ การพัฒนาประเทศในมิติอื่น ๆ
- พัฒนากลไกและองค์กรขับเคลื่อน ยุทธศาสตร์ชาติด้านความมั่นคง

พฤศจิกายน 2565

11

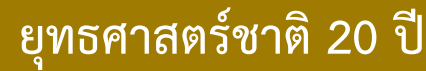

# *ยุทธศาสตร์ที่* 2 ด้านการสร้างความสามารถในการแข่งขัน

| เป้าหมาย 20 ปี |                            | ตัวชี้วัดเป้าหมาย |                                                         |
|----------------|----------------------------|-------------------|---------------------------------------------------------|
| 1.ประเทศ       | งไทยเป็นประเทศที่พัฒนาแล้ว | ตัวชี้วัดที่ 1    | รายได้ประชาชาติ การขยายตัวของผลิตภัณฑ์มวลรวมภายในประเทศ |
| เศรษฐกจ        | เตบเตอยางมเสถยรภาพและยงยเ  | 9                 | และการกระจายรายได้                                      |
| 2.ປ            | lระเทศไทยมีขีดความสามารถใน | ตัวชี้วัดที่ 2    | ผลิตภาพการผลิตของประเทศ ทั้งในปัจจัยการผลิตและแรงงาน    |
| การ            | รแข่งขันสูงขึ้น            | ตัวซื้วัดที่ 3    | การลงทุนเพื่อการวิจัยและพัฒนา                           |
|                | -                          | ตัวชี้วัดที่ 4    | ความสามารถในการแข่งขันของประเทศ                         |

## **ประเด็นยุทธศาสตร์** ประกอบด้วย 5 ประเด็นหลัก

#### การเกษตรสร้างมูลค่า

- เกษตรอัตลักษณ์พื้นถิ่น ส่งเสริมการนำอัตลักษณ์พื้นถิ่นและภูมิปัญญา ท้องถิ่นของไทยมาเป็นผลิตภัณฑ์การเกษตร
- เกษตรปลอดภัย ให้ความรู้ สนับสนุนกลไกตลาด เปลี่ยนผ่านสู่เกษตร
   อินทรีย์
- เกษตรชีวภาพ ผลิตภัณฑ์มูลค่าสูงจากฐานเกษตรกรรม ฐานทรัพยากร
   ชีวภาพ
- เกษตรแปรรูป เพิ่มมูลค่าในผลิตภัณฑ์และสินค้าเกษตรพรีเมียม
- เกษตรอัจฉริ้ยะ นำเพลาโนโลยีและนวัตกรรมมาประยุกต์ใช้ในการพัฒนา

### 2 อุตสาหกรรมและบริการแห่งอนาคต

- อุตสาหกรรมชีวภาพ
- อุตสาหกรรมและบริการการแพทย์ครบวงจร
- อุตสาหกรรมและบริการดิจิทัล ข้อมูล และปัญญาประดิษฐ์
- อุตสาหกรรมและบริการขนส่งและโลจิสติกส์
- อุ่ตสาหกรรมความมั่นคงของประเทศ

# 3 สร้างความหลากหลายด้านการท่องเที่ยว

- ท่องเที่ยวเชิงสร้างสรรค์และวัฒนธรรม
- ท่องเที่ยวเชิงธุรกิจ
- ท่องเที่ยวเชิงสุขภาพ ความงาม และแพทย์แผนไทย
- ท่องเที่ยวสำราญทางน้ำ
- ท่องเที่ยวเชื่อมโยงภูมิภาค

### โครงสร้างพื้นฐาน เชื่อมไทย เชื่อมโลก

- การเชื่อมโยงโครงข่ายคมนาคมไร้รอยต่อ
- การสร้างและพัฒนาเขตเศรษฐกิจพิเศษ
- การเพิ่มพื้นที่และเมืองเศรษฐกิจ
- การพัฒนาโครงสร้างพื้นฐานเทคโนโลยีสมัยใหม่
- การรักษาและเสริมสร้างเสลียรภาพทางเศรษฐกิจมหภาค

#### nscr.nesdc.go.th

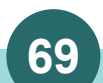

## 5 พัฒนาเศรษฐกิจบนพื้นฐาน ผู้ประกอบการยุคใหม่

- การสร้างผู้ประกอบการอัจฉริยะ
- การสร้างโอกาสเข้าถึงบริการทางการเงิน
- การสร้างโอกาสเข้าถึงตลาด
- การสร้างโอกาสเข้าถึงข้อมูล
- การปรับบทบาทและโอกาสการเข้าถึง บริการภาครัฐ

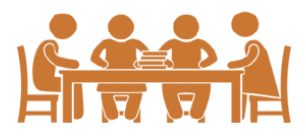

พฤศจิกายน 2565

#### 12

ระบบติดตามและประเมินผลแห่งชาติ 🚽

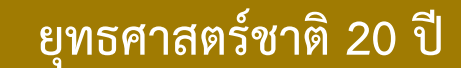

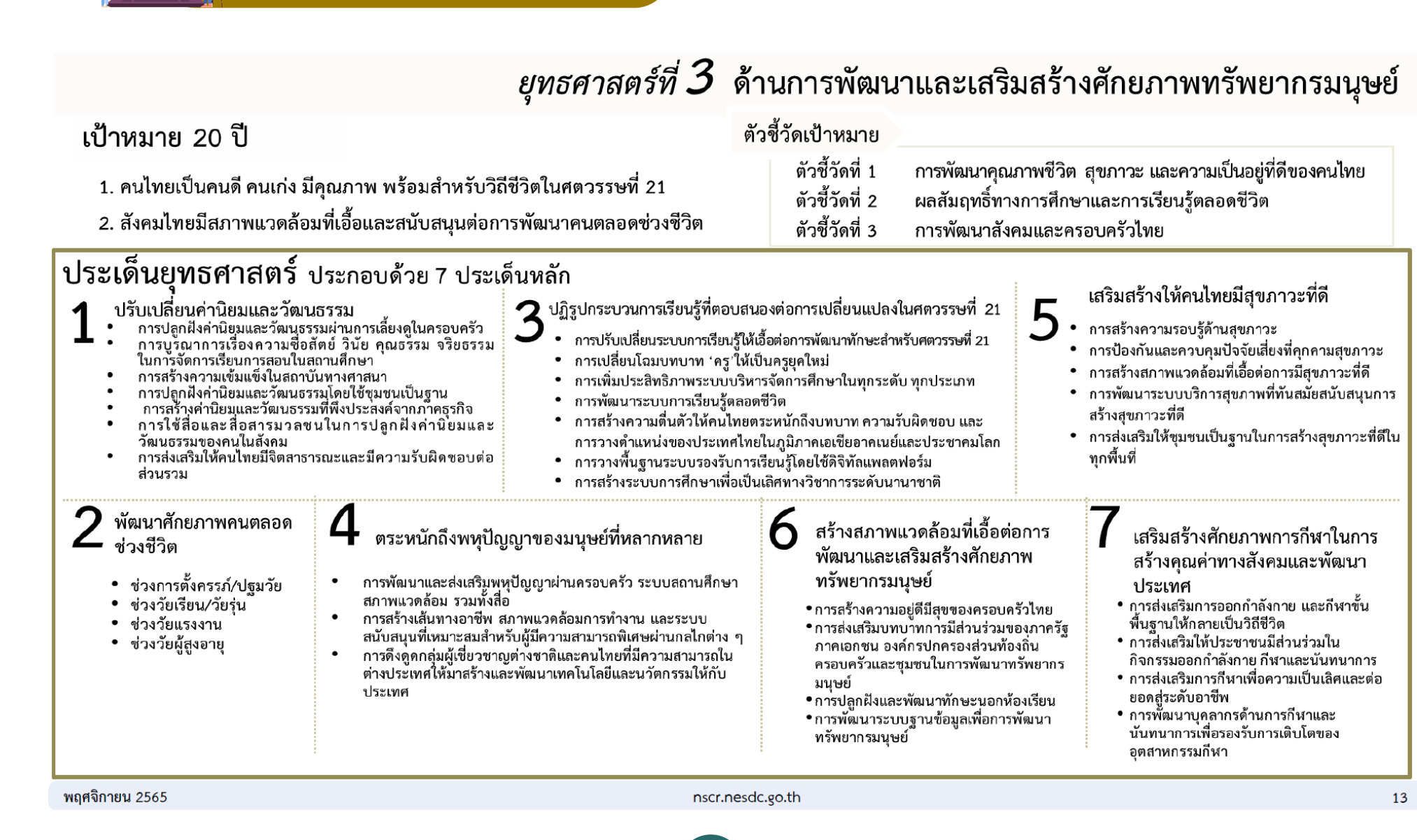

70

ระบบติดตามและประเมินผลแห่งชาติ 🔍

eMENSCR : Electronic Monitoring and Evaluation System of National Strategy and Country Reform

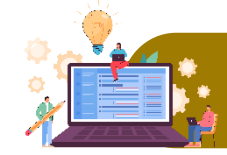

ยุทธศาสตร์ชาติ 20 ปี

| เป้าหมาย 20 ปี                                                                                                    | ยุทธศา                                                                                                    | สตร์ที่ 4                                             | ด้านการส                                                                                                    | ร้างโอกาสและความเสมอภาคทางสังคม                                                                                                    |
|----------------------------------------------------------------------------------------------------|----------------------------------------------------------------------------------------------------|-------------------------------------------------------|----------------------------------------------------------------------------------------------------|----------------------------------------------------------------------------------------------------|
|                                                                                                    | <ol> <li>สร้างความเป็นธรรม และลดความเหลื่อมล้ำในทุกมิติ</li> <li>กระจายศูนย์กลางความเจริญทางเศรษฐกิจและสังคมเพิ่มโ<br/>ส่วนเข้ามาเป็นกำลังของการพัฒนาประเทศในทุกระดับเพีย</li> <li>เพิ่มขีดความสามารถของชุมชนท้องถิ่นในการพัฒนา<br/>การพึ่งตนเองและการจัดการตนเองเพื่อสร้างสังคมคุณภาท</li> </ol>                                                                                                    | ตัวชี้วัดเป้าหมาย<br>้อกาสให้ทุกภาค<br>อความสมานฉันท์ | ตัวชี้วัดที่ 1<br>ตัวชี้วัดที่ 2<br>ตัวชี้วัดที่ 3<br>ตัวชี้วัดที่ 4                                                         | ความแตกต่างของรายได้และการเข้าถึงบริการภาครัฐระหว่าง<br>กลุ่มประชากร<br>ความก้าวหน้าของการพัฒนาคน<br>ความก้าวหน้าในการพัฒนาจังหวัดในการเป็นศูนย์กลางความ<br>เจริญทางเศรษฐกิจ สังคม และเทคโนโลยี<br>คุณภาพชีวิตของประชากรสูงอายุ                                                                                     |
| ประเด็นยุทส<br>การลดควา<br>• ปรับโครงสร้<br>• ปฏิรูประบบ<br>• กระจายการ<br>• เพิ่มผลิตภา<br>ความปลอด<br>• สร้างหลักปะ<br>• ลงทุนทางสั<br>• สร้างความเ<br>และกลุ่มผู้ด้<br>• สร้างความเ | วัศาสตร์ ประกอบด้วย 4 ประเด็นหลัก<br>มเหลื่อมล้ำ สร้างความเป็นธรรมในทุกมิติ<br>่างเศรษฐกิจฐานราก<br>ภาษีและการคุ้มครองผู้บริโภค<br>ถือครองที่ดินและการเข้าถึงทรัพยากร<br>พและคุ้มครองแรงงานไทย ให้เป็นแรงงานฝีมือที่มีคุณภาพและความริเริ่มสร้างส<br>ภัยในการทำงาน<br>ระกันทางสังคมที่ครอบคลุมและเหมาะสมกับคนทุกช่วงวัย ทุกเพศภาวะและทุก<br>งคมแบบมุ่งเป้าเพื่อช่วยเหลือกลุ่มคนยากจนและกลุ่มผู้ด้อยโอกาสโดยตรง<br>ปันธรรมในการเข้าถึงบริการสาธารณสุข และการศึกษา โดยเฉพาะสำหรับผู้มีรา<br>อยโอกาส<br>ปันธรรมในการเข้าถึงกระบวนการยุติธรรมอย่างทั่วถึง | 3<br>รรค์ มี<br>กลุ่ม<br>ยได้น้อย                     | การเสริมสร้าง                                                                                                    | เพลังทางสังคม<br>แข็งที่แบ่งปัน ไม่ทอดทิ้งกัน และมีคุณธรรม<br>ามสูงวัยอย่างมีคุณภาพ<br>มร่วมมือระหว่างภาครัฐ ภาคเอกชน ภาควิชาการ ภาคประชาสังคมและ<br>เ<br>สมอภาคทางเพศและบทบาทของสตรีในการสร้างสรรค์สังคม<br>งัฒนาบนฐานทุนทางสังคมและวัฒนธรรม<br>งัฒนาเทคโนโลยีสารสนเทศและสื่อสร้างสรรค์ เพื่อรองรับสังคมยุคดิจิทัล |
| การกระจา<br>2 · พัฒนาสูนย์ก<br>. กำหนดแผน<br>· จัดระบบเมือ<br>สูงวัยและแน<br>· ปรับโครงสร้<br>บริหารงานใ<br>· สนับสนุนกา<br>· พัฒนากำลัง                                               | ายศูนย์กลางความเจริญทางเศรษฐกิจ สังคมและเทคโนโล<br>เลางความเจริญทางเศรษฐกิจ สังคมและเทคโนโลยีในภูมิภาค<br>พัฒนาเศรษฐกิจและสังคมของแต่ละกลุ่มจังหวัดในมิติต่าง ๆ<br>เงที่เอื้อต่อการสร้างชีวิตและสังคมที่มีคุณภาพและปลอดภัยให้สามารถตอบสนอง<br>เวโน้มของการขยายตัวของเมืองในอนาคต<br>างและแก้ไขกฎหมายระเบียบบริหารราชการแผ่นดิน เพื่อวางระบบและกลไกกา<br>นระดับภาค กลุ่มจังหวัด<br>รพัฒนาพื้นที่บนฐานข้อมูลความรู้ เทคโนโลยีและนวัตกรรม<br>แรงงานในพื้นที่                                                                                            | ลยี<br><sup>มต่อสังคม</sup><br>ร                      | การเพิ่มขีดคว<br>และการจัดการ<br>ส่งเสริมการปรับ<br>ชีวิต สุขภาพ ค<br>เสริมสร้างศักยว<br>สร้างการมีส่วน<br>สร้างภูมิคุ้มกันท | ามสามารถของชุมชนท้องถิ่นในการพัฒนาการพึ่งตนเอง<br>รตนเอง<br>มพฤติกรรมในระดับครัวเรือน ให้มีขีดความสามารถในการจัดการวางแผน<br>รอบครัว การเงินและอาชีพ<br>ทาพของชุมชนในการพึ่งตนเองและการพึ่งพากันเอง<br>ร่วมของภาคส่วนต่าง ๆ เพื่อสร้างประชาธิปไตยชุมชน<br>ทางปัญญาให้กับชุมชน                                       |

nscr.nesdc.go.th

พฤศจิกายน 2565

71 ระบบติดตามและประเมินผลแห่งชาติ

eMENSCR : Electronic Monitoring and Evaluation System of National Strategy and Country Reform

14

| ×                                                                           | ยุทธศาสตรชาต 20                                                                                                    | ป                                                                                                    |
|-----------------------------------------------------------------------------|----------------------------------------------------------------------------------------------------|----------------------------------------------------------------------------------------------------|
| เงื่                                                                        | ป้าหมาย 20 ปี <b><i>ยุทธศาสต</i></b>                                                                                                    | ร์ที่ 5 ด้านการสร้างการเติบโตบนคุณภาพชีวิตที่เป็นมิตรต่อสิ่งแวดล้อม                                                                                                    |
| 1 ອນຸຈັກອໍຟ<br>2 ฟື້ນຟູແລະ<br>ປຈະເທศ<br>3 ໃช້ປຈະໂຍ<br>4 ຍດຈະດັບ<br>ຈ່ວມ ແລະ | ละรักษาทรัพยากรธรรมชาติ สิงแวดล้อม และวัฒนธรรม ไห้คนรุ่นต่อ<br>ะสร้างใหม่ฐานทรัพยากรธรรมชาติและสิ่งแวดล้อม เพื่อลดผลกร<br>เชน์และสร้างการเติบโตบนฐานทรัพยากรธรรมชาติและสิ่งแวดล้<br>กระบวนทัศน์ เพื่อกำหนดอนาคตประเทศด้านทรัพยากรธรรมชา<br>ธรรมาภิบาล                                                                                                    | เปด้เซีอย่างยังยัน มีสมดุล<br>ะทบทางลบจากการพัฒนาสังคมเศรษฐกิจ<br>อมให้สมดุลภายในขีดความสามารถของระบบนิเวศ ตัวซี้วัดที่ 1 การเดิบโตที่เป็นมิตรกับสิ่งแวดล้อม<br>เดิสิ่งแวดล้อม และวัฒนธรรม บนหลักของการมีส่วน ตัวซี้วัดที่ 3 พื้นที่สีเขียวที่เป็นมิตรกับสิ่งแวดล้อม<br>ตัวซี้วัดที่ 4 ปริมาณก๊าซเรือนกระจก มูลค่าเศรษฐกิจฐานชีวภาพ                                                                                                    |
| ประเด็ง<br><b>1</b> สร้<br><br><br><br><br>                                 | <b>นยุทธศาสตร์</b> ประกอบด้วย 6 ประเด็นหลัก<br>างการเติบโตอย่างยั่งยืนบนสังคมเศรษฐกิจสีเขียว<br>พิ่มมูลค่าของเศรษฐกิจฐานชีวภาพให้สอดคล้องกับยุทธศาสตร์ด้าน<br>เารสร้างความสามารถในการแข่งขัน<br>นุรักษ์และพื้นฟูความหลากหลายทางชีวภาพในและนอกถิ่นกำเนิด<br>เนรักษ์และพื้นฟูแม่น้ำลำคลองและแหล่งน้ำธรรมชาติทั่ว<br>Jระเทศ<br>กษาและเพิ่มพื้นที่สีเขียวที่เป็นมิตรกับสิ่งแวดล้อม<br>ไงเสริมการบริโภคและการผลิตที่ยั่งยืน | <ul> <li>3 สร้างการเติบโตอย่างยั่งยืน บนสังคมเศรษฐกิจที่เป็น<br/>มิตรต่อสภาพภูมิอากาศ</li> <li>ลดการปล่อยก๊าซเรือนกระจก</li> <li>มีการปรับตัวเพื่อลดความสูญเสียและเสียหายจากภัยธรรมชาติและ<br/>ผลกระทบที่เกี่ยวข้องกับการเปลี่ยนแปลงสภาพภูมิอากาศ</li> <li>มุ่งเป้าสู่การลงทุนที่เป็นมิตรต่อสภาพภูมิอากาศได้จะสร้าง<br/>พื้นฐาน ของภาครัฐและภาคเอกชน</li> <li>พัฒนาแรสร้างระบบรับมือปรับตัวต่อโรคอุบัติใหม่และโรคอุบัติช้ำที่เกิด<br/>จากการเปลี่ยนแปลงภูมิอากาศ</li> <li>เพิ่มประสิทธิภาพการใช้พลังงานโดยลดความเช่มชันของการใช้พลังงาน</li> <li>เพิ่มประสิทธิภาพการใช้พลังงานโดยลดความเช่มชันของการใช้พลังงาน</li> <li>เพิ่มประสิทธิภาพการใช้พลังงานโดยลดความเช่มชันของการใช้พลังงาน</li> <li>เพิ่มประสิทธิภาพการใช้พลังงานโดยลดความเช่มชันของการใช้พลังงาน</li> <li>เพิ่มประสิทธิภาพการใช้พลังงานโดยลดความเช่มชันของการใช้พลังงาน</li> <li>เพิ่มประสิทธิภาพการใช้พลังงานโดยลดความเช่มชันของการใช้พลังงาน</li> <li>เพิ่มประสิทธิภาพการเข้าสิงสามารถง คุณภาพ ราคาและการเข้าถึงอาหาร</li> <li>เสริมสร้างระบบรับมีอุประเทศและชุมชน ในมิติ</li> </ul>                                                                       |
| 2 m                                                                         | ร้้างการเติบโตอย่างยั่งยืนบนสังคมเศรษฐกิจภาค<br>ะเล<br>พิ่มมูลค่าของเศรษฐกิจฐานชีวภาพทางทะเล<br>Jรับปรุง พื้นฟู และสร้างใหม่ทรัพยากรทางทะเลและชายฝั่งทั้ง<br>ะบบ<br>ขึ้นฟูชายหาดที่เป็นแหล่งท่องเที่ยว ชายฝั่งทะเลได้รับการ<br>ป้องกันและแก้ไขทั้งระบบ และมีนโยบายการจัดการชายฝั่ง<br>เบบบูรณาการอย่างเป็นองค์รวม<br>ขัฒนาและเพิ่มสัดส่วนกิจกรรมทางทะเลที่เป็นมิตรต่อ<br>โงแวดล้อม                                     | <ul> <li>พัฒนาพื้นที่เมือง ชนบท เกษตรกรรมและ</li> <li>อุตสาหกรรมเชิงนิเวศ มุ่งเน้นความเป็นเมืองที่เติบโต</li> <li>จัดทำแผนผังภูมินิเวศเพื่อการพัฒนาเมือง ชนบท พื้นที่เกษตรกรรมและ</li> <li>อุตสาหกรรม รวมถึงพื้นที่อนุรักษ์ตามศักยภาพและความเหมาะสมทาง</li> <li>ภูมินิเวศอย่างเป็นเอกภาพ</li> <li>พัฒนาพื้นที่เมือง ชนบท เกษตรกรรม และ อุตสาหกรรมเชิงนิเวศ ที่มีการ</li> <li>บริหารจัดการตามแผนผังภูมินิเวศอย่างยั่งยืน</li> <li>จัดการมลพิษที่มีผลกระทบต่อสิ่งแวดล้อม และสารเคมีในภาคเกษตรทั้ง</li> <li>ระบบ ให้เป็นไปตามมาตรฐานสากลและค่ามาตรฐานสากล</li> <li>สงวนรักษา อนุรักษ์ ฟื้นฟู และพัฒนาทรัพยากรธรรมชาติ มรดกทาง</li> <li>สงวนรักษา อนุรักษ์ ฟื้นฟู และพัฒนาทรัพยากรธรรมชาติ มรดกทาง</li> <li>สงวนรักษา อนุรักษ์ ฟื้นฟู และพัฒนาทรัพยากรธรรมชาติ มรดกทาง</li> <li>สงาวนัตยกรรมและสิลปวัฒนธรรม อัคลักษณ์ และวิถีชีวิตพื้นถิ่นบนฐาน</li> <li>พัฒนาเครือข่ายองค์กรพัฒนาเมืองและชุมชน รวมทั้งกลุ่มอาสาสมัคร</li> <li>พัฒนาเครือข่ายองค์กรพัฒนาเมืองและชุมชน รวมทั้งกลุ่มอาสาสมัคร</li> <li>กำหนดอนาคตประเทศ ด้านทรัพยากร ธรรมชาติ สิ่งแวดล้อม</li> <li>และวัฒนธรรม บนหลักของการมีส่วนร่วม และธรรมาภิบาล</li> </ul> |

พฤศจิกายน 2565

nscr.nesdc.go.th

15
# ยุทธศาสตร์ชาติ 20 ปี

| li d                                                                                                    | <i>ยทธศาสตร์ที่</i> 6 ด้านก                                                                                                    | ารปรับสมดลและพัฒนาระเ                                                                                                    | บบการบริหารจัดการภาครัฐ                                                                                                    |
|----------------------------------------------------------------------------------------------------|----------------------------------------------------------------------------------------------------|----------------------------------------------------------------------------------------------------|----------------------------------------------------------------------------------------------------|
| เป้าหมาย 20 ปี<br>1. ภาครัฐมีวัฒนธรรมการทำงานที่ม่งผลสัมฤทธิ์แ                                                                                                    | <b>9</b><br>ละผลประโยชน์ส่วนรวม ตอบสนองความต้องการของ                                                                                                    | ตัวชี้วัดเป้าหมาย                                                                                                    | e5,                                                                                                    |
| ประช <sup>ิภ</sup> ชนได้อย่างสะดวก รวดเร็ว <sup>์</sup> โปร่งใส<br>2. ภาครัฐมีขนาดที่เล็กลง พร้อมปรับตัวให้ทันต่อ <i>เ</i><br>3. ภาครัฐมีความโปร่งใส ปลอดการทุจริตและประ                                                                                                    | ารเปลี่ยนแปลง<br>พฤดิมิชอบ                                                                                                    | ตัวชี้วัดที่ 1 ระดับความพึงพอใจขอ<br>ตัวชี้วัดที่ 2 ประสิทธิภาพของการบ<br>ตัวชี้วัดที่ 3 ระดับความโปร่งใส กา<br>ตัวชี้วัดที่ 4 ความเสมอภาคในกระเ                                                                                                    | งงประชาชนต่อการให้บริการสาธารณะของภาครัฐ<br>เริการภาครัฐ<br>รทุจริต ประพฤติมิชอบ<br>ปวนการยุติธรรม                                                                                                    |
| <ol> <li>กระบวนการยุติธรรม เป็นไปเพื่อประโยชน์ต่อส่</li> <li>ประเด็นยุทธศาสตร์ ประกอบประโยชน์ต่อส่</li> </ol>                                                                                                    | วนรวมของประเทศ<br>ด้วย 6 ประเด็บหลัก                                                                                                    |                                                                                                    |                                                                                                    |
| <ul> <li>มาครัฐที่ยึดประชาชนเป็นศูนย์กลาง<br/>ตอบสนองความต้องการ และให้บริการอย่าง<br/>สะดวกรวดเร็ว โปร่งใส</li> <li>การให้บริการสาธารณะของภาครัฐได้มาตรฐานสากลและ<br/>เป็นระดับแนวหน้าของภูมิภาค</li> <li>ภาครัฐมีความเชื่อมโยงในการให้บริการสาธารณะ<br/>ต่าง ๆ ผ่านการนำเทคโนโลยีดิจิทัลมาประยุกต์ใช้</li> </ul>                                                                          | <ul> <li>ภาครัฐมีขนาดเล็กลง เหมาะสมกับภารกิจ<br/>เปิดกว้าง ส่งเสริมให้ประชาขนและทุกภาค<br/>ส่วนมีส่วนร่วมในการพัฒนาประเทศ</li> <li>ภาครัฐมีขนาดที่เหมาะสม</li> <li>ทุกภาคส่วนมีส่วนร่วมในการพัฒนาประเทศ</li> <li>ส่งเสริมการกระจายอำนาจและสนับสนุนบทบาท<br/>ชุมขนท้องถิ่นให้องค์กรปกครองส่วนท้องถิ่นเป็น<br/>หน่วยงานที่มีสมรรถนะสูง ตั้งอยู่บนหลักธรรมาภิบาล</li> </ul> | <ul> <li>5 บุคลากรภาครัฐเป็นคนดีและเก่ง ยึดหลัก<br/>คุณธรรม มีจิตสำนึกมีความสามารถสูง มุ่งมั่น<br/>และเป็นมีออาชีพ</li> <li>ภาครัฐมีการบริหารกำลังคนที่มีความคล่องตัว<br/>ยึดระบบคุณธรรม</li> <li>บุคลากรภาครัฐยึดค่านิยมในการทำงานเพื่อ<br/>ประชาชน มีคุณธรรม และมีการพัฒนาตาม<br/>เส้นทางความก้าวหน้าในอาชีพ</li> </ul>                                                                                                    | <ul> <li>กฎหมายมีความสอดคล้องเหมาะสม<br/>กับบริบทต่างๆ และมีเท่าที่จำเป็น</li> <li>ภาครัฐจัดให้มีกฎหมายที่สอดคล้องและเหมาะสมกับ<br/>บริบทต่าง ๆ ที่เปลี่ยนแปลง</li> <li>มีกฎหมายเท่าที่จำเป็น</li> <li>การบังคับใช้กฎหมายอย่างมีประสิทธิภาพ</li> <li>กระบวนการยุติธรรมเคารพสิทธิ<br/>มนุษยชนและปฏิบัติต่อประชาชนโดย</li> </ul>                                                                                                    |
| <ul> <li>2 ภาครัฐบริหารงานแบบบูรณาการ<br/>โดยมียุทธศาสตร์ชาติเป็นเป้าหมาย<br/>และเชื่อมโยงการพัฒนาในทุกระดับ<br/>ทุกประเด็น ทุกภารกิจ และทุกพื้นที่</li> <li>ให้ยุทธศาสตร์ชาติเป็นกลไกขับเคลื่อนการพัฒนา<br/>ประเทศ</li> <li>ระบบการเงินการคลังประเทศสนับสนุนการ<br/>ขับเคลื่อนยุทธศาสตร์ชาติ</li> <li>ระบบติดตามประเมินผลที่สะท้อนการบรรลุ<br/>เป้าหมายยุทธศาสตร์ชาติในทุกระดับ</li> </ul> | <ul> <li>ภาครัฐมีความทันสมัย</li> <li>องค์กรภาครัฐมีความยืดหยุ่นเหมาะสมกับบริบทการ<br/>พัฒนาประเทศ</li> <li>พัฒนาและปรับระบบวิธีการปฏิบัติราชการให้<br/>ทับลมัย</li> </ul>                                                                                                    | <ul> <li>ภาครัฐมีความโปร่งใส ปลอดการทุจริตและ<br/>ประพฤติมิชอบ ทุกภาคส่วนร่วมต่อด้านการ<br/>ทุจริต</li> <li>ประชาชนและภาคีต่าง ๆ ในสังคมร่วมมือกันในการ<br/>ป้องกันการทุจริตและประพฤติมิชอบ</li> <li>บุคลากรภาครัฐยึดมั่นในหลักคุณธรรม จริยธรรมและ<br/>ความชื่อสัตย์สุจริต</li> <li>การปราบปรามการทุจริตประพฤติมิชอบมี<br/>ประสิทธิภาพมีความเด็ดขาด เป็นธรรม และ<br/>ตรวจสอบได้</li> <li>การบริหารจัดการการป้องกันและปราบปรามการ<br/>ทุจริตอย่างเป็นระบบแบบบูรณาการ</li> </ul> | <ul> <li>เสมอ</li> <li>บุคลากรและหน่วยงานในกระบวนการยุติธรรม<br/>เคารพและยึดมั่นในหลักประชาธิปไตย เคารพ<br/>ศักดิ์ศรีความเป็นมนุษย์ที่พึ่งได้รับการปฏิบัติอย่าง<br/>เท่าเทียม</li> <li>ทุกหน่วยงานในกระบวนการยุติธรรม มีบทบาทเชิง<br/>รุกร่วมกันในทุกขั้นตอนของการค้นหาความจริง</li> <li>หน่วยงานในกระบวนการยุติธรรมทั้งทางแพ่ง อาญา<br/>และปกครองมีเป้าหมายและยุทธศาสตร์ร่วมกัน</li> <li>ส่งเสริมระบบยุติธรรมทางเลือก ระบบยุติธรรมชุมชน<br/>และการมีส่วนร่วมของประชาชนในกระบวนการ<br/>ยุติธรรม</li> <li>พัฒนามาตรการอื่นแทนโทษทางอาญา</li> </ul> |
| พถศจิกายน 2565                                                                                                    | nscr.ne                                                                                                    | esdc.go.th                                                                                                    | 16                                                                                                    |

ระบบติดตามและประเมินผลแห่งชาติ 73

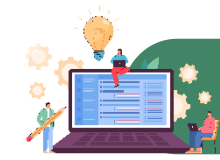

## แผนแม่บทภายใต้ยุทธศาสตร์ ที่เกี่ยวข้องกับ สพฐ.

## ยุทธศาสตร์ชาติสู่แผนแม่บทภายใต้ยุทธศาสตร์ชาติ 23 ประเด็น

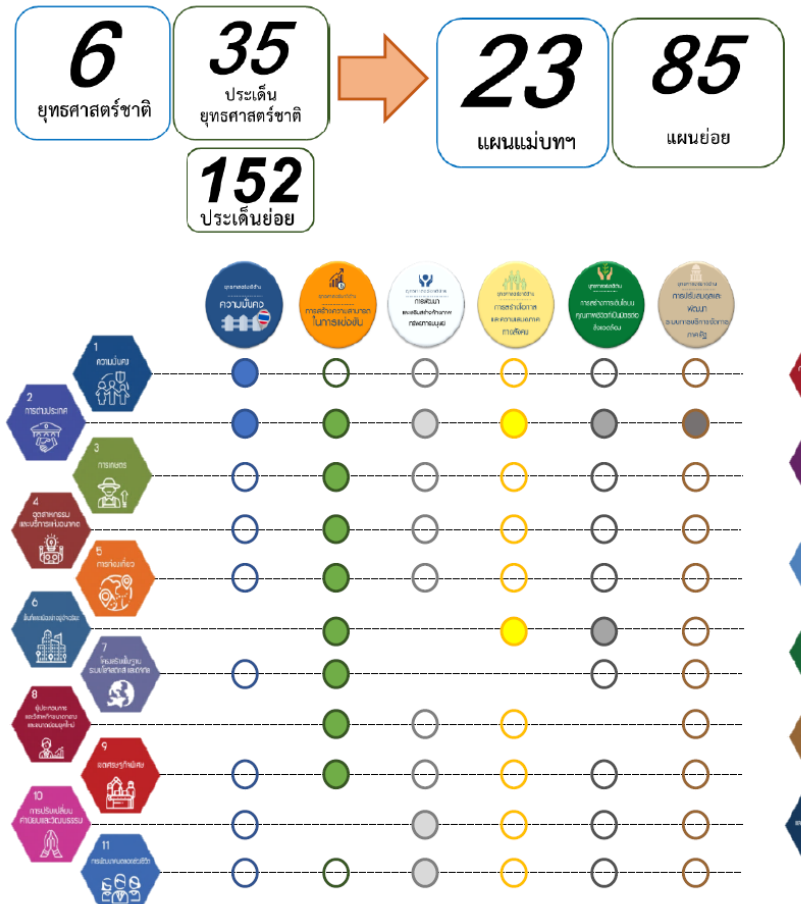

ทั้งนี้ ประเด็นแผนแม่บทฯ ทั้ง 23 ฉบับ เป็นการกำหนดประเด็นใน ลักษณะที่มีความบูรณาการและเชื่อมโยงระหว่างยุทธศาสตร์ชาติด้านที่ เกี่ยวข้อง (Cross Issue) และประเด็นการพัฒนาจะไม่มีความซ้ำซ้อน กันระหว่างแผนแม่บทฯ เพื่อให้ส่วนราชการสามารถนำแผนแม่บทฯ ไป ใช้ในทางปฏิบัติได้อย่างมีประสิทธิภาพ และป้องกันการเกิดความสับสน

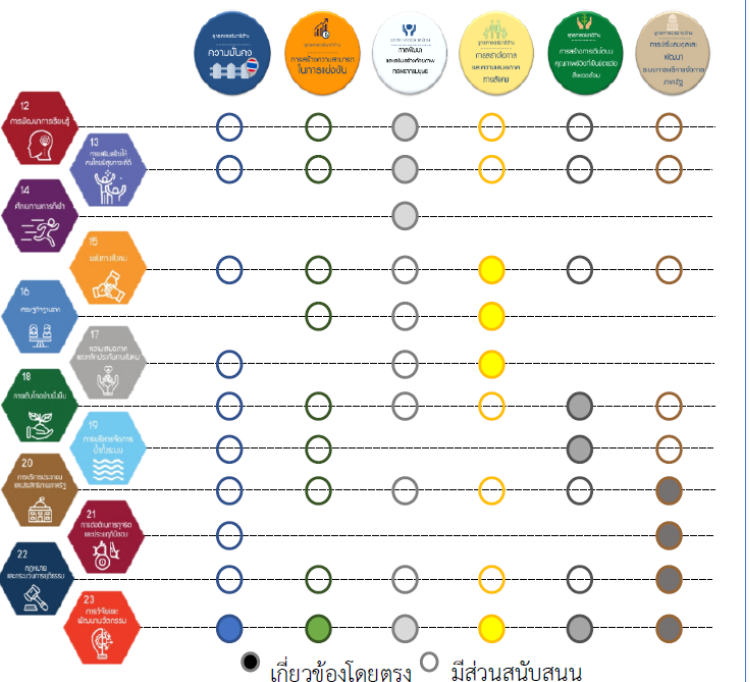

#### nscr.nesdc.go.th

#### แผนแม่บทา 23 ประเด็น

- 1. ความมั่นคง
- 2. การต่างประเทศ
- 3. การเกษตร
- 4. อุตสาหกรรมและบริการแห่งอนาคต
- 5. การท่องเที่ยว
- 6. พื้นที่และเมืองน่าอยู่อัจฉริยะ
- 7. โครงสร้างพื้นฐานระบบโลจิสติกส์และดิจิทัล
- ผู้ประกอบการและวิสาหกิจขนาดกลางและ ขนาดย่อมยุคใหม่
- 9. เขตเศรษฐกิจพิเศษ
- 10. การปรับเปลี่ยนค่านิยมและวัฒนธรรม
- 11. การพัฒนาศักยภาพคนตลอดช่วงชีวิต
- 12. การพัฒนาการเรียนรู้
- 13. การเสริมสร้างให้คนไทยมีสุขภาวะที่ดี
- 14. ศักยภาพการกีฬา
- 15. พลังทางสังคม
- 16. เศรษฐกิจฐานราก
- 17. ความเสมอภาคและหลักประกันทางสังคม
- 18. การเติบโตอย่างยั่งยืน
- 19. การบริหารจัดการน้ำทั้งระบบ
- 20. การบริการประชาชนและประสิทธิภาพภาครัฐ

21

- 21. การต่อต้านการทุจริตและประพฤติมิชอบ
- 22. กฎหมายและกระบวนการยุติธรรม
- 23. การวิจัยและพัฒนานวัตกรรม

พฤศจิกายน 2565

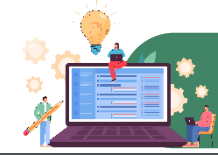

## 1. ประเด็นความมั่นคง

### เป้าหมายระดับประเด็น

010001 ประเทศชาติมีความมั่นคงในทุกมิติ และทุกระดับเพิ่มขึ้น (จ.2 : สำนักงานสภาความมั่นคงแห่งชาติ) 010002 ประชาชนอยู่ดี กินดี และมีความสุขดีขึ้น

(จ.2 : สำนักงานสภาความมั่นคงแห่งชาติ)

#### ตัวชี้วัดและค่าเป้าหมาย

010001 ประเทศชาติมีความมั่นคงในทุกมิติ และทุกระดับเพิ่มขึ้น

| ดัชนีสันติภาพโลก (คะแนน) |              |              |  |
|--------------------------|--------------|--------------|--|
| (ปี 66 - 70)             | (ปี 71 – 75) | (ปี 76 - 80) |  |
| ไม่เกิน 1.89             | ไม่เกิน 1.73 | ไม่เกิน 1.53 |  |

|                    |       | a aă           | Y2 | $\leftarrow$ | Y1 -     |
|--------------------|-------|----------------|----|--------------|----------|
| 010002 ประชาชนอยูด | เ กนด | และมความสุขดขน |    | -            | <b>A</b> |

| ดัชนีขี้วัดความสุขโลก (อันดับของโลก) |              |              |   |
|--------------------------------------|--------------|--------------|---|
| (ปี 66 - 70)                         | (ปี 71 – 75) | (ปี 76 - 80) | 2 |
| ไม่เกิน 30                           | ไม่เกิน 20   | ไม่เกิน 20   |   |

#### แผนย่อย

การรักษาความสงบภายในประเทศ เพื่อสร้างความสงบไห้เกิดขึ้นในประเทศขาติ บ้านเมือง เอื้อต่อการบริหารและพัฒนาประเทศตามยุทธศาสตร์ชาติและนโยบายที่ กำหนด สังคมมีความเข้มแข็งสามัคคีปรองดอง ประชาชนอยู่ดี กินดี และมีความสุข

010101 ประชาชนมีความมั่นคง ปลอดภัยในชีวิต และทรัพย์สินเพิ่มขึ้น (จ.3 : สำนักงานตำรวจแห่งชาติ)

| ดัชนีสิทธิมนุษยชนและหลักนิติธรรม (คะแนน) |              |              |  |
|------------------------------------------|--------------|--------------|--|
| (ปี 66 - 70)                             | (ปี 71 – 75) | (ปี 76 - 80) |  |
| ไม่เกิน 6                                | ไม่เกิน 5.5  | ไม่เกิน 4.5  |  |

010102 คนไทยจงรักภักดี ชื่อสัตย์ พร้อมธำรงรักษาไว้ซึ่งสถาบันหลักของชาติ สถาบันศาสนา เป็นที่เคารพ ยึดเหนี่ยวจิตใจของคนไทยสูงขึ้น (จ.3 : กระทรวงกลาโหม)

| ดัชนีสถาบันหลัก (คะแนน) |                |                |  |
|-------------------------|----------------|----------------|--|
| (ปี 66 - 70)            | (ปี 71 – 75)   | (ปี 76 - 80)   |  |
| ไม่น้อยกว่า 85          | ไม่น้อยกว่า 90 | ไม่น้อยกว่า 95 |  |

010103 การเมืองมีเสถียรภาพ และธรรมาภิบาลสูงขึ้น (จ.3 : สำนักงานคณะกรรมการการเลือกตั้ง)

| ดัชนีเสถียรภาพทางการเมือง (คะแนน)                         |                 |               |  |
|-----------------------------------------------------------|-----------------|---------------|--|
| (ปี 66 - 70)                                              | (ปี 71 – 75)    | (ปี 76 - 80)  |  |
| ไม่น้อยกว่า 0                                             | ไม่น้อยกว่า 0.5 | ไม่น้อยกว่า 1 |  |
| ดัชนีการมีสิทธิ์มีเสียงของประชาชนและภาระรับผิดชอบ (คะแนน) |                 |               |  |
| (ปี 66 - 70)                                              | (ปี 71 – 75)    | (ปี 76 - 80)  |  |
| ไม่น้อยกว่า 0                                             | ไม่น้อยกว่า 0.5 | ไม่น้อยกว่า 1 |  |

การป้องกันและแก้ไขปัญหาที่มีผลกระทบต่อความมั่นคง เพื่อเร่งรัดดำเนินการแก้ไขปัญหา ด้านความมั่นคงที่มีอยู่ในปัจจุบันอย่างจริงจัง พัฒนากลไกเฝ้าระวัง แจ้งเตือน ป้องกัน และ แก้ไขปัญหาด้านความมั่นคง ที่อาจจะเกิดขึ้นใหม่อย่างเป็นรูปธรรม รวมถึงพิทักษ์รักษาไว้ซึ่ง สถาบันพระมหากษัตริย์ เอกราช อธิปไตย บูรณภาพแห่งอาณาเขตและเขตที่ประเทศไทยมีลิทธิ อธิปไตย เกียรติภูมิและผลประโยชน์ของขาดิ ความมั่นคงของรัฐ และความสงบเรียบร้อยของ ประชาชน และการพัฒนาประเทศ ตามที่บัญญัติไว้ในรัฐธรรมนูญแห่งราชอาณาจักรไทย

#### 010201 ปัญหาความมั่นคงที่มีอยู่ในปัจจุบัน (เช่น ปัญหายาเสพติด ความมั่นคงทางไซเบอร์ การค้ามนุษย์ ฯลฯ) ได้รับการแก้ไขจนไม่ส่งผลกระทบต่อการบริหารและพัฒนาประเทศ (จ.3 : สำนักงานสภาความมั่นคงแห่งชาติ)

| ดัขนี้ความปลอดภัยจากภัยคุกคาม (คะแนน) |              |              |  |
|---------------------------------------|--------------|--------------|--|
| (ปี 66 - 70)                          | (ปี 71 - 75) | (ปี 76 - 80) |  |
| ไม่เกิน 6                             | ไม่เกิน 5    | ไม่เกิน 4    |  |

010202 ภาคใต้มีความสงบสุข ร่มเย็น (จ.3 : กองอำนวยการรักษาความมั่นคงภายในราชอาณาจักร)

| ดัชนีความสงบสุขภาคใต้ (คะแนน) |                |                 |  |
|-------------------------------|----------------|-----------------|--|
| (ปี 66 - 70)                  | (ปี 71 – 75)   | (ปี 76 - 80)    |  |
| ไม่น้อยกว่า 80                | ไม่น้อยกว่า 90 | ไม่น้อยกว่า 100 |  |

การพัฒนาศักยภาพของประเทศ ให้พร้อมเผชิญภัยคุกคามที่กระทบต่อความมั่นคงของชาติ ยกระดับขีดความสามารถหน่วยงานด้านความมั่นคงทั้งระบบของประเทศ ให้มีความพร้อมในการ ป้องกันและรักษาอธิปไตยของประเทศ สามารถติดตาม แจ้งเดือน ป้องกัน แก้ไขปัญหา และรับมือ กับภัยคุกคาม รวมทั้งปัญหาที่อาจกระทบต่อความมั่นคงในทุกมิติ ทุกรูปแบบ และทุกระดับความ รุนแรง ตลอดถึงสามารถพิทักษ์รักษาไว้ซึ่งสถาบันพระมหากษัตริย์ เอกราช อธิปไตย บูรณภาพแห่ง อาณาเขตและเขตที่ประเทศไทยมีสิทธิอธิปไตย เกียรติภูมิและผลประโยชน์ของชาติ ความมั่นคง ของรัฐ และความสงบเรียบร้อยของประชาชน และการพัฒนาประเทศ ได้ตามที่บัญญัติไว้ใน รัฐธรรมนูญแห่งราชอาณาจักรไทย อย่างมีประสิทธิภาพตามบทบาทหน้าที่ที่กำหนด

nscr.nesdc.go.th

# <sub>ĝ</sub> 75

## จ.1 : สำนักงานสภาความมั่นคงแหงชาติ

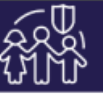

010301 หน่วยงานด้านการข่าวและประชาคมข่าวกรองทำงานอย่างมีประสิทธิภาพเพิ่มขึ้น (จ.3 : สำนักข่าวกรองแห่งชาติ)

| ประสิทธิภาพของหน่วยงานด้านการข่าวและประชาคมข่าวกรอง (คะแนน) |                |                |  |
|-------------------------------------------------------------|----------------|----------------|--|
| (ปี 66 - 70)                                                | (ปี 71 – 75)   | (ปี 76 - 80)   |  |
| ไม่น้อยกว่า 90                                              | ไม่น้อยกว่า 90 | ไม่น้อยกว่า 95 |  |

010302 กองทัพและหน่วยงานด้านความมั่นคงมีความพร้อมสูงขึ้นที่จะเผชิญภัยคุกคาม ทุกรูปแบบ ทุกมิติและทุกระดับความรุนแรง (จ.3 : กระทรวงกลาโหม)

| ดัชนีความแข็งแกร่งทางกำลังทหาร (อันดับของโลก) |              |              |  |
|-----------------------------------------------|--------------|--------------|--|
| (ปี 66 - 70)                                  | (ปี 71 – 75) | (ปี 76 - 80) |  |
| ໃນ່ເກີນ 25                                    | ไม่เกิน 20   | ไม่เกิน 15   |  |

การบูรณาการความร่วมมือ ด้านความมั่นคงกับอาเซียน และนานาชาติ รวมทั้งองค์กร ภาครัฐและมิใช่ภาครัฐ เพื่อส่งเสริมความร่วมมือระหว่างประเทศในทุกระดับเพื่อเตรียมความ พร้อมของไทยในการรับมือต่อความท้าทายด้านความมั่นคงในอนาคต

#### 010401 ประเทศไทยมีความมั่นคงและสามารถรับมือกับความท้าทายจากภายนอกได้ทุกรูปแบบสูงขึ้น (จ.3 : สำนักงานสภาความมั่นคงแห่งชาติ)

| ดัชนีรัฐเปราะบาง (คะแนน) |              |              |
|--------------------------|--------------|--------------|
| (ปี 66 - 70)             | (ปี 71 – 75) | (ปี 76 - 80) |
| ไม่เกิน 60               | ไม่เกิน 50   | ไม่เกิน 40   |

010402 ประเทศไทยมีบทบาทเพิ่มขึ้นในการกำหนดทิศทางและส่งเสริมเสถียรภาพของภูมิภาคเอเซีย รวมทั้งเป็นประเทศแนวหน้าในภมิภาคอาเซียน (จ.3 : กระทรวงการต่างประเทศ)

| จำนวนเป้าหมายย่อยของเป้าหมาย                                | กการพัฒนาที่ยั่งยืน ในเป้าหมา                                            | ยที่ 17 บรรลุตามที่กำหนด                                                 |
|-------------------------------------------------------------|--------------------------------------------------------------------------|--------------------------------------------------------------------------|
| (ปี 66 - 70)<br>บรรลุเป้าหมายไม่น้อยกว่า<br>17 เป้าหมายย่อย | (ปี 71 - 75)<br>บรรลุเป้าหมายไม่น้อยกว่า<br>19 เป้าหมายย่อย<br>(ปี 2573) | (ปี 76 - 80)<br>สำนักงานฯ จะพิจารณาจัดหา<br>ตัวขี้วัดใหม่ที่เหมาะสมต่อไป |

การพัฒนากลไกการบริหารจัดการความมั่นคงแบบองค์รวม เพื่อให้มีกลไกในการแก้ไขปัญหา ตลอดจนขับเคลื่อนยุทธศาสตร์ชาติด้านความมั่นคงที่เป็นรูปธรรม

#### 010501 กลไกการบริหารจัดการความมั่นคงมีประสิทธิภาพสูงขึ้น (จ.3 : สำนักงานสภาความมั่นคงแห่งชาติ)

| ระดับประสิทธิภาพการดำเนินงานของหน่วยงานด้านการจัดการความมั่นคง |                 |                 |
|----------------------------------------------------------------|-----------------|-----------------|
| (คะแบน)                                                        |                 |                 |
| (ปี 66 - 70)                                                   | (ปี 71 - 75)    | (ปี 76 - 80)    |
| ไม่น้อยกว่า 100                                                | ไม่น้อยกว่า 100 | ไม่น้อยกว่า 100 |

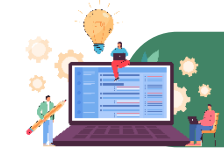

## 10.ประเด็น การปรับเปลี่ยนค่านิยมและวัฒนธรรม

### เป้าหมายประเด็น

100001 คนไทยมีคุณธรรม จริยธรรม ค่านิยมที่ดีงาม และมีความรัก และภูมิใจในความเป็นไทยมากขึ้น นำหลักปรัชญาของเศรษฐกิจพอเพียงมาใช้ในการดำรงชีวิต สังคมไทยมีความสุขและเป็นที่ยอมรับของนานาประเทศมากขึ้น (จ.2 กระทรวงวัฒนธรรม)

| ตัวซี้วัดและค่าเป้าหมาย | ตัวชี้วัด                                                                                                    | ค่าเป้าหมาย                      |                                  |                                  |
|-------------------------|----------------------------------------------------------------------------------------------------|----------------------------------|----------------------------------|----------------------------------|
|                         | ค่าเฉลี่ยทุกองค์ประกอบของดัชนีคุณธรรม 5 ประการ ประกอบด้วย<br>ความพอเพียง ความมีวินัยรับผิดชอบ ความกตัญญู ความสุจริต | (ปี 66 – 70)<br>ไม่น้อยกว่า 5.10 | (ปี 71 - 75)<br>ไม่น้อยกว่า 5.56 | (ปี 76 - 80)<br>ไม่น้อยกว่า 6.00 |
|                         | และการมจตสาธารณะ (คะแนน)                                                                                            | Y2<br>↑<br>Y1← X                 |                                  |                                  |

### แผนย่อย

การปลูกฝังคุณธรรม จริยธรรม ค่านิยม และการเสริมสร้างจิตสาธารณะ และการเป็นพลเมืองที่ดี ผ่านการเลี้ยงดูในครอบครัว การจัดการเรียน การสอน การสร้างความเข้มแข็งของสถาบันทางศาสนา ชุมชน เป็นฐาน การส่งเสริมให้คนไทยมีจิตสาธารณะจิตอาสาและรับผิดชอบต่อส่วนรวม 100101 คนไทยเป็นมนุษย์ที่สมบูรณ์ มีความพร้อมในทุกมิติตามมาตรฐานและสมดุล ทั้งด้านสติปัญญา คุณธรรมจริยธรรม มีจิตวิญญาณที่ดี เข้าใจในการปฏิบัติตน ปรับตัวเข้ากับภาพแวดล้อมดีขึ้น (จ.3 กระทรวงวัฒนธรรม)

| ประชากรอายุ 13 ปีขึ้นไป มีกิจกรรมการปฏิบัติตนที่สะท้อน<br>การมีคุณธรรมจริยธรรม (ร้อยละ)                                   |                         |                         |
|----------------------------------------------------------------------------------------------------|-------------------------|-------------------------|
| (ปี 66 - 70)                                                                                                    | (ปี 71 - 75)            | (ปี 76 -80)             |
| เพิ่มขึ้นไม่น้อยกว่า 97                                                                                                   | เพิ่มขึ้นไม่น้อยกว่า 98 | เพิ่มขึ้นไม่น้อยกว่า 99 |
| ด้นทุนชีวิตเด็กและเยาวชนไทย ประกอบด้วย พลังตัวตน พลังครอบครัว<br>พลังสร้างปัญญา พลังเพื่อนและกิจกรรม และพลังชุมชน (คะแนน) |                         |                         |
| (ปี 66 – 70)                                                                                                    | (ปี 71 – 75)            | (ปี 76 -80)             |
| ไม่น้อยกว่า 70                                                                                                    | ไม่น้อยกว่า 80          | ไม่น้อยกว่า 85          |

การสร้างค่านิยมและวัฒนธรรมที่พึงประสงค์จากภาค ธุรกิจ โดยการเสริมสร้างและพัฒนากลไก เพื่อให้ภาคธุรกิจ ส่งเสริมสนับสนุนและสร้างค่านิยมและวัฒนธรรมที่ดี และ การยกระดับการบริหารจัดการ รวมถึงมาตรการของภาครัฐ เพื่อให้ภาคธุรกิจร่วมรับผิดชอบในการปรับเปลี่ยนค่านิยม และวัฒนธรรม

100201 ภาคธุรกิจมีบทบาทสำคัญในการลงทุนเพื่อสังคมเพิ่มขึ้น (จ.3 กระทรวงการพัฒนาสังคมและความมั่นคงของมนุษย์ )

| จำนวนธุรกิจที่เป็นวิสาหกิจเพื่อสังคม (ร้อยละต่อปี) |                |                |
|----------------------------------------------------|----------------|----------------|
| (ปี 66 - 70)                                       | (ปี 71 - 75)   | (ปี 76 –80)    |
| เพิ่มขึ้น                                          | เพิ่มขึ้น      | เพิ่มขึ้น      |
| ไม่น้อยกว่า 20                                     | ไม่น้อยกว่า 20 | ไม่น้อยกว่า 20 |

การใช้สื่อและสื่อสารมวลชนในการปลูกฝังค่านิยมและวัฒนธรรมของ คนในสังคม โดยการพัฒนาสื่อสร้างสรรค์ และเสริมสร้างค่านิยมที่ดี ให้กับเยาวชน และประชาชนทั่วไป พัฒนาสื่อเผยแพร่ เพื่อสร้างเสริม ศิลปะและวัฒนธรรม และจัดสรรเวลาและเปิดพื้นที่ให้สื่อสร้างสรรค์ สำหรับเด็ก เยาวชน และประชาชนในการปลูกจิตสำนึกและสร้างเสริม ค่านิยมที่ดี

จ.1 : กระทรวงวัฒนธรรม

100301 สื่อในสังคมไทยมีความเข้มแข็ง สามารถสร้างภูมิคุ้มกันให้แก่ประชาชน ในสังคม ทำให้เกิดสังคมแห่งการเรียนรู้ปลอดภัย และสร้างสรรค์เพิ่มขึ้น (จ.3 สำนักนายกรัฐมนตรี (กรมประชาสัมพันธ์))

| สถานภาพการรู้เท่าทันสื่อและสารสนเทศ (คะแนน) |                |                |  |
|---------------------------------------------|----------------|----------------|--|
| (ปี 66 - 70) (ปี 71 - 75) (ปี 76 -80)       |                |                |  |
| ไม่น้อยกว่า 80                              | ไม่น้อยกว่า 85 | ไม่น้อยกว่า 90 |  |

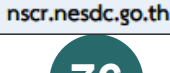

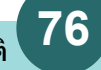

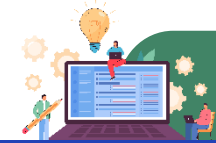

## 🛐 แผนแม่บทภายใต้ยุทธศาสตร์ ที่เกี่ยวข้องกับ สพฐ.

## 11. ประเด็น การพัฒนาศักยภาพคนตลอดช่วงชีวิต

## 🛛 จ.1 : กระทรวงการพัฒนาสังคมและความมั่นคงของมนุษย์ 🛓

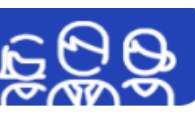

### เป้าหมายระดับประเด็น

110001 คนไทยทุกช่วงวัยมีคุณภาพเพิ่มขึ้น ได้รับการพัฒนา อย่างสมดุลทั้งด้านร่างกาย สติปัญญา และคุณธรรมจริยธรรม เป็นผู้ที่มีความรู้และทักษะในศตวรรษที่ 21 รักการเรียนรู้ อย่างต่อเนื่องตลอดชีวิต

(จ.2 กระทรวงการพัฒนาสังคมและความมั่นคงของมนุษย์)

| ตัวชี้วัดและค่าเป้าหมาย         |                                    | Y2 ←                         | - Y1 |
|---------------------------------|------------------------------------|------------------------------|------|
| ดัชเ                            | การพัฒนามนุษย์ (ค                  | ະແນນ)                        | T    |
| (ปี 66 – 70)<br>ไม่น้อยกว่า 0.8 | (ปี 71 – 75)<br>2 ไม่น้อยกว่า 0.85 | (ปี 76 – 80)<br>มากกว่า 0.85 | x    |

การสร้างสภาพแวดล้อมที่เอื้อต่อการพัฒนาและเสริมสร้างศักยภาพมนุษย์ โดยจำเป็นต้อง มุ่งเน้นการพัฒนาและยกระดับคนในทุกมิติและในทุกข่วงวัยให้เป็นทรัพยากรมนุษย์ที่ดี เก่ง และมีคุณภาพพร้อมขับเคลื่อนการพัฒนาประเทศไปข้างหน้าได้อย่างเต็มศักยภาพ

110101 ครอบครัวไทยมีความเข้มแข็ง และมีจิตสำนึกความเป็นไทย ดำรงชีวิตแบบ พอเพียงมากขึ้น (จ.3 กระทรวงการพัฒนาสังคมและความมั่นคงของมนุษย์)

| ดัชนีมาตรฐานครอบครัวเข้มแข็ง (คะแนน) |                |                |  |
|--------------------------------------|----------------|----------------|--|
| (1 66 - 70) (1 71 - 75) (1 76 - 80)  |                |                |  |
| ไม่น้อยกว่า 92                       | ไม่น้อยกว่า 94 | ไม่น้อยกว่า 96 |  |

**การพัฒนาเด็กตั้งแต่ช่วงการตั้งครรภ์จนถึงปฐมวัย** โดยจัดให้มีการเตรียมความพร้อม ให้แก่พ่อแม่ก่อนการตั้งครรภ์ พร้อมทั้งส่งเสริมอนามัยแม่และเด็กตั้งแต่เริ่มตั้งครรภ์

110201 เด็กเกิดอย่างมีคุณภาพ มีพัฒนาการสมวัย สามารถเข้าถึงบริการที่มีคุณภาพ มากขึ้น (จ.3 กระทรวงสาธารณสุข)

| ดัชนีพัฒนาการเด็กสมวัย (คะแนน) |                |                |  |
|--------------------------------|----------------|----------------|--|
| (ปี 66 – 70)                   | (ปี 71 – 75)   | (ปี 76 - 80)   |  |
| ไม่น้อยกว่า 85                 | ไม่น้อยกว่า 90 | ไม่น้อยกว่า 95 |  |

**การพัฒนาช่วงวัยเรียน/วัยรุ่น** จัดให้มีการพัฒนาทักษะความสามารถที่สอดรับกับทักษะ ในศตวรรษที่ 21

110301 วัยเรียน/ วัยรุ่น มีความรู้และทักษะในศตวรรษที่ 21 ครบถ้วน รู้จักคิด วิเคราะห์ รักการเรียนรู้ มีสำนึกพลเมือง มีความกล้าหาญทางจริยธรรม มีความสามารถในการ แก้ปัญหา ปรับตัว สื่อสาร และทำงานร่วมกับผู้อื่นได้อย่างมีประสิทธิผลตลอดชีวิตดีขึ้น (จ.3 กระทรวงศึกษาธิการ)

| ความสามารถในการแข่งขันการพัฒนาทุนมนุษย์ด้านทักษะแรงงานในอนาคต (คะแนน) |                |                |
|-----------------------------------------------------------------------|----------------|----------------|
| (ปี 66 – 70)                                                          | (ปี 71 – 75)   | (ปี 76 – 80)   |
| ไม่น้อยกว่า 70                                                        | ไม่น้อยกว่า 80 | ไม่น้อยกว่า 85 |

การพัฒนาและยกระดับศักยภาพวัยแรงงาน ด้วยการยกระดับศักยภาพ ทักษะและ สมรรถนะของคนในช่วงวัยทำงานให้สอดคล้องกับความสามารถเฉพาะบุคคลและความ ต้องการของตลาดแรงงาน เพื่อสร้างความเข้มแข็งเศรษฐกิจและผลิตภาพเพิ่มขึ้นให้กับ ประเทศ

110401 แรงงานมีศักยภาพในการเพิ่มผลผลิต มีทักษะอาชีพสูง ตระหนักในความสำคัญ ที่จะพัฒนาตนเองให้เต็มศักยภาพ สามารถปรับตัวและเรียนรู้สิ่งใหม่ตามพลวัตของ โครงสร้างอาชีพและความต้องการของตลาดแรงงานเพิ่มขึ้น (จ.3 กระทรวงแรงงาน)

| ผลิตภาพแรงงาน (ร้อยละต่อปี) |                        |                        |
|-----------------------------|------------------------|------------------------|
| (ปี 66 – 70)                | (ปี 71 – 75)           | (ปี 76 - 80)           |
| เพิ่มขึ้นไม่น้อยกว่า 4      | เพิ่มขึ้นไม่น้อยกว่า 5 | เพิ่มขึ้นไม่น้อยกว่า 6 |

110402 มีคนไทยที่มีความสามารถและผู้เชี่ยวชาญต่างประเทศ เข้ามาทำ วิทยาศาสตร์ เทคโนโลยี และนวัตกรรม ในอุตสาหกรรมเป้าหมายเพิ่มขึ้น (จ.3 กระทรวงแรงงาน)

| สัดส่วนกำลังแรงงานด้านวิทยาศาสตร์และเทคโนโลยีต่อกำลังแรงงาน (ร้อยละ) |                |                |
|----------------------------------------------------------------------|----------------|----------------|
| (ปี 66 – 70)                                                         | (ปี 71 – 75)   | (ปี 76 – 80)   |
| ไม่น้อยกว่า 15                                                       | ไม่น้อยกว่า 20 | ไม่น้อยกว่า 25 |

การส่งเสริมศักยภาพวัยผู้สูงอายุ โดยส่งเสริมการมีงานทำของผู้สูงอายุให้พึ่งพาดนเอง ได้ทางเศรษฐกิจ และร่วมเป็นพลังสำคัญต่อการพัฒนาเศรษฐกิจ ชุมชนและประเทศ

110501 ผู้สูงอายุมีคุณภาพชีวิตที่ดี มีความมั่นคงในชีวิต มีทักษะการดำรงชีวิต เรียนรู้ พัฒนาตลอดชีวิต มีส่วนร่วมในกิจกรรมสังคม สร้างมูลค่าเพิ่มให้แก้สังคมเพิ่มขึ้น (จ.3 กระทรวงการพัฒนาสังคมและความมั่นคงของมนุษย์)

| ดัชนีความยากจนหลายมิติ (MPI) ของกลุ่มผู้สูงอายุ (ร้อยละต่อปี) |                    |                    |
|---------------------------------------------------------------|--------------------|--------------------|
| (ปี 66 - 70)                                                  | (ปี 71 - 75)       | (ปี 76 - 80)       |
| ลดลงไม่น้อยกว่า 5                                             | ลดลงไม่น้อยกว่า 10 | ลดลงไม่น้อยกว่า 15 |

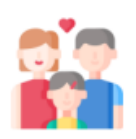

nscr.nesdc.go.th

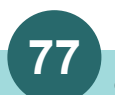

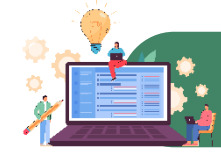

## 12. ประเด็นการพัฒนาการเรียนรู้

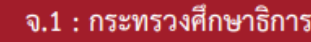

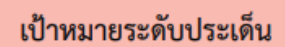

- 120001 คนไทยมีการศึกษาที่มีคุณภาพตามมาตรฐานสากลเพิ่มขึ้น มีทักษะที่จำเป็นของโลก ศตวรรษที่ 21 สามารถแก้ปัญหา ปรับตัว สื่อสาร และทำงานร่วมกับผู้อื่นได้อย่างมี ประสิทธิผลเพิ่มขึ้น มีนิสัยใฝ่เรียนรู้อย่างต่อเนื่องตลอดชีวิต (จ.2 กระทรวงศึกษาธิการ)
- 120002 คนไทยได้รับการพัฒนาเต็มตามศักยภาพตามความถนัดและความสามารถของ พหฺปัญญาดีขึ้น (จ.2 กระทรวงศึกษาธิการ)

## ตัวชี้วัดและค่าเป้าหมาย

Y2 ← Y1

X

120001 คนไทยมีการศึกษาที่มีคุณภาพตามมาตรฐานสากลเพิ่มขึ้น มีทักษะที่จำเป็นของโลกศตวรรษที่ 21 สามารถแก้ปัญหา ปรับตัว สื่อสาร และทำงานร่วมกับผู้อื่นได้อย่างมีประสิทธิผลเพิ่มขึ้น มีนิสัยใฝ้ เรียนรู้อย่างต่อเนื่องดลอดชีวิต

| ความสามารถในการแข่งขันของประเทศด้านการศึกษา (อันดับ) |              |              |
|------------------------------------------------------|--------------|--------------|
| (ปี 66 – 70)                                         | (ปี 71 – 75) | (ปี 76 – 80) |
| ไม่เกิน 40                                           | ไม่เกิน 35   | ไม่เกิน 30   |

### 120002 คนไทยได้รับการพัฒนาเต็มตามศักยภาพตามความถนัดและความสามารถของพหุปัญญาดีขึ้น

| สัดส่วนเด็กนักเรียนขั้นประถม<br>ตามศักยภาพหรือพหุปัญญา ต่ | มศึกษาปีที่ 3 ถึงมัธยมศึกษาปีที่ 6<br>อเด็กนักเรียนขั้นประถมศึกษาปีที่<br>(ร้อยละ) | ์ ที่ได้รับการส่งต่อการพัฒนา<br>3 ถึงมัธยมศึกษาปีที่ 6 ทั้งหมด |
|-----------------------------------------------------------|------------------------------------------------------------------------------------|----------------------------------------------------------------|
| (ปี 66 – 70)                                              | (ปี 71 – 75)                                                                       | (ปี 76 – 80)                                                   |
| ไม่น้อยกว่า 60                                            | ไม่น้อยกว่า 80                                                                     | ไม่น้อยกว่า 100                                                |

การปฏิรูปกระบวนการเรียนรู้ที่ตอบสนองต่อการเปลี่ยนแปลงในศตวรรษที่ 21 ด้วยการปรับเปลี่ยนระบบการเรียนรู้ สำหรับศตวรรษที่ 21 โดยพัฒนากระบวนการเรียนรู้ในทุกระดับชั้น ตั้งแต่ปฐมวัยจนถึงอุดมศึกษา ที่ใช้ฐานความรู้และระบบ คิดในลักษณะ สหวิทยาการ พัฒนากระบวนการเรียนรู้ของผู้เรียนทุกระดับการศึกษา รวมถึงจัดกิจกรรมเสริมทักษะเพื่อ พัฒนาทักษะสำหรับศตวรรษที่ 21 พัฒนาระบบการเรียนรู้เชิงบูรณาการที่เน้นการลงมือ

### 120101 คนไทยได้รับการศึกษาที่มีคุณภาพตามมาตรฐาน มีทักษะการเรียนรู้ และทักษะที่จำเป็นของโลกศตวรรษที่ 21 สามารถเข้าถึงการเรียนรู้อย่างต่อเนื่องตลอดชีวิตดีขึ้น (จ.3 กระทรวงศึกษาธิการ)

| ดัชนีการพัฒนาครูและบุคลากรทางการศึกษาให้มีคุณภาพ (คะแนน) |                                      |                                       |  |
|----------------------------------------------------------|--------------------------------------|---------------------------------------|--|
| (ปี 66 – 70)                                             | (ปี 71 – 75)                         | (ปี 76 – 80)                          |  |
| ไม่น้อยกว่า 60                                           | ไม่น้อยกว่า 80                       | ไม่น้อยกว่า 100                       |  |
| สัดส่วนนักเรียนระดับขั้นมัธยมศึกษาปีที่ 3                | 3 ที่มีผลการทดสอบทางการศึกษาระดับชาไ | ติชั้นพื้นฐานร้อยละ 50 ขึ้นไปของคะแนน |  |
| เต็มใน 4 วิชาหลัก (ภาษาไทย ภาษาอัง                       | กฤษ คณิตศาสตร์ และวิทยาศาสตร์) ต่อจำ | านวนนักเรียนระดับชันมัธยมศึกษาปีที่ 3 |  |
|                                                          | ที่เข้ารับการทดสอบ (ร้อยละ)          |                                       |  |
| (ปี 66 – 70)                                             | (ปี 71 – 75)                         | (খ 76 – 80)                           |  |
| ไม่น้อยกว่า                                              | ไม่น้อยกว่า                          | ไม่น้อยกว่า                           |  |
| ภาษาไทย 85                                               | ภาษาไทย 90                           | ภาษาไทย 95                            |  |
| ภาษาอังกฤษ 10                                            | ภาษาอังกฤษ 15                        | ภาษาอังกฤษ 20                         |  |
| คณิตศาสตร์ 10                                            | คณิตศาสตร์ 15                        | คณิตศาสตร์ 20                         |  |
| วิทยาศาสตร์ 10                                           | วิทยาศาสตร์ 15                       | วิทยาศาสตร์ 20                        |  |

การตระหนักถึงพหุปัญญาของมนุษย์ที่หลากหลาย ด้วยการพัฒนาและส่งเสริมพหุปัญญา ผ่านครอบครัว ระบบสถานศึกษา สภาพแวดล้อม รวมทั้งสื่อ โดยพัฒนาระบบบริหารจัดการ กลไกการคัดกรองและการส่งต่อเพื่อส่งเสริมการพัฒนาคนไทยตามพหุ ปัญญาให้เต็มตามศักยภาพ ส่งเสริมสนับสนุนครอบครัว ในการเสริมสร้างความสามารถพิเศษตามความถนัดและศักยภาพ ทั้งด้าน กีฬา ภาษาและวรรณกรรม สนทรีย์

120201 ประเทศไทยมีระบบข้อมูลเพื่อการส่งเสริมการพัฒนาศักยภาพตามพหุปัญญา เพื่อประโยชน์ในการพัฒนาและ การส่งต่อการพัฒนาให้เต็มตามศักยภาพเพิ่มขึ้น (จ.3 กระทรวงศึกษาธิการ)

| 5 | สัดส่วนเด็กนักเรียนขั้นประณมศึกษาปีที่ 3 ถึงมัธยมศึกษาปีที่ 6 ที่มีข้อมูลการส่งเสริมการพัฒนาศักยภาพตามพหุปัญญา<br>รายบุคคล ต่อเด็กนักเรียนชั้นประณมศึกษาปีที่ 3 ถึงมัธยมศึกษาปีที่ 6 ทั้งหมด (ร้อยละ) |                               |                        |
|---|----------------------------------------------------------------------------------------------------|-------------------------------|------------------------|
|   | (ปี 66 – 70)                                                                                                    | (ปี 71 – 75)                  | (ปี 76 – 80)           |
| 4 | ไม่น้อยกว่า ร้อยละ 50                                                                                                    | <b>ไ</b> ม่น้อยกว่า ร้อยละ 75 | ไม่น้อยกว่า ร้อยละ 100 |

แผนแม่บทภายใต้ยุทธศาสตร์ชาติ (พ.ศ. 2566 - 2580) (ฉบับแก้ไขเพิ่มเติม)

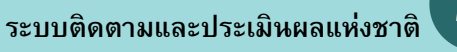

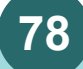

nscr.nesdc.go.th

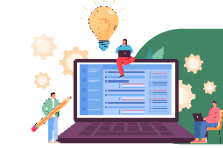

## 14. ประเด็น ศักยภาพการกีฬา

## จ.1 : กระทรวงการท่องเที่ยวและกีฬา 🗕

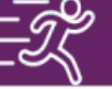

| เป้าหมายระดับประเด็น    | 140001 คนไทยมีสุขภาพดีขึ้น มีน้ำใจนักกีฬา และมีวินัย เคารพกฎกติกามากขึ้นด้วยกีฬา (จ.2 : กระทรวงการท่องเที่ยวและกีฬา) |                                         |                                         |
|-------------------------|----------------------------------------------------------------------------------------------------|-----------------------------------------|-----------------------------------------|
|                         |                                                                                                    | ดัชนีศักยภาพการกีฬา (เฉลี่ยร้อยละ)      |                                         |
| ตัวชี้วัดและค่าเป้าหมาย | (ปี 66 - 70)<br>เพิ่มขึ้นไม่น้อยกว่า 10                                                                              | (ปี 71 - 75)<br>เพิ่มขึ้นไม่น้อยกว่า 15 | (ปี 76 - 80)<br>เพิ่มขึ้นไม่น้อยกว่า 20 |
|                         |                                                                                                    | Y2<br>↑<br>Y1 ← X                       |                                         |

การส่งเสริมการออกกำลังกาย และกีฬาขั้นพื้นฐานให้กลายเป็นวิถี ชีวิตและการส่งเสริมให้ประชาชนมีส่วนร่วมในกิจกรรมออกกำลังกาย กีฬาและ นั้นทนาการ โดยส่งเสริมให้เกิดความร้และความตระหนักในประโยชน์ของการ ้ออกกำลังกายและการเล่นกีฬาขั้นพื้นฐานที่มีความจำเป็นต่อทักษะในการ ดำรงชีวิต รวมถึงการปฐมพยาบาลเบื้องตั้น รวมถึงความรู้และทัศนคติที่ถูกต้อง ในการเล่นกีฬาและออกกำลังกายเพื่อรักษาสุขภาพและนันทนาการ เช่น ธนาคาร ้อุปกรณ์กีฬา และอาสาสมัคร การกีฬา ปลูกฝังประชาชนมีน้ำใจนักกีฬา และมี ระเบียบ วินัย รู้แพ้ รู้ชนะ รู้อภัยและรู้จักการขอโทษ ส่งเสริมการออกกำลังกาย และการเล่นกีฬาของเด็กและเยาวชน ทุกกลุ่มและทุกพื้นที่ทั้งในสถานศึกษาและ นอกสถานศึกษา ส่งเสริมสนับสนุนการจัดกิจกรรมออกกำลังกาย กีฬาและ นั้นทนาการของประชาชนอย่างต่อเนื่องในระดับท้องถิ่น ระดับจังหวัด ระดับ ฏมิภาคและระดับชาติ ส่งเสริมและสนับสนุนกิจกรรมนั้นทนาการตามความถนัด หรือความสนใจเฉพาะบุคคล ส่งเสริมสนับสนุนการพัฒนาโครงสร้างพื้นฐาน อปกรณ์ สถานที่และสิ่งอำนวยความสะดวก ด้านการออกกำลังกาย การกีฬาและ นั่นทนาการ ส่งเสริมสนับสนุนความร่วมมือระหว่างภาครัฐและเอกชน ในการร่วม ลงทุนและบริหารจัดการสถานกีฬาในระดับชุมชน ท้องถิ่นและระดับประเทศ

140101 คนไทยออกกำลังกาย เล่นกีฬา และนันทนาการอย่างสม่ำเสมอเพิ่มขึ้น (จ.3 : กระทรวงการท่องเที่ยวและกีฬา)

| สัดส่วนของประชากรที่ออกกำลังกายอย่างสม่ำเสมอต่อประชากรทั้งหมด<br>(เฉลี่ยร้อยละ) |                |                |
|---------------------------------------------------------------------------------|----------------|----------------|
| (ปี 66 - 70)                                                                    | (ปี 71 - 75)   | (ปี 76 – 80)   |
| ไม่น้อยกว่า 50                                                                  | ไม่น้อยกว่า 60 | ไม่น้อยกว่า 70 |

การส่งเสริมการกีฬาเพื่อพัฒนาสู่ระดับอาชีพ โดยส่งเสริมการกีฬา เพื่อพัฒนาสู่ระดับอาชีพ โดยมุ่งการสร้างและพัฒนานักกีฬาของชาติ การเฟ้นหา นักกีฬาที่มีความสามารถ สร้างพื้นที่และโอกาสในการแข่งขันแสดงศักยภาพ ด้านกีฬา นันทนาการ และวิทยาศาสตร์การกีฬา การส่งเสริมการจัดกีฬาระดับ นานาชาติ และสร้างแรงบันดาลใจในการต่อยอดความสำเร็จจากความเป็นเลิศสู่ การประกอบอาชีพและมีเส้นทางอาชีพที่มั่นคง ควบคู่กับส่งเสริมสนับสนุนศึกษา เชิงลึกด้านการกีฬา นันทนาการ และวิทยาศาสตร์การกีฬา

| 140201 นักกีฬาไทยประสบความสำเร็จในการแข่งขันระดับนาน | เซาดิ |
|------------------------------------------------------|-------|
| (จ.3 : กระทรวงการท่องเที่ยวและกีฬา)                  |       |

| ความสำเร็จของนักกีฬาในการเข้าร่วมการแข่งขันกีฬาระดับนานาชาติ<br>(เฉลี่ยร้อยละ) |                           |                         |  |
|--------------------------------------------------------------------------------|---------------------------|-------------------------|--|
| (ปี 66 - 70)                                                                   | <mark>(ปี 71 - 75)</mark> | (ปี 76 – 80)            |  |
| เพิ่มขึ้นไม่น้อยกว่า 7                                                         | เพิ่มขึ้นไม่น้อยกว่า 10   | เพิ่มขึ้นไม่น้อยกว่า 10 |  |

บุคลากรด้านการกีฬาและนันทนาการ โดยพัฒนาบุคลากร ด้านการกีฬาและนันทนาการ โดยมุ่งสร้างและพัฒนาบุคลากรด้านการกีฬาและ นันทนาการทั้งครูหรือผู้สอนกีฬา ผู้ตัดสินกีฬา นักวิทยาศาสตร์การกีฬา ผู้บริหาร การกีฬา อาสาสมัครกีฬา ตลอดจนผู้ที่เกี่ยวข้องต่าง ๆ อย่างเป็นระบบและ มีมาตรฐาน สามารถถ่ายทอดความรู้ให้เด็ก เยาวชน ประชาชนทั่วไป บุคคลกลุ่ม พิเศษ และผู้ด้อยโอกาสได้อย่างถูกต้อง และสามารถต่อยอดศักยภาพในการ พัฒนาเป็นบุคลากรทางการกีฬาและนันทนาการที่มีมาตรฐานของประเทศ รวมทั้ง การสนับสนุนและส่งเสริมการผลิตบุคลากรและการพัฒนานวัตกรรม ที่สนับสนุนการพัฒนากีฬาและนันทนาการ

#### 140301 บุคลากรด้านการกีฬาและนันทนาการมีคุณภาพและมาตรฐานเพิ่มขึ้น (จ.3 : กระทรวงการท่องเที่ยวและกีฬา)

| บุคลากรด้านการกีฬา นันทนาการ และวิทยาศาสตร์การกีฬาทั่วประเทศที่ได้รับ<br>การรับรองมาตรฐาน (ร้อยละต่อปี) |                        |                        |
|----------------------------------------------------------------------------------------------------|------------------------|------------------------|
| (ปี 66 - 70)                                                                                            | (ปี 71 - 75)           | (ปี 76 - 80)           |
| เพิ่มขึ้นไม่น้อยกว่า 5                                                                                  | เพิ่มขึ้นไม่น้อยกว่า 5 | เพิ่มขึ้นไม่น้อยกว่า 5 |

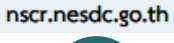

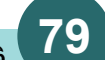

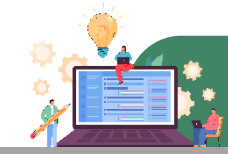

## 17. ประเด็น ความเสมอภาคและหลักประกันทางสังคม

จ.1 : กระทรวงการพัฒนาสังคมและความมั่นคงของมนุษย์

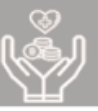

## เป้าหมายระดับประเด็น

170001คนไทยทุกคนได้รับการคุ้มครองและมีหลักประกันทางสังคมเพิ่มขึ้น (จ.2 : กระทรวงการพัฒนาสังคมและความมั่นคงของมนุษย์)

| ตัวซี้วัดและค่าเป้า               | หมาย                                      | Y2 <                              | <b>Y1</b><br>↑ |
|-----------------------------------|-------------------------------------------|-----------------------------------|----------------|
| ดัชนีความยากจนหลากห               | เลายมิติของกลุ่มเป้าหมาย<br>(ร้อยละต่อปี) | ที่ต้องการความช่วยเหลือ           | <mark>x</mark> |
| (ปี 66 – 70)<br>ลดลงไม่น้อยกว่า 5 | (ปี 71 – 75)<br>ลดลงไม่น้อยกว่า 10        | (ปี 76 –80)<br>ลดลงไม่น้อยกว่า 15 |                |

การคุ้มครองทางสังคมขั้นพื้นฐานและหลักประกันทางเศรษฐกิจ สังคม และสุขภาพ มีเป้าหมายให้คนไทยทุกคนโดยเฉพาะ กลุ่มด้อยโอกาสและกลุ่มเปราะบางได้รับการคุ้มครองและมีหลักประกันทางสังคมเพิ่มขึ้น ผ่านการขยายความคุ้มครองทาง สังคมขั้นต่ำให้ทุกชีวิตให้สามารถดำรงชีวิตได้อย่างสมกับความเป็นมนุษย์

170101 คนไทยทุกคนโดยเฉพาะกลุ่มด้อยโอกาสและกลุ่มเปราะบางได้รับการคุ้มครองและมีหลักประกันทางสังคมเพิ่มขึ้น (จ.3 : กระทรวงการพัฒนาสังคมและความมั่นคงของมนุษย์)

|                                                                                                    |                              | •                            |  |
|----------------------------------------------------------------------------------------------------|------------------------------|------------------------------|--|
| สัดส่วนของประชากรกลุ่มเปราะบางที่ได้รับการยกระดับตาม 3 ขั้นของการพัฒนา                                    |                              |                              |  |
| ต่อกลุ่มเปราะบางในระบบบริหารจัดการข้อมูลการพัฒนาคนแบบชี้เป๋า (TPMAP) ทั้งหมด (อยู่รอด พอเพียง และยั่งยืน) |                              |                              |  |
| (킨 66 – 70)                                                                                               | (ปี 71 – 75)                 | (ปี 76 – 80)                 |  |
| สัดส่วนประชากรกลุ่มเปราะบาง                                                                               | สัดส่วนประชากรกลุ่มเปราะบาง  | สัดส่วนประชากรกลุ่มเปราะบาง  |  |
| ไม่น้อยกว่า 50 : 30 : 20                                                                                  | ไม่น้อยกว่า 30 : 40 : 30     | ไม่น้อยกว่า 10 : 50 : 40     |  |
| (อยู่รอด : พอเพียง :ยั่งยืน)                                                                              | (อยู่รอด : พอเพียง :ยั่งยืน) | (อยู่รอด : พอเพียง :ยั่งยืน) |  |

**มาตรการแบบเจาะจงกลุ่มเป้าหมายเพื่อแก้ปัญหาเฉพาะกลุ่ม** มีเป้าหมายโดยมีระบบและกลไกในการให้ความช่วยเหลือ กลุ่มเป้าหมายที่ต้องการความช่วยเหลือเป็นพิเศษได้ครอบคลุมมากยิ่งขึ้น ผ่านการพัฒนามาตรการและพัฒนากลไกสนับสนุน ช่วยเหลือประชาชนในกลุ่มเปราะบาง มีความเสี่ยงสูง

170201 มีระบบและกลไกในการให้ความช่วยเหลือกลุ่มเป้าหมายที่ต้องการความช่วยเหลือเป็นพิเศษได้ครอบคลุมมากยิ่งขึ้น (จ.3 : กระทรวงการพัฒนาสังคมและความมั่นคงของมนุษย์)

| คนเปราะบางในระบบบริหารจัดการข้อมูลการพัฒนาคนแบบชี้เป้า (TPMAP) ได้รับความช่วยเหลือ (ร้อยละต่อปี) |                    |                            |  |
|--------------------------------------------------------------------------------------------------|--------------------|----------------------------|--|
| (ปี 66 – 70)                                                                                     | (ปี 71 – 75)       | <mark>(</mark> ปี 76 – 80) |  |
| ลดลงไม่น้อยกว่า 10                                                                               | ลดลงไม่น้อยกว่า 15 | ลดลงไม่น้อยกว่า 20         |  |

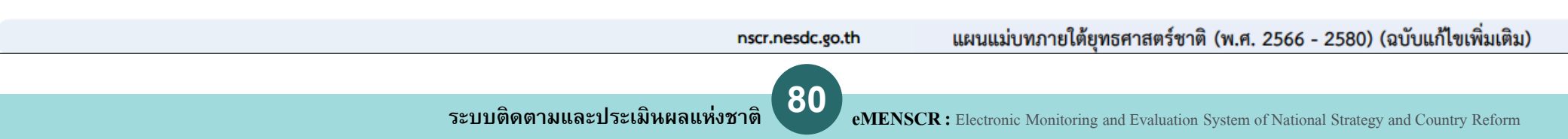

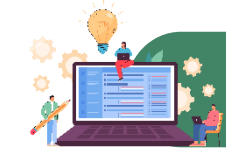

## แผนแม่บทภายใต้ยุทธศาสตร์ ที่เกี่ยวข้องกับ สพฐ.

## 20. ประเด็น การบริการประชาชนและประสิทธิภาพภาครัฐ

### เป้าหมายระดับประเด็น

200001 บริการของรัฐมีประสิทธิภาพและมีคุณภาพเป็นที่ยอมรับของผู้ใช้บริการ (จ.2: สำนักงานคณะกรรมการพัฒนาระบบราชการ) 200002 ภาครัฐมีการดำเนินการที่มีประสิทธิภาพด้วยการนำนวัตกรรมเทคโนโลยีมา

ประยุกต์ใช้ (จ.2: กระทรวงดิจิทัลเพื่อเศรษฐกิจและสังคม)

|    | ตัวชี้วัดและค่าเป                                | าหมาย                         |                                   | Y2 🔶 Y                                        | 1   |
|----|--------------------------------------------------|-------------------------------|-----------------------------------|-----------------------------------------------|-----|
|    | 200001 บริการของรัฐมีปร                          | ะสิทธิภาพแ                    | ละมีคุณภาพเป็น                    | ที่ยอมรับของผู้ใช้บริการ                      | t   |
|    | ความพึงพอใจใ                                     | นคุณภาพกา                     | เรให้บริการของภ                   | าครัฐ (ร้อยละ)                                |     |
|    | (ปี 66 – 70)<br>ไม่น้อยกว่า 90                   | ปี 71 – 75)<br>ไม่น้อยกว่า 95 |                                   | (ปี 76 – 80)<br>ไม่น้อยกว่า 95                | x   |
| 20 | 0002 ภาครัฐมีการคำเนินการ                        | ที่มีประสิทธิ                 | กาพด้วยการนำน                     | วัตกรรมเทคโนโลยีมาประยุกต์ไ                   | เช้ |
|    | ดัชนีรัฐ                                         | ุบาลอิเล็กท                   | รอนิกส์ (อันดับขะ                 | องโลก)                                        |     |
|    | (ปี 66 – 70)<br>ไม่เกิน 50                       | (ថ)<br>ដែ                     | 71 – 75)<br>เกิน 40               | (ปี 76 – 80)<br>ไม่เกิน 30                    |     |
|    | สัดส่วนหน่วยงานระดับก<br>ที่อยู่ในระดับ 4 ขึ้นไข | รมที่มีระดับ<br>J ต่อ หน่วย   | ความพร้อมรัฐบา<br>งานภาครัฐระดับเ | ลดิจิทัลหน่วยงานภาครัฐ<br>กรมทั้งหมด (ร้อยละ) |     |
|    | (ปี 66 - 70)                                     | ଶ                             | 71 - 75)                          | (1) 76 - 80)                                  |     |

### แผนย่อย

ไม่น้อยกว่า 20

การพัฒนาบริการประชาชน เพื่อให้บริการภาครัฐอำนวยความสะดวกประชาชนได้อย่างรวดเร็ว ้ โปร่งใส ให้เป็นภาครัฐของประชาชน เพื่อประชาชนอย่างแท้จริง ซึ่งจะทำให้เกิดจากการนำเทคโนโลยี ดิจิทัล และนวัตกรรมมาประยุกต์ใช้ในการให้บริการประชาชน

ไม่น้อยกว่า 50

ไม่น้อยกว่า 100

#### 200101 งานบริการภาครัฐที่ปรับเปลี่ยนเป็นดิจิทัลเพิ่มขึ้น (จ.3. สำนักงานคณะกรรมการพัฒนาระบบราชการ)

| สัดส่วนของกระบวนงานที่ปรับเปลี่ยนให้เป็นดิจิทัลต่อกระบวนงานทั้งหมด<br>ที่สามารถปรับเปลี่ยนให้อยู่ในรูปแบบดิจิทัล (ร้อยละ) |                |                 |  |  |
|----------------------------------------------------------------------------------------------------|----------------|-----------------|--|--|
| (ปี 66 – 70)                                                                                                    | (ปี 71 - 75)   | (ปี 76 – 80)    |  |  |
| ไม่น้อยกว่า 60                                                                                                    | ไม่น้อยกว่า 80 | ไม่น้อยกว่า 100 |  |  |

การบริหารจัดการการเงินการคลัง เพื่อให้เกิดประโยชน์สูงสุดของการใช้งบประมาณ การ จัดการรายได้รายจ่ายอย่างมีประสิทธิภาพ คุ้มค่าและประหยัด ที่จะก่อให้เกิดการพัฒนาประเทศที่ เป็นไปในทิศทางเดียวกันอย่างมีจดม่งหมาย

#### 200201 หน่วยงานกาครัฐบรรลุผลสัมฤทธิ์ตามเป้าหมายยุทธศาสตร์ชาติ (จ.3. สำนักงานสภาพัฒนาการเศรษฐกิจและสังคมแห่งทาติ)

| 6                                                                                                    |                                                                                             |                           |  |  |  |
|----------------------------------------------------------------------------------------------------|---------------------------------------------------------------------------------------------|---------------------------|--|--|--|
| สัดส่วนเป้าหมายแผนแม่บทย่อยภายใต้ยุทธศาสตร์ชาติที่บรรลุเป้าหมายต่อเป้าหมาย<br>แผนแม่บทย่อยทั้งหมด (ร้อยละ)                                                         |                                                                                             |                           |  |  |  |
| (ปี 66 – 70)<br>ไม่น้อยกว่า 100                                                                                                    | (ปี 66 - 70) (ปี 71 - 75) (ปี 76 - 80)<br>ไม่น้อยกว่า 100 ไม่น้อยกว่าะ 100 ไม่น้อยกว่าะ 100 |                           |  |  |  |
| 200202 ภาษีที่จัดเก็บถู                                                                                                    | กนำไปใช้อย่างมีประสิทธิภา                                                                   | ฟ* (จ.3 : กระทรวงการคลัง) |  |  |  |
| การใช้จ่ายราย<br><b>१</b>                                                                                                    | จ่ายภาพรวม รายจ่ายประจำ<br>เองหน่วยงานภาครัฐ (ร้อยละ                                        | และรายจ่ายลงทุน<br>ต่อปี) |  |  |  |
| (ปี 66 – 70)<br>ไม่น้อยกว่า 100                                                                                                    | (ปี 66 - 70) (ปี 71 - 75)<br>ไม่น้อยกว่า 100 ไม่น้อยกว่า 100                                |                           |  |  |  |
| 200203 หน่วยงานของรัฐดำเนินการโครงการตามห่วงใช่คุณค่าของประเทศไทย<br>เพื่อการบรรลุเป้าหมายของยุทธศาสตร์ชาติ*<br>(จ.3: สำนักงานสภาพัฒนาการเศรษฐกิจและสังคมแห่งชาติ) |                                                                                             |                           |  |  |  |
| สัดส่วนของปัจจัยภายใต้ห่วงโซ่คุณค่าของประเทศไทยที่มีโครงการมารองรับต่อปัจจัย<br>ภายใต้ห่วงโซ่คุณค่าทั้งหมด (ร้อยละ)                                                |                                                                                             |                           |  |  |  |
| (ปี 66 – 70)<br>ไม่น้อยกว่า 100                                                                                                    | (ปี 66 – 70) (ปี 71 – 75) (ปี 76 – 80)<br>ไม่น้อยกว่า 100 ไม่น้อยกว่า 100 ไม่น้อยกว่า 100   |                           |  |  |  |
| <b>*หมายเหตุ: เพิ่มเติมเป้าหมาย 200202 และ 200203</b> เพื่อให้ครอบคลุมการดำเนินงาน                                                                                 |                                                                                             |                           |  |  |  |

ตามการกิจของหน่วยงานรัฐ โดยเฉพาะแผนงานพื้นฐาน

**การปรับสมดุลภาครัฐ** ให้ภาคส่วนอื่น ๆ อาทิ ภาคประชาชน ภาคเอกชน หรือประชารัฐ ้โมเดล ให้สามารถเข้ามาแบ่งเบาภาระในการแก้ไขและตอบสนองความต้องการของตัวเองในพื้นที่ ส่งผลให้ภาครัฐมีขนาดที่เหมาะสม และทุกภาคส่วนมีส่วนร่วมในการตัดสินใจ เพื่อก่อให้เกิดบริการ สาธารณะเพื่อประชาชน

200301 เปิดโอกาสให้ภาคส่วนต่าง ๆ มีส่วนร่วมในการจัดบริการสาธารณะและกิจกรรม สาธารณะอย่างเหมาะสม

#### (จ.3: สำนักนายกรัฐมนตรี (สำนักงานปลัด))

| ความสำเร็จของการเป็ง                               | าให้ภาคส่วนอื่นเข้ามาดำเนินการบ             | ริการสาธารณะ (ร้อยละ)                    |
|----------------------------------------------------|---------------------------------------------|------------------------------------------|
| (1 66 - 70)                                        | (1) 71 - 75)                                | (ปี 76 - 80)                             |
| เมนอยกวา 35<br>สัดส่วนการองทนในการจัดบริเ          | เมนอยกว่า 50<br>การสาธารณะของกาศเอกขนต่อการ | เมนอยกว่า 75<br>ลงทบใบการจัดบริการสาธารณ |
| แหล่งสารางการการการการการการการการการการการการการก | ทั้งหมด(ร้อยละ)                             |                                          |
| (ปี 66 – 70)                                       | (ปี 71 - 75)                                | (ปี 76 – 80)                             |
| ไม่น้อยกว่า 20                                     | ไม่น้อยกว่า 35                              | ไม่น้อยกว่า 50                           |
|                                                    | nscr.nesdc.go.th                            | ມຍາມມາຄາກວາ                              |

## จ.1 : สำนักงานคณะกรรมการพัฒนาระบบราชการ

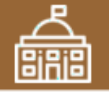

200302 องค์กรปกครองส่วนท้องถิ่นต้องมีสมรรถนะและสร้างความทันสมัยในการ จัดบริการสาธารณะและกิจกรรมสาธารณะให้กับประชาชน (จ.3: กระทรวงมหาดไทย)

| การประเมินประสิทธิภาพขององค์กรปกครองส่วนท้องถิ่นในภาพรวม (คะแนน) |                |                |  |  |
|------------------------------------------------------------------|----------------|----------------|--|--|
| (ปี 66 – 70)                                                     | (ปี 71 – 75)   | (ปี 76 – 80)   |  |  |
| ไม่น้อยกว่า 90                                                   | ไม่น้อยกว่า 95 | ไม่น้อยกว่า 95 |  |  |

การพัฒนาระบบบริหารงานกาครัฐ อันรวมไปถึงการพัฒนาระบบฐานข้อมูลภาครัฐ และการนำเทคโนโลยีดิจิทัลมาประยุกต์ใช้เพื่อประโยชน์ในการบริหารการตัดสินใจและ การบริการที่เป็นเลิศ รวมทั้งเปิดโอกาสให้ภาคเอกชนและภาคประชาชน เข้าถึงข้อมูล ข่าวสารภาครัฐ เพื่อเพิ่มโอกาสในการแข่งขันและประโยชน์ในการใช้ชีวิต ให้วิธีการทำงาน ของหน่วยงานราชการเป็นไปอย่างมีประสิทธิภาพ

#### 200401 ภาครัฐมีชีดสมรรถนะสูงเทียบเท่ามาตรฐานสากลและมีความคล่องตัว (จ.3 : สำนักงานคณะกรรมการพัฒนาระบบราชการ)

| สัดส่วนของหน่วยงานที่มีเกณฑ์การประเมินสถานะของหน่วยงานภาครัฐในการเป็น<br>ระบบราชการ 4.0 ที่อยู่ในระดับก้าวหน้าขึ้นไปต่อหน่วยงานภาครัฐทั้งหมด (ร้อยละ) |                |                 |  |  |
|----------------------------------------------------------------------------------------------------|----------------|-----------------|--|--|
| (ปี 66 – 70)                                                                                                    | (ปี 71 – 75)   | (ปี 76 – 80)    |  |  |
| ไม่น้อยกว่า 85                                                                                                    | ไม่น้อยกว่า 95 | ไม่น้อยกว่า 100 |  |  |

การสร้างและพัฒนาบุคลากรภาครัฐ ให้เป็นคนดี มีคุณธรรม จริยธรรม มีจิตสำนึก และเป็นคนเก่ง มีความรู้ความสามารถในการทำงานรับใช้ประเทศชาติและประชาชน อย่างแท้จริง

200501 บุคลากรภาครัฐยึดค่านิยมในการทำงานเพื่อประชาชน ยึดหลักคุณธรรม จริยธรรม มีจิตสำนึก มีความสามารถสูง มุ่งมั่น และเป็นมืออาชีพ (จ.3 : สำนักงานคณะกรรมการข้าราชการพลเรือน)

| ดัชนีความผูกพันของบุคลากรภาครัฐ (ร้อยละ)                                                     |                |                                                   |  |  |
|----------------------------------------------------------------------------------------------|----------------|---------------------------------------------------|--|--|
| (ปี 66 – 70) (ปี 71 – 75)<br>เพิ่มขึ้นไม่น้อยกว่า เพิ่มขึ้นไม่น้อยกว่า<br>ร้อยละ 5 ร้อยละ 10 |                | (ปี 76 – 80)<br>เพิ่มขึ้นไม่น้อยกว่า<br>ร้อยละ 15 |  |  |
| ดัขนี้คุณธรรมและจริยธรรมของบุคลากรภาครัฐ (คะแนน)                                             |                |                                                   |  |  |
| (ปี 66 – 70)                                                                                 | (ปี 71 - 75)   | (ปี 76 – 80)                                      |  |  |
| ไม่น้อยกว่า 93                                                                               | ไม่น้อยกว่า 95 | ไม่น้อยกว่า 98                                    |  |  |

ยใต้ยทธศาสตร์ชาติ (พ.ศ. 2566 - 2580) (ฉบับแก้ไขเพิ่มเติม)

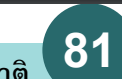

ระบบติดตามและประเมินผลแห่งชาติ

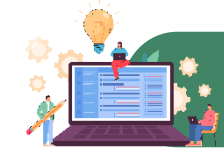

## 21. ประเด็น การต่อต้านการทุจริตและประพฤติมิชอบ

จ.1 : สำนักงานคณะกรรมการป้องกันและปราบปรามการทุจริตแห่งชาติ

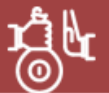

### เป้าหมายระดับประเด็น

ตั

210001 ประเทศไทยปลอดการทจริตและประพฤติมิชอบ (จ.2: สำนักงานคณะกรรมการป้องกันและปราบปรามการทจริตแห่งชาติ)

| วชี้วัดและค่าเป้าหมาย | ดัชนีการรับรู้การทุจริดของประเทศไทย (อันดับ/คะแนน)             |                                                                 |                                                                   |               | คะแนนเฉลี่ยการประเมินคุณธระ             | รมและความโปร่งใสในหน่วยงานภาย<br>(คะแบบต่อรีไ) | ครัฐทุกหน่วยงานในประเทศไทย              |
|-----------------------|----------------------------------------------------------------|-----------------------------------------------------------------|-------------------------------------------------------------------|---------------|-----------------------------------------|------------------------------------------------|-----------------------------------------|
|                       | (ปี 66 – 70)<br>ไม่เกินอันดับ 43/<br>คะแนนไม่น้อยกว่า 57 คะแนน | (ปี 71 – 75)<br>ไม่เกินอันดับ 32 /<br>คะแนนไม่น้อยกว่า 62 คะแนน | (ปี 76 – 80)<br>ไม่เกินอันดับ 20/<br>ได้คะแนนไม่น้อยกว่า 73 คะแนน |               | (ปี 66 – 70)<br>ไม่น้อยกว่า<br>89 คะแบบ | (ปี 71 – 75)<br>ไม่น้อยกว่า<br>91 คะแบบ        | (ปี 76 – 80)<br>ไม่น้อยกว่า<br>93 คะแนน |
|                       |                                                                |                                                                 |                                                                   | Y2<br>↑<br>Y1 | ← X                                     |                                                |                                         |

### แผนย่อย

การป้องกันการทุจริตและประพฤติมิชอบ มุ่งเน้นการปรับพฤติกรรม "คน" โดยการปลูกฝังวิธีคิดในกลุ่มเป้าหมายเด็กและเยาวชนเพื่อปฏิรูปคนรุ่นใหม่ ให้มีจิตสำนึกในความชื่อสัตย์สุจริต เพื่อสร้างพลังร่วมในการแก้ไขปัญหาการทุจริตและประพฤติมิชอบต่อไปในอนาคดและการปรับ "ระบบ" โดยการ สร้างนวัตกรรมการต่อต้านการทุจริต เพื่อให้การดำเนินงานของหน่วยงานภาครัฐมีความโปร่งใสตรวจสอบได้ในทุกขั้นตอนการดำเนินงาน เท่าทัน ต่อ พลวัดการทุจริด ผ่านกระบวนการมีส่วนร่วมของภาคประชาชนในการตรวจสอบ แจ้งข้อมูลและชี้เบาะแสการทุจริตและประพฤติมิชอบ ซึ่งจะนำไปสู่การ ลดจำนวนคดีทุจริตและประพฤติมิชอบในหน่วยงานภาครัฐ 210102 คดีทจริตและประพฤติมิชอบลดลง

210101 ประชาชนมีวัฒนธรรมและพฤติกรรมชื่อสัตย์สจริต (จ.3 : สำนักงานคณะกรรมการป้องกันและปราบปรามการทจริตแห่งชาติ)

| สัดส่วนเด็กและเยาวขนไทยมีพฤติกรรมที่ยึดมั่นความชื่อสัตย์สุจริต ต่อเด็กและ |                              |                          |  |  |
|---------------------------------------------------------------------------|------------------------------|--------------------------|--|--|
| ()<br>()                                                                  | าวขนเทยทงทมต (วยยดอตย        |                          |  |  |
| (0 66 - 70)                                                               | (U 71 - 75)                  | (U 76 - 80)              |  |  |
| ไม่น้อยกว่า 80                                                            | ไม่น้อยกว่า 85               | ไม่น้อยกว่า 90           |  |  |
| สัดส่วนประชาชนที่                                                         | มีวัฒนธรรมค่านิยมสุจริต มีทั | ศนคติและพฤติกรรม         |  |  |
| ในการต่อต้านการทุจริตเ                                                    | เละประพฤติมิชอบ ต่อประชา     | าชนทั้งหมด (ร้อยละต่อปี) |  |  |
| (ปี 66 – 70)                                                              | (ปี 71 – 75)                 | (ปี 76 – 80)             |  |  |
| ไม่น้อยกว่า 80                                                            | ไม่น้อยกว่า 85               | ไม่น้อยกว่า 90           |  |  |
| สัดส่วนหน่วยงานที่ผ่านเกณฑ์การประเมินคุณธรรมและความโปร่งใส                |                              |                          |  |  |
| ในหน่วยงานภาศ                                                             | เร้ฐ ต่อหน่วยงานภาครัฐทั้งห  | มด (ร้อยละต่อปี)         |  |  |
| (ปี 66 - 70)                                                              | (ปี 71 - 75)                 | (ปี 76 – 80)             |  |  |
| ไม่น้อยกว่า 100                                                           | ไม่น้อยกว่า 80               | ไม่น้อยกว่า 100          |  |  |
| (คะแนนการประเมินๆ                                                         | (คะแนนการประเมินๆ            | (คะแนนการประเมินๆ        |  |  |
| ไม่น้อยกว่า 85 คะแนน)                                                     | ไม่น้อยกว่า 85 คะแนน)        | ไม่น้อยกว่า 85 คะแนน)    |  |  |

(จ.3. สำนักงานคณะกรรมการป้องกับและปราบปรามการทจริตแห่งชาติ)

| คดีทุจริตในภาพรวม (ร้อยละ)                                                                     |                                    |                                    |  |  |  |
|------------------------------------------------------------------------------------------------|------------------------------------|------------------------------------|--|--|--|
| (ปี 66 – 70)<br>ลดลงไม่น้อยกว่า 50                                                             | (ปี 71 – 75)<br>ลดลงไม่น้อยกว่า 70 | (ปี 76 - 80)<br>ลดลงไม่น้อยกว่า 80 |  |  |  |
| คดีทุจวิตรายหน่วยงาน<br>ข้อร้องเรียนเจ้าหน้าที่ภาครัฐที่ถูกขึ้มูลเรื่องวินัย (ทุจริต) (ร้อยละ) |                                    |                                    |  |  |  |
| (ปี 66 – 70)<br>ลดลงไม่น้อยกว่า 50                                                             | (ปี 71 – 75)<br>ลดลงไม่น้อยกว่า 70 | (ปี 76 – 80)<br>ลดลงไม่น้อยกว่า 80 |  |  |  |
| คดีพุจริตรายหน่วยงาน<br>ข้อร้องเรียนเจ้าหน้าที่ภาครัฐที่ถกขึ้มลว่ากระทำการทจริต (ร้อยละ)       |                                    |                                    |  |  |  |
| (ปี 66 – 70)<br>ลดลงไม่น้อยกว่า 50                                                             | (ปี 71 – 75)<br>ลดลงไม่น้อยกว่า 70 | (ปี 76 – 80)<br>ลดลงไม่น้อยกว่า 80 |  |  |  |
| คดีทุจริตที่เกี่ยวข้องกับผู้ดำรงตำแหน่งทางการเมือง (ร้อยละ)                                    |                                    |                                    |  |  |  |
| (ปี 66 – 70)<br>ลดลงไม่น้อยกว่า 50                                                             | (ปี 71 – 75)<br>ลดลงไม่น้อยกว่า 80 | (ปี 76 – 80)<br>ลดลงไม่น้อยกว่า 90 |  |  |  |

การปราบปรามการทุจริต มุ่งเน้นการเสริมสร้างประสิทธิภาพของกระบวนการและกลไก การป้องกันและปราบปรามการทุจริตและประพฤติมิชอบ ทั้งในด้านของการดำเนินคดีทุจริต ้มีความรวดเร็ว เฉียบขาด เป็นธรรม และการพัฒนาปรับปรุงมาตรการทางกฎหมาย เพื่อ ส่งเสริมและสนับสนุนการปราบปรามการทุจริตให้ได้ผลและมีประสิทธิภาพ

#### 210201 การดำเนินคดีทจริต มีความรวดเร็ว เป็นธรรม โปร่งใส ไม่เลือกปฏิบัติ (จ.3 : สำนักงานคณะกรรมการป้องกันและปราบปรามการทจริตแห่งชาติ)

| สัดส่วนกระบวนการดำเนินคดีทุจริตที่จำเป็นต้องขอขยายระยะเวลาเกินกว่า<br>กรอบเวลาปกติที่กฎหมายกำหนดต่อกระบวนการดำเนินคดีทุจริตทั้งหมด (ร้อยละต่อปี) |              |              |  |  |
|----------------------------------------------------------------------------------------------------|--------------|--------------|--|--|
| (ปี 66 – 70)                                                                                                    | (ปี 76 – 80) |              |  |  |
| ไม่เกิน 20                                                                                                    | ไม่เกิน 10   |              |  |  |
| สัดส่วนคดีอาญาที่หน่วยงานไต่สวนคดีทุจวิตถูกฟ้องกลับ ต่อคดีที่ส่งฟ้องทั้งหมด<br>(ร้อยละต่อปี)                                                     |              |              |  |  |
| (ปี 66 – 70)                                                                                                    | (ปี 71 – 75) | (ปี 76 – 80) |  |  |
| ไม่เกิน 3                                                                                                    | ไม่เกิน 2    | ไม่เกิน 1    |  |  |

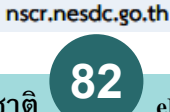

แผนพัฒนาเศรษฐกิจและสังคมแห่งชาติ ฉบับที่ 13

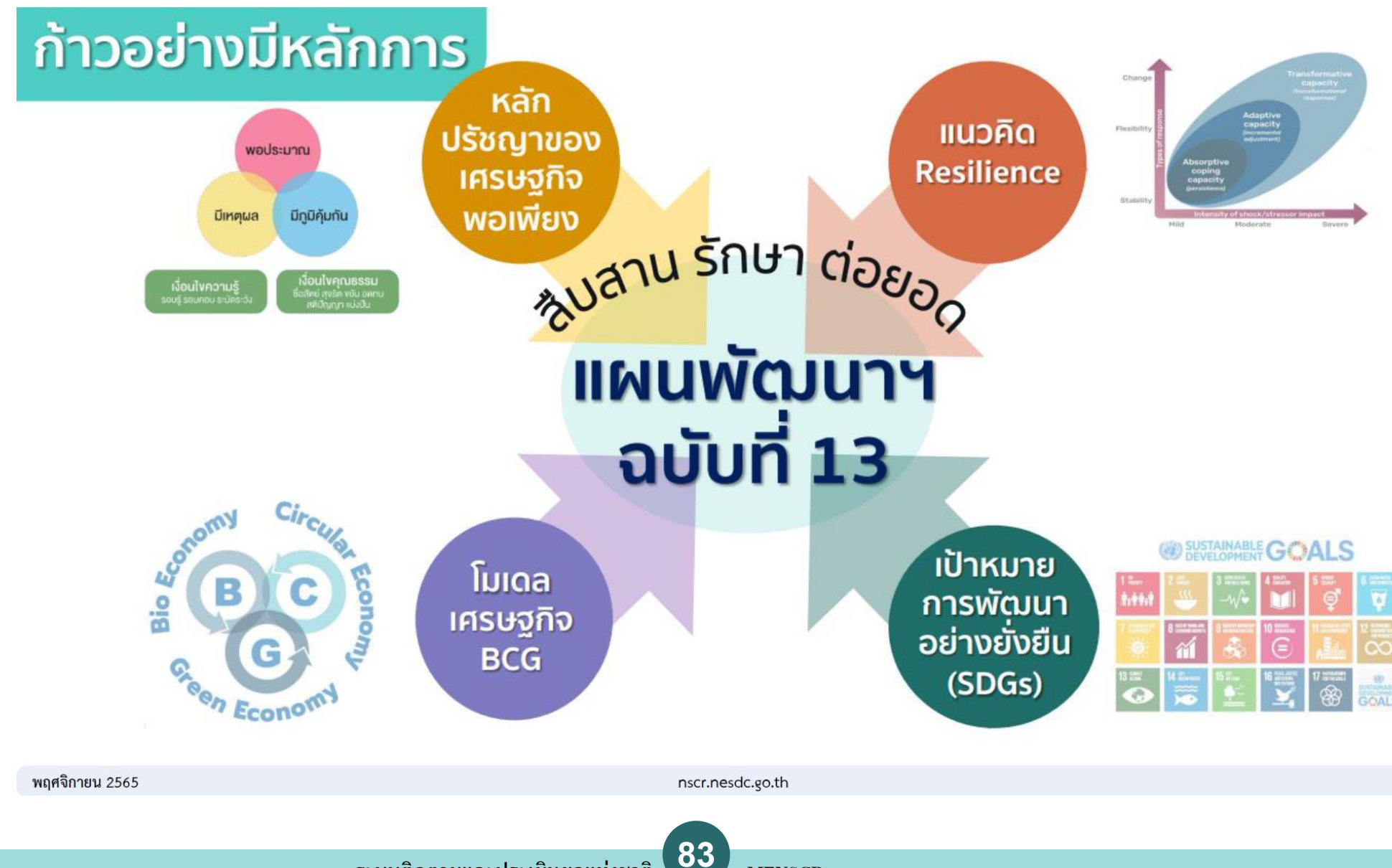

ระบบติดตามและประเมินผลแห่งชาติ

eMENSCR : Electronic Monitoring and Evaluation System of National Strategy and Country Reform

94

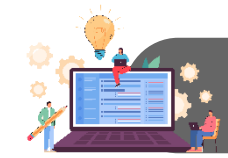

แผนพัฒนาเศรษฐกิจและสังคมแห่งชาติ ฉบับที่ 13

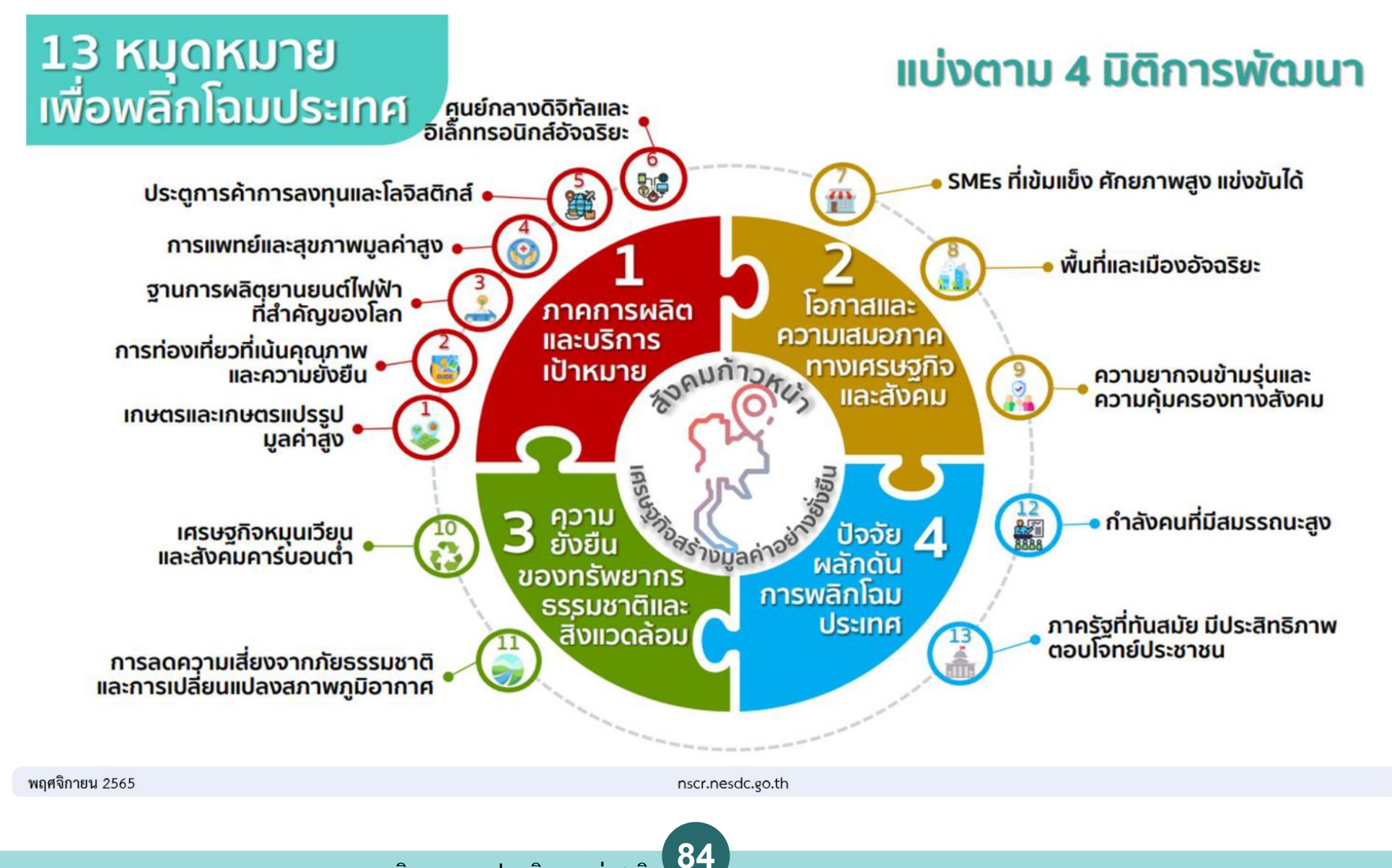

ระบบติดตามและประเมินผลแห่งชาติ

95

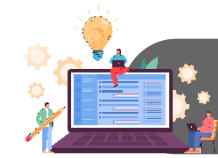

## ์ แผนที่กลยุทธ์หมุดหมายที่ 12 ไทยมีกำลังคนสมรรถนะสูงมุ่งเรียนรู้อย่างต่อเนื่อง ตอบโจทย์การพัฒนาแห่งอนาคต

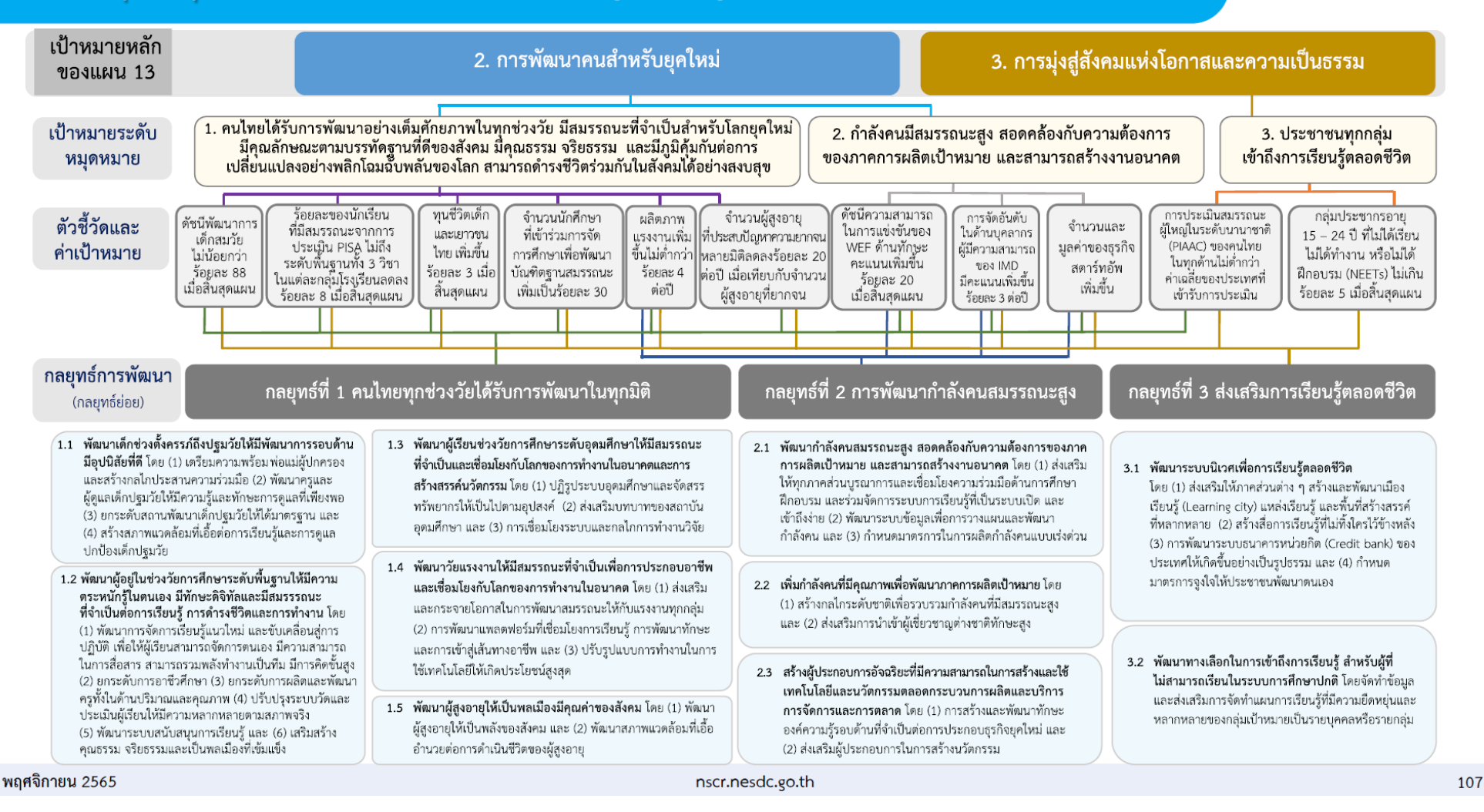

85

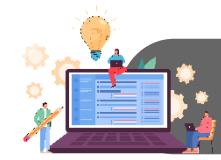

## ้ แผนที่กลยุทธ์หมุดหมายที่ 13 ไทยมีภาครัฐที่ทันสมัย มีประสิทธิภาพ และตอบโจทย์ประชาชน

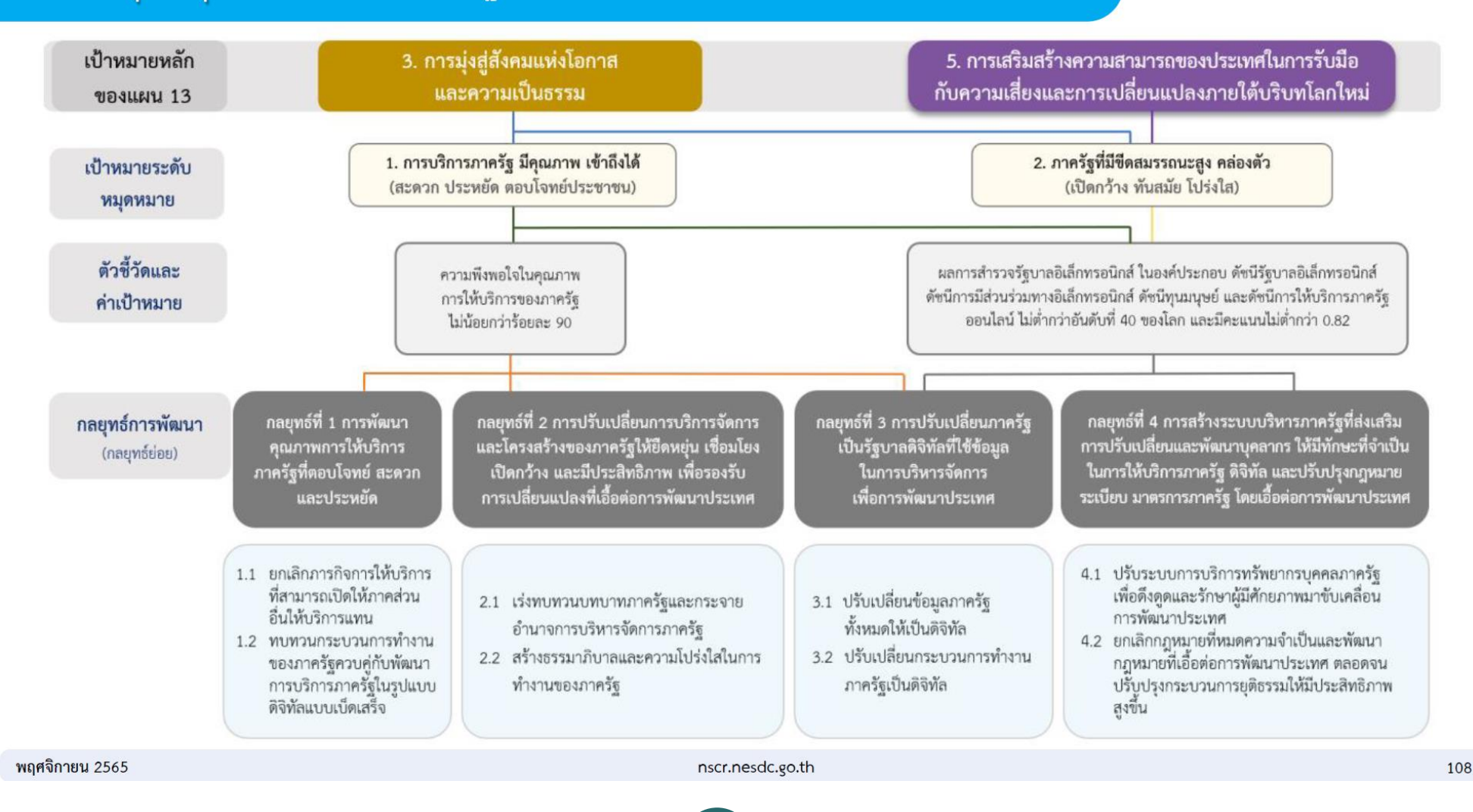

eMENSCR : Electronic Monitoring and Evaluation System of National Strategy and Country Reform

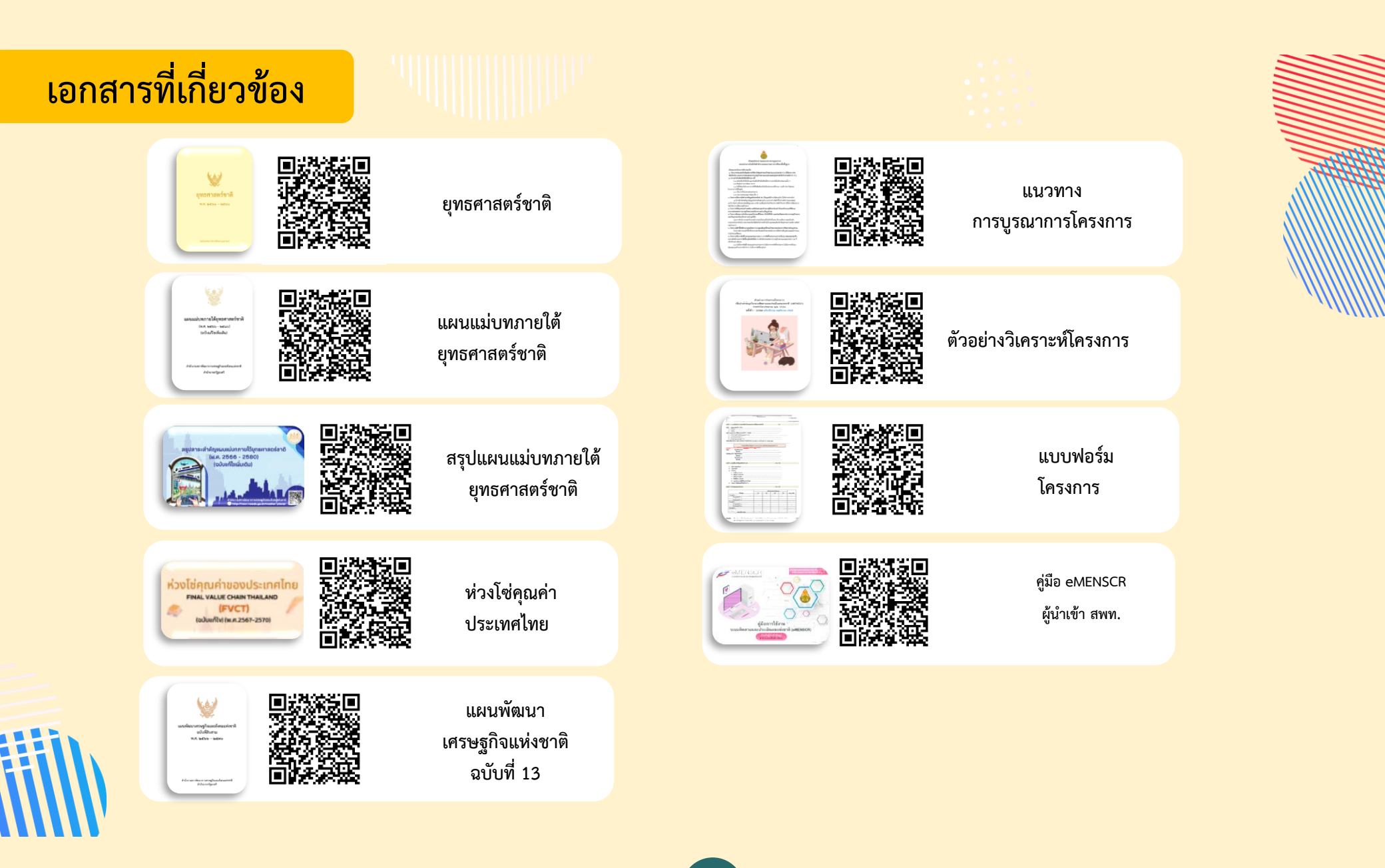

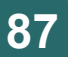

## Line Group (สพท.)

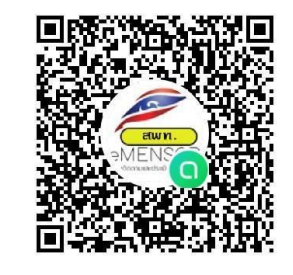

วิธีเข้าใช้งาน line group official

- 1. สแกน QR Code 🛛 🗠 เปาร่วมตัวเทพนำโปรไฟส์โหม
- 2. ระบุชื่อจริง และ สังกัดของท่าน เช่น เจนจิรา สพป.สุโขทัย เขต 2
- 3. เลือกใช้รูปจริงแสดงตัวตนในการเข้ากลุ่มไลน์
- 4. หลังจากนั้นระบบจะตรวจสอบรายชื่อของท่าน ว่าตรงตามข้อ 2 และ 3 หรือไม่ (เฉพาะบุคลากรใน สพท.)

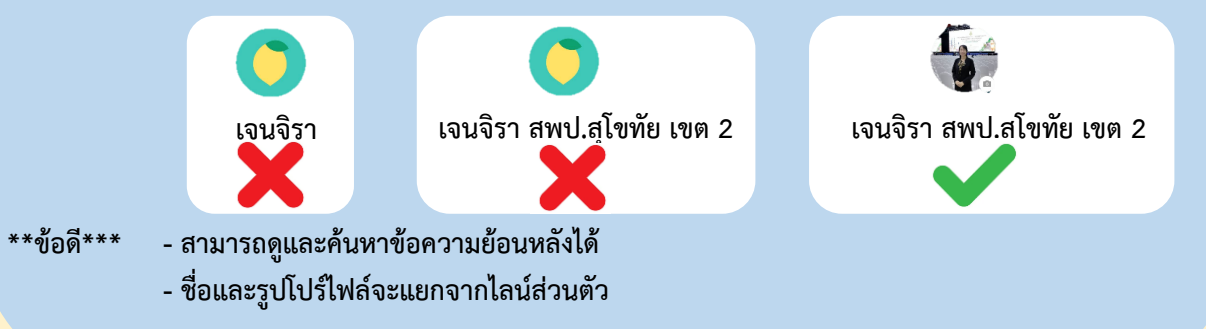

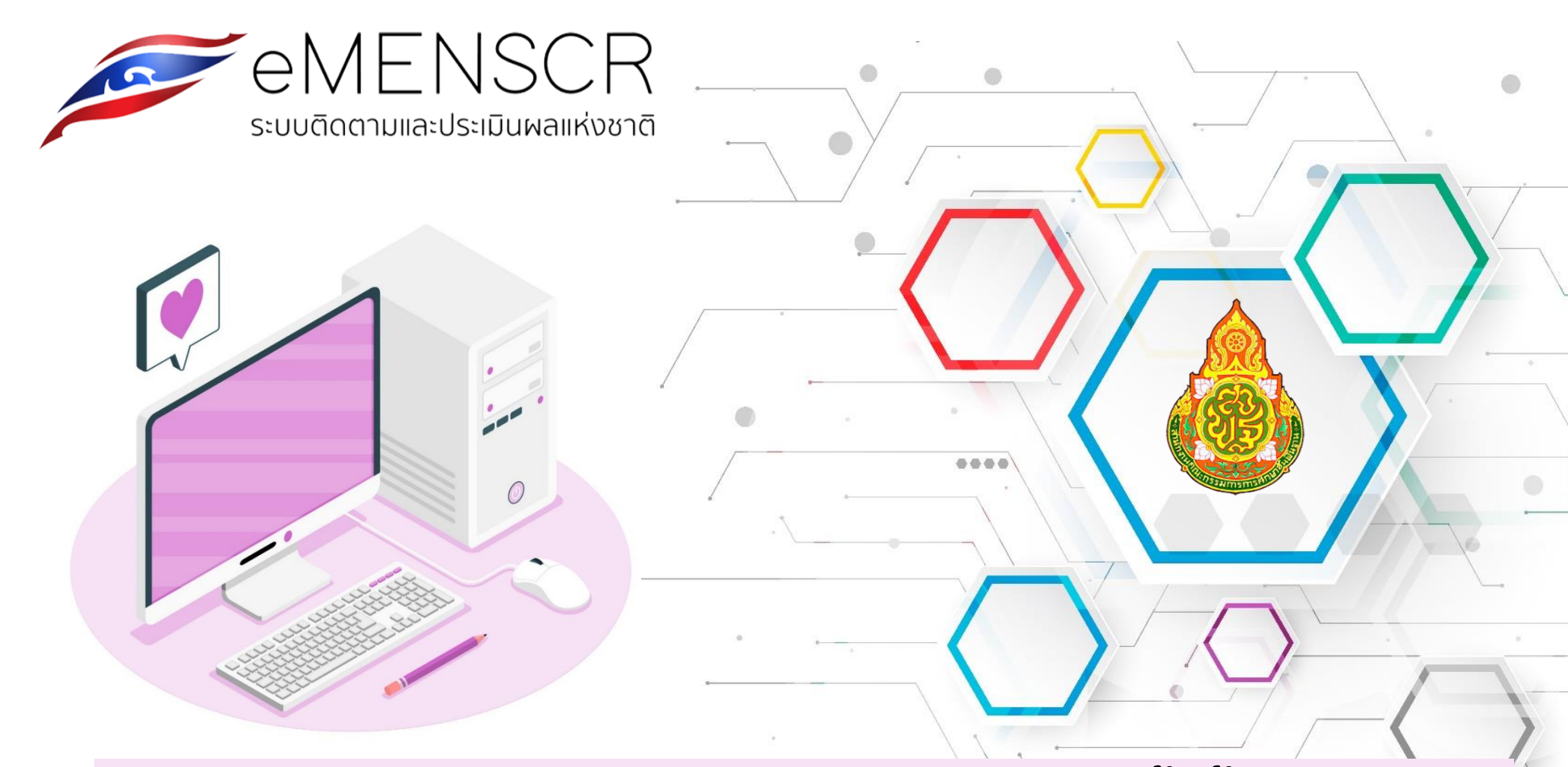

# สำนักติดตามและประเมินผลการจัดการศึกษาขั้นพื้นฐาน สำนักงานคณะกรรมการการศึกษาขั้นพื้นฐาน

02 281 5245